# ACIS – Arizona Crash Information System Training Video 1 ACIS Features and Reports

ADOT

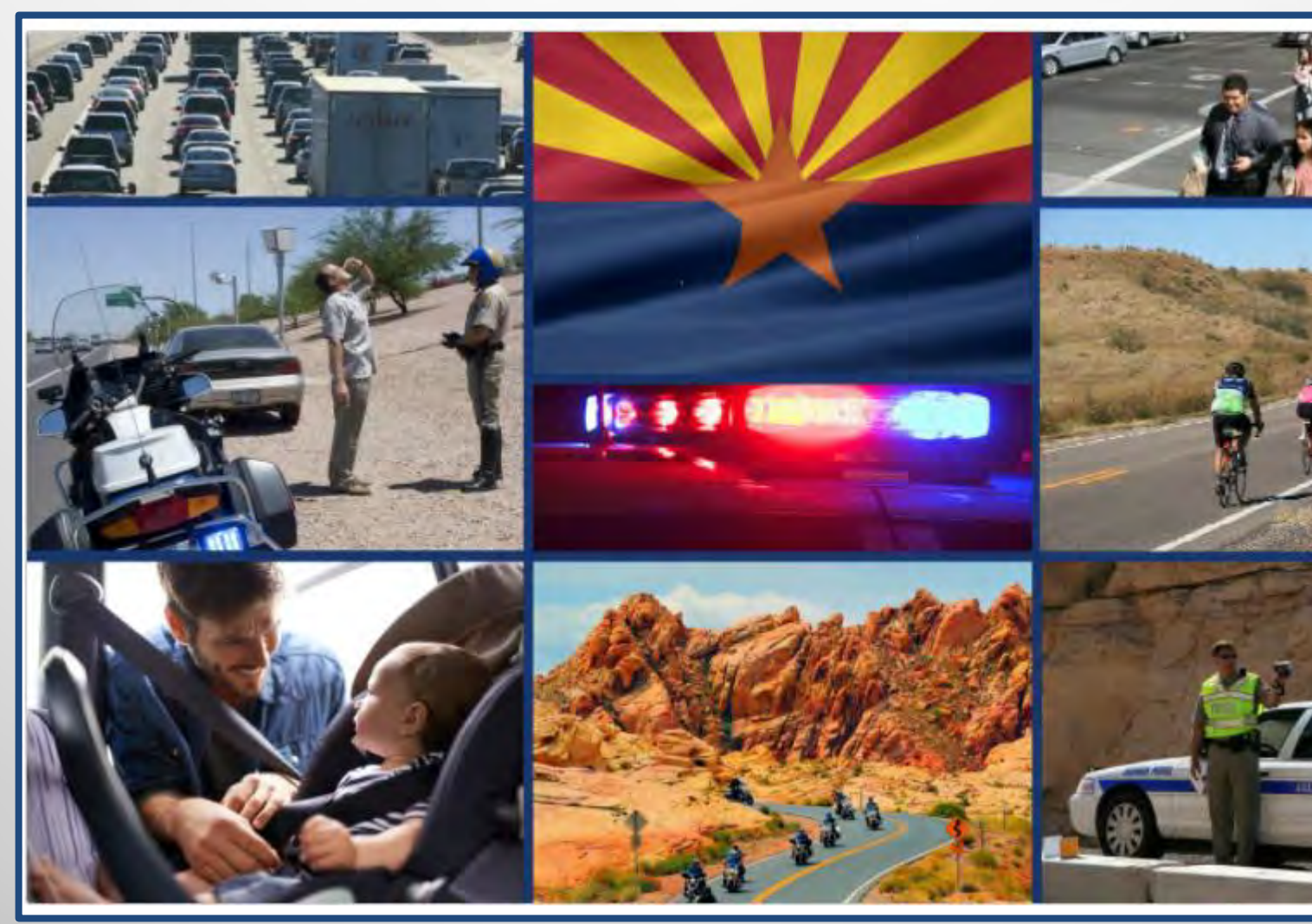

## **ADOT Traffic Safety Group**

Created on April 2023 ARIZONA DEPARTMENT OF TRANSPORTATION

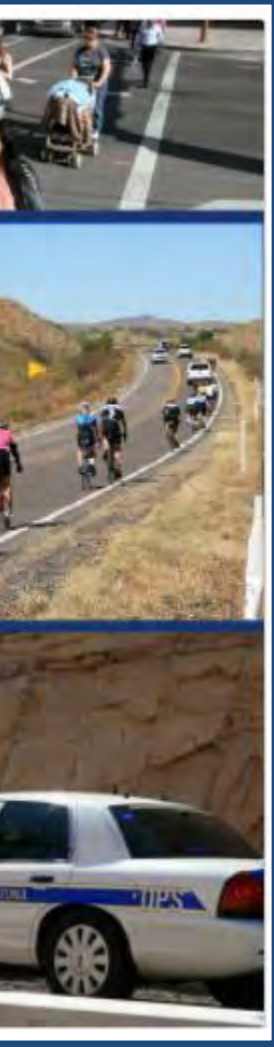

## **ADOT** ACIS – <u>https://adotdw.dot.state.az/ACIS</u>

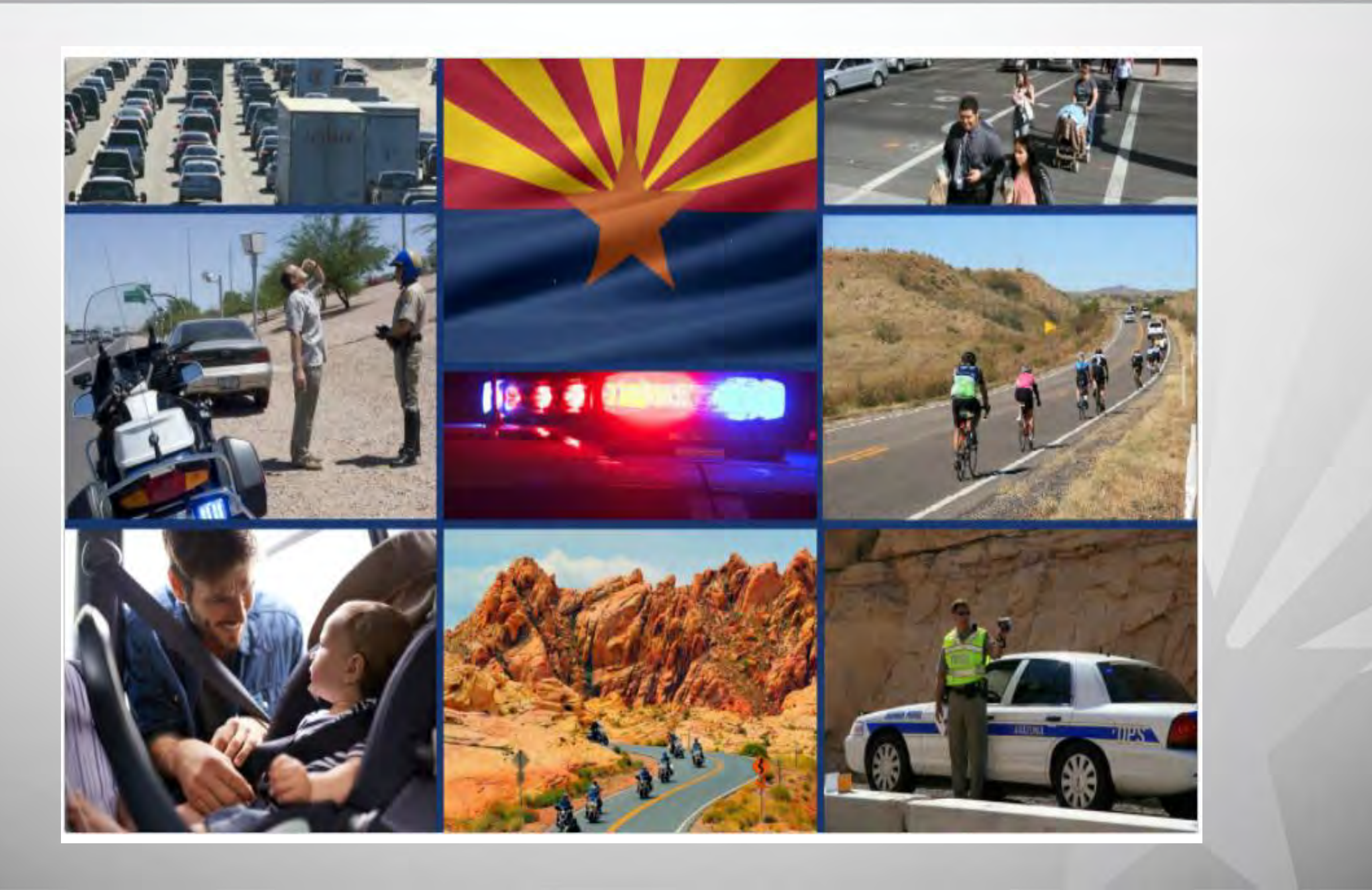

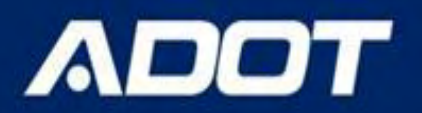

# **Existing Features of ACIS**

- Crashes are geo-coded to ATIS Routes
- → Advanced map search
- Built in Flags to customize your queries
- Search by Tribal Agency / MPO/ COG/ City / County/ ADOT District
- → Site Summary Charts and Graphs
- → Aerial Map / Map Report
- → Collision Diagram
- → Network Screening Report
- Dashboards Agency Summary Charts and Graphs
- → Crash Map

DEPARTMENT OF TRANSP

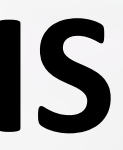

## ADOT

# ACIS

## **Crash Data for Crash Analysis/ Warrant Study/ Agency Summaries**

- **Query Crash Data** /
  - Open Map
  - Statewide
  - **By Agency**
  - **By Project Site**
  - By Route / Intersection
- Statistical Charts / Tables /
  - **By Agency (Dashboards)**
  - By Route / Intersection
- **Collision Diagram** V
  - By Route / Intersection
- Crash Location Maps/Aerial Maps /
  - **Open Map**
  - **By Agency**
  - **By Project Site**
  - By Route / Intersection

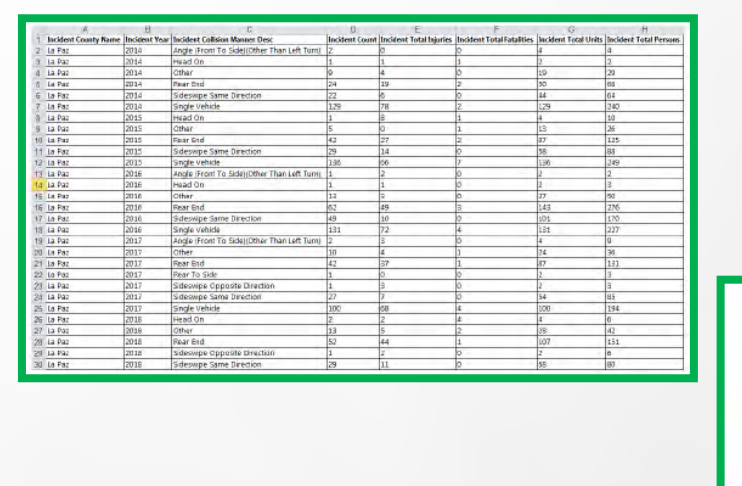

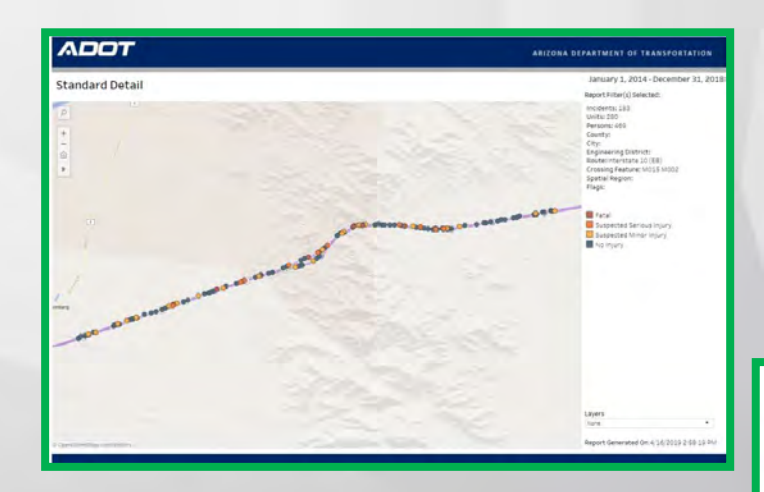

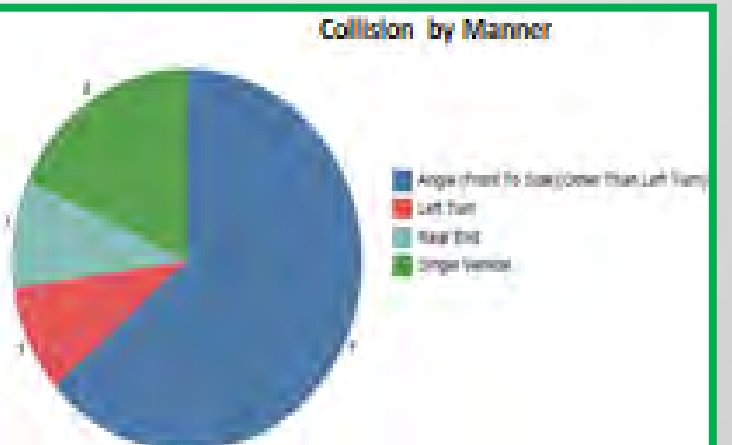

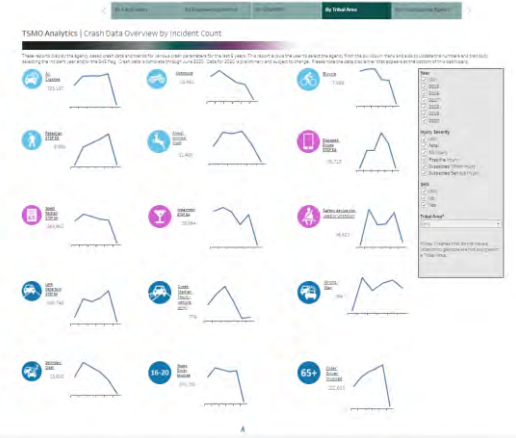

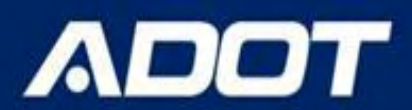

# Outline

- · ACIS functions
- · What reports ACIS provides
- How to produce a ACIS report
- · How to produce collision diagram
- · How to produce network screening report

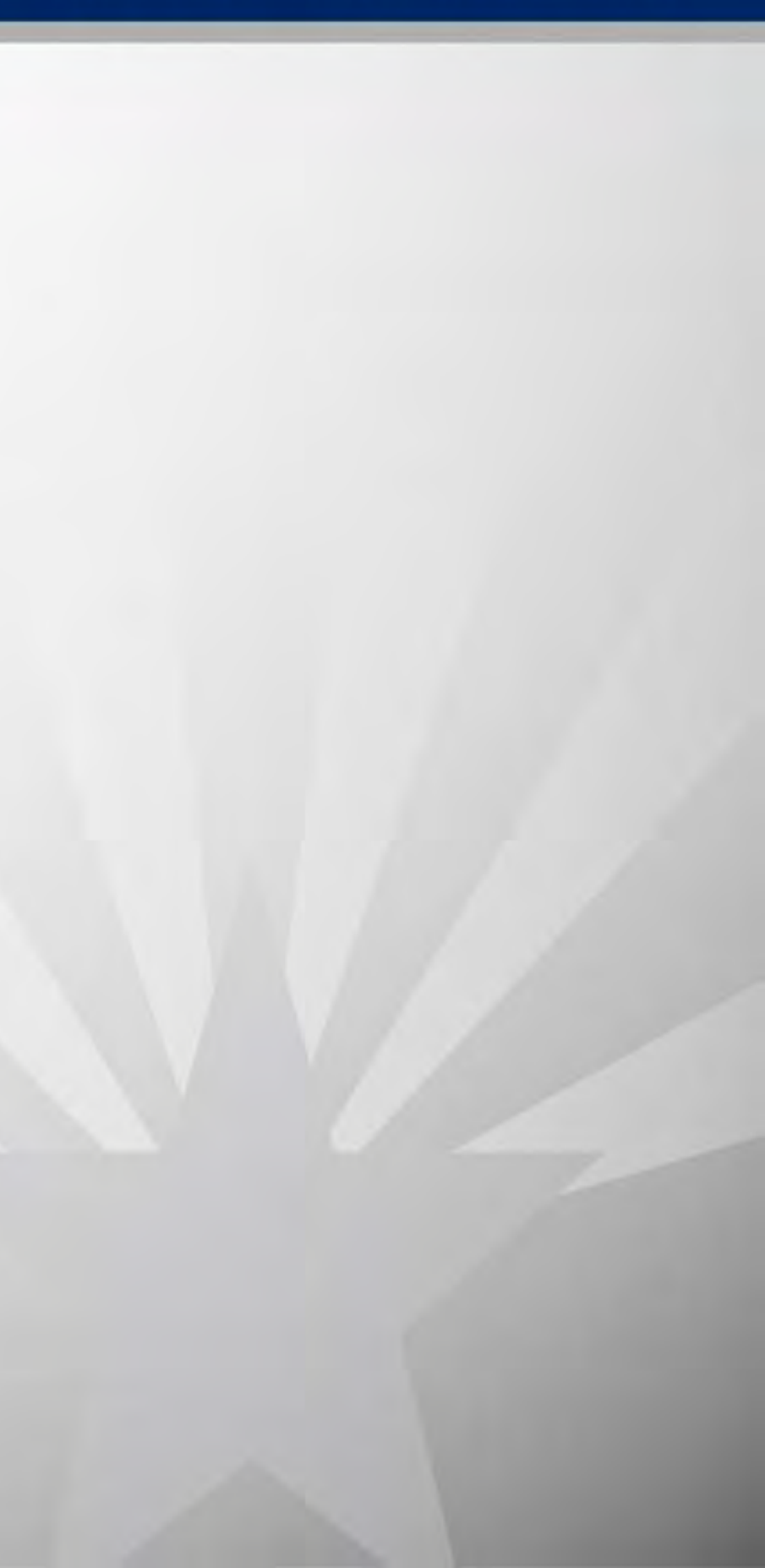

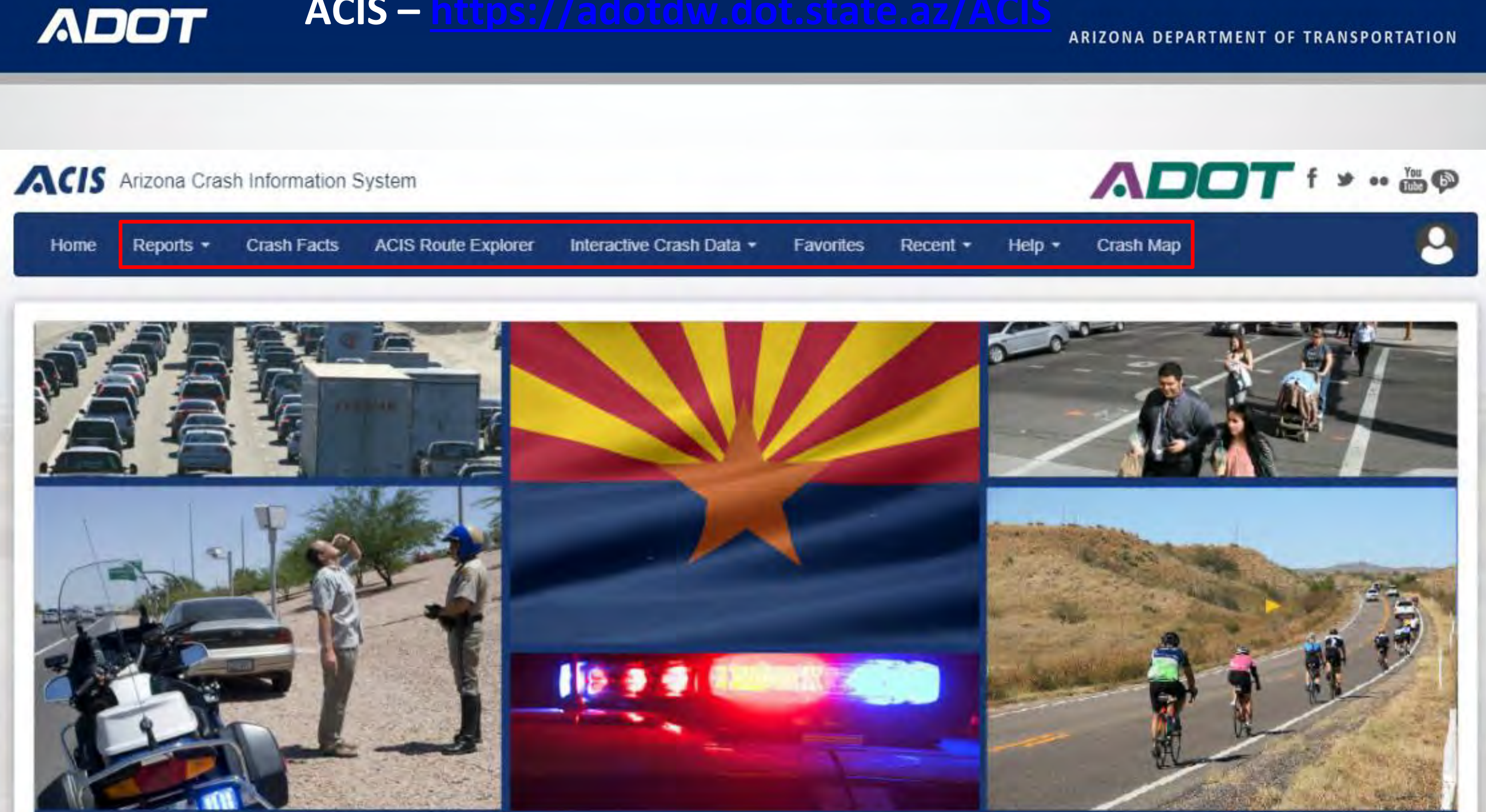

ACIS – <u>https://adotdw.dot.state.az/ACIS</u>

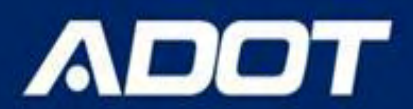

# Outline

- · ACIS functions
- · What reports ACIS provides
- How to produce a ACIS report
- · How to produce collision diagram
- · How to produce network screening report

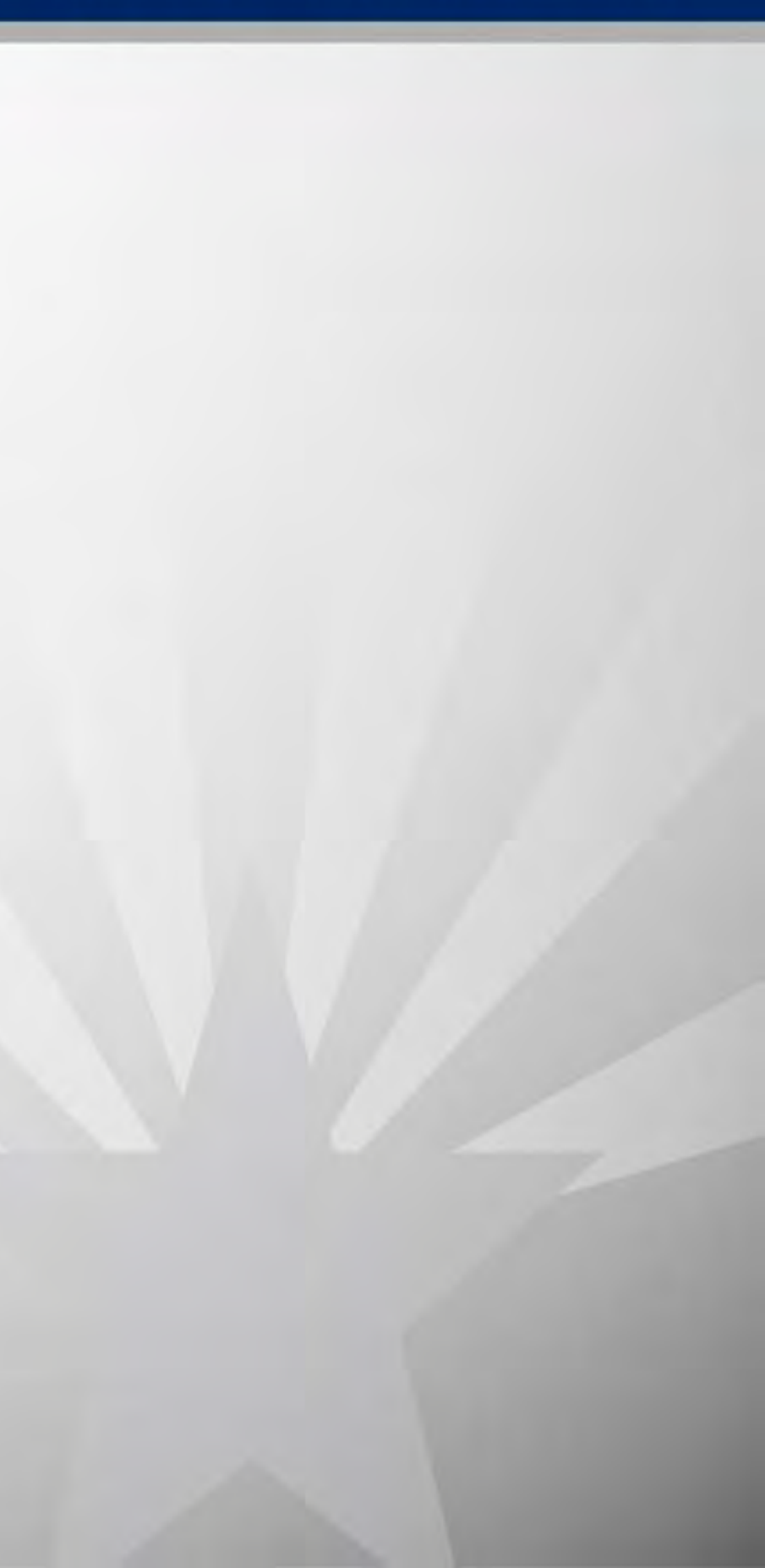

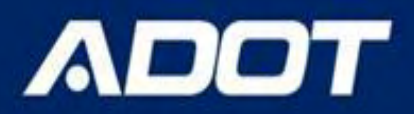

## Reports

### Reports V

- Summary reports
  - **Collision Manner**
  - First Harmful Event
  - **Injury Severity**
- **Other reports** 
  - **Collision Diagram**
  - Data Export
  - Incident Level Detail
  - **Network Screening**
  - Site Summary Graphs
  - **Standard Detail Report**

### ACIS Arizona Crash Information System

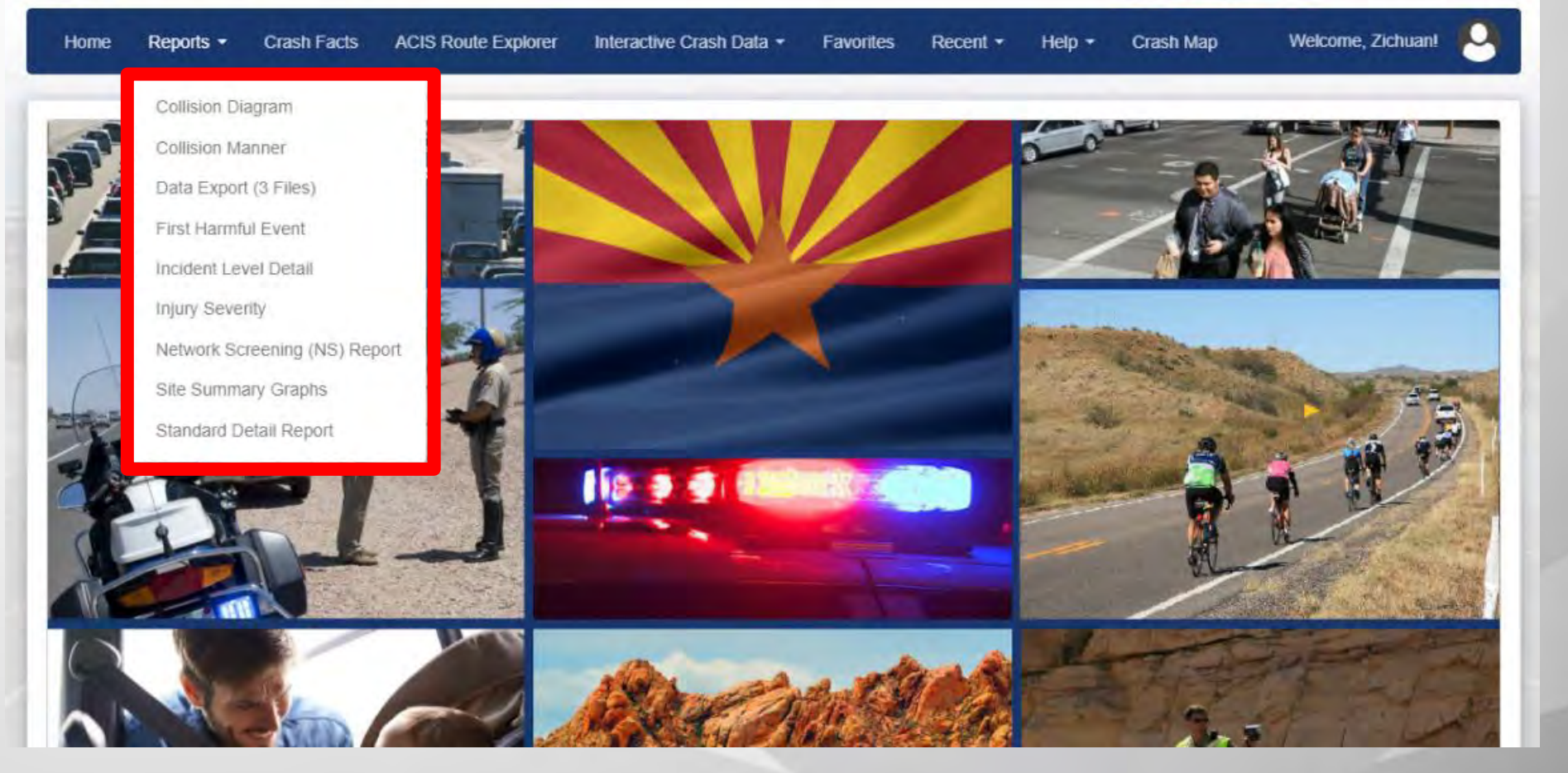

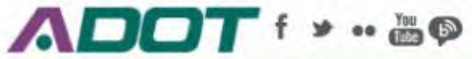

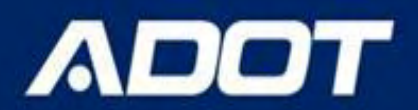

## **Collision Diagram**

This report provides crash diagram for collisions, visualizing collision type, direction, severity, etc. and uses an aerial map or other basemaps which the user can select.

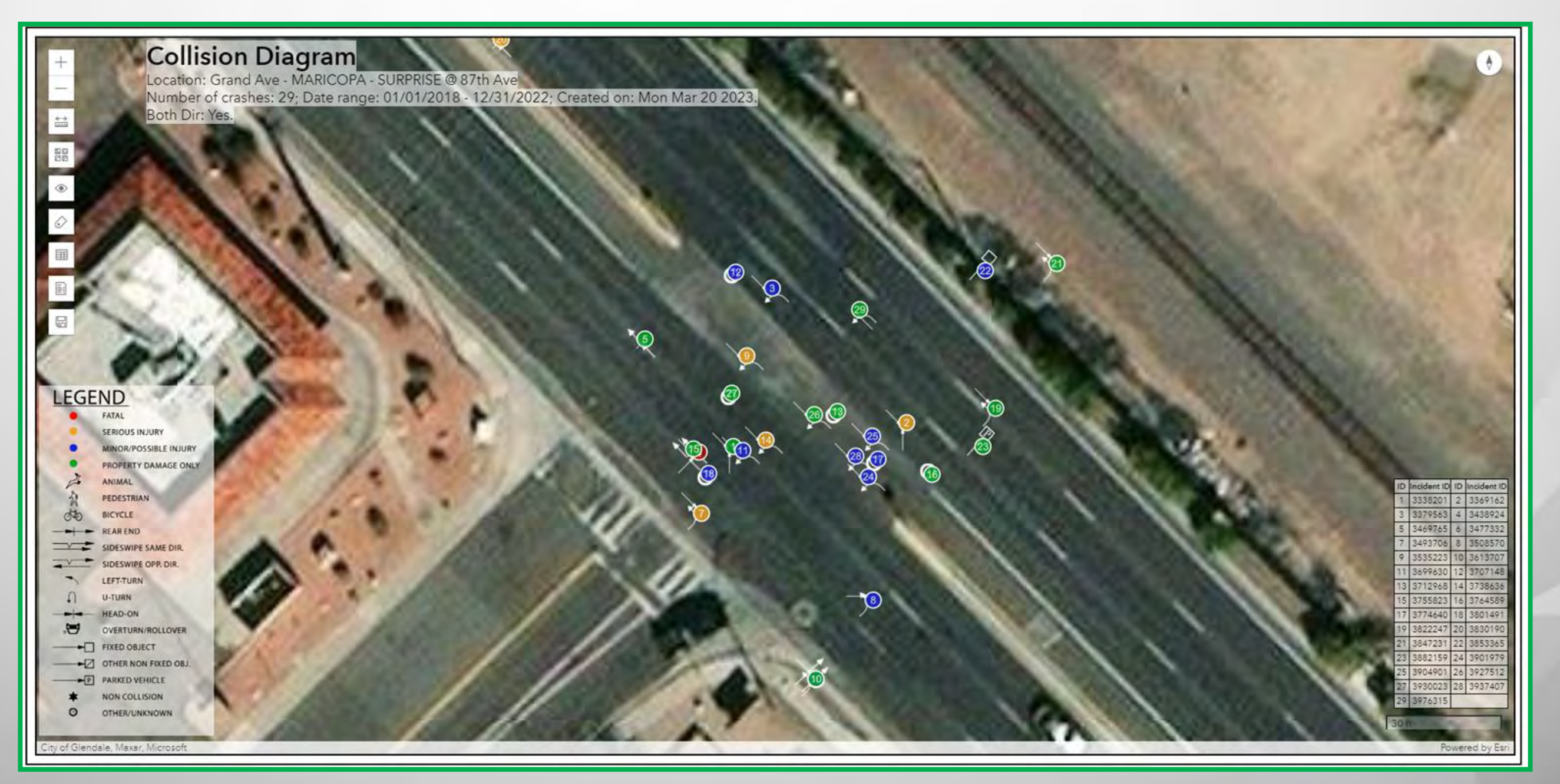

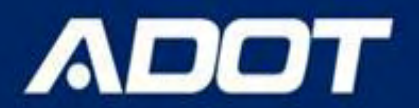

### This report only provides crash summary for the collision manner grouped by the year.

| A second and the second | E             | C                                           | 0              | E                       | F                         | G                                       | H.                    |
|-------------------------|---------------|---------------------------------------------|----------------|-------------------------|---------------------------|-----------------------------------------|-----------------------|
| Incident County Name    | Incident Year | Incident Collision Manner Desc              | Incident Count | Incident Total Injuries | Incident Total Fatalities | Incident Total Units                    | Incident Total Person |
| La Paz                  | 2014          | Angle (Front To Side)(Other Than Left Turn) | Z              | 0                       | 0                         | 4                                       | 4                     |
| ja Paz                  | 2014          | Head On                                     | 1              | 1                       | 1                         | 2                                       | 2                     |
| La Paz                  | 2014          | Other                                       | 9              | 4                       | 0                         | 19                                      | 29                    |
| La Par                  | 2014          | Parar End                                   | 24             | 19                      | 2                         | 50                                      | 65                    |
| La Paz                  | 2014          | Sideswipe Same Direction                    | 22             | 6                       | 0                         | 4                                       | 64                    |
| La Paz                  | 2014          | Single Vehicle                              | 129            | 78                      | 2                         | 1,29                                    | 240                   |
| La Paz                  | 2015          | Head On                                     | 1              | 8                       | 1                         | 4 · · · · · · · · · · · · · · · · · · · | 10                    |
| La Paz                  | 2015          | Other                                       | 5              | 0                       | 1                         | 13                                      | 26                    |
| La Paz                  | 2015          | Rear End                                    | 42             | 27                      | 2                         | 87                                      | 125                   |
| La Paz                  | 2015          | Sideswipe Same Direction                    | 29             | 14                      | 0                         | 58                                      | 88                    |
| La Paz                  | 2015          | Single Vehicle                              | 136            | 06                      | 7                         | 136                                     | 249                   |
| La Paz                  | 2016          | Angle (Front To Side)(Other Than Left Turn) | 1              | 2                       | ú                         | 2                                       | 2                     |
| La Paz                  | 2016          | Head On                                     | 1              | 1                       | Ó                         | 2                                       | 3                     |
| La Paz                  | 2018          | Other                                       | 12             | 2                       | 0                         | 17                                      | 50                    |
| La Paz                  | 2016          | Rear End                                    | 62             | 49                      | 3                         | 143                                     | 276                   |
| La Paz                  | 2016          | Sideswipe Same Direction                    | 49             | 10                      | 0                         | 101                                     | 170                   |
| La Paz                  | 2016          | Single Vehicle                              | 131            | 72                      | 4                         | 131                                     | 227                   |
| La Paz                  | 2017          | Angle (Front To Side)(Other Than Left Turn) | 2              | 3                       | 0                         | 4                                       | 9                     |
| La Paz                  | 2017          | Other                                       | 10             | 4                       | 1                         | 24                                      | 36                    |
| La Paz                  | 2017          | Rear End                                    | 42             | 37                      | 1                         | 37                                      | 131                   |
| La Paz                  | 2017          | Rear To Skle                                | 1              | Q.                      | 0                         | 2                                       | 3                     |
| La Paz                  | 2017          | Sideswipe Opposite Direction                | 1              | 3                       | <u> </u>                  | 2                                       | 8                     |
| La Paz                  | 2017          | Sideswipe Same Direction                    | 27             | 7                       | Ø                         | 54                                      | 85                    |
| La Paz                  | 2017          | Single Vehicle                              | 100            | 68                      | 4                         | 100                                     | 194                   |
| La Paz                  | 2018          | Head On                                     | 2              | 2                       | 4                         | 4                                       | 6                     |
| La Paz                  | 2028          | Other                                       | 13             | 5                       | 2                         | 28                                      | 42                    |
| La Paz                  | 2018          | Rear End                                    | 52             | 44                      | 1                         | 107                                     | 151                   |
| La Páz                  | 2018          | sideowpe Opposite Direction                 | 1              | 2                       | 0                         | 2                                       | 0                     |
| La Paz                  | 2018          | Sideswipe Same Direction                    | 29             | 11                      | 0                         | 58                                      | 80                    |

### ADOT

This report provides crash data tables (INCIDENT, UNIT and PERSON) with all the crash fields that are entered from the crash report. These files are in CSV (comma separated values) or XML format.

| To Crossing Fieldure (optional)              |  |
|----------------------------------------------|--|
| Leave this empty to search on an interaction |  |
| Offset for To Crossing Reature (Next)        |  |
| Enter second without inform                  |  |
|                                              |  |
| Output                                       |  |
| Output Report As                             |  |
| Select a firmation download.                 |  |
|                                              |  |
| Incident File (CSV)                          |  |
| Pamon File (CSV)                             |  |
| Unit File (CSV)                              |  |
| Incident File (MML)                          |  |
| Person File (XML)                            |  |
|                                              |  |

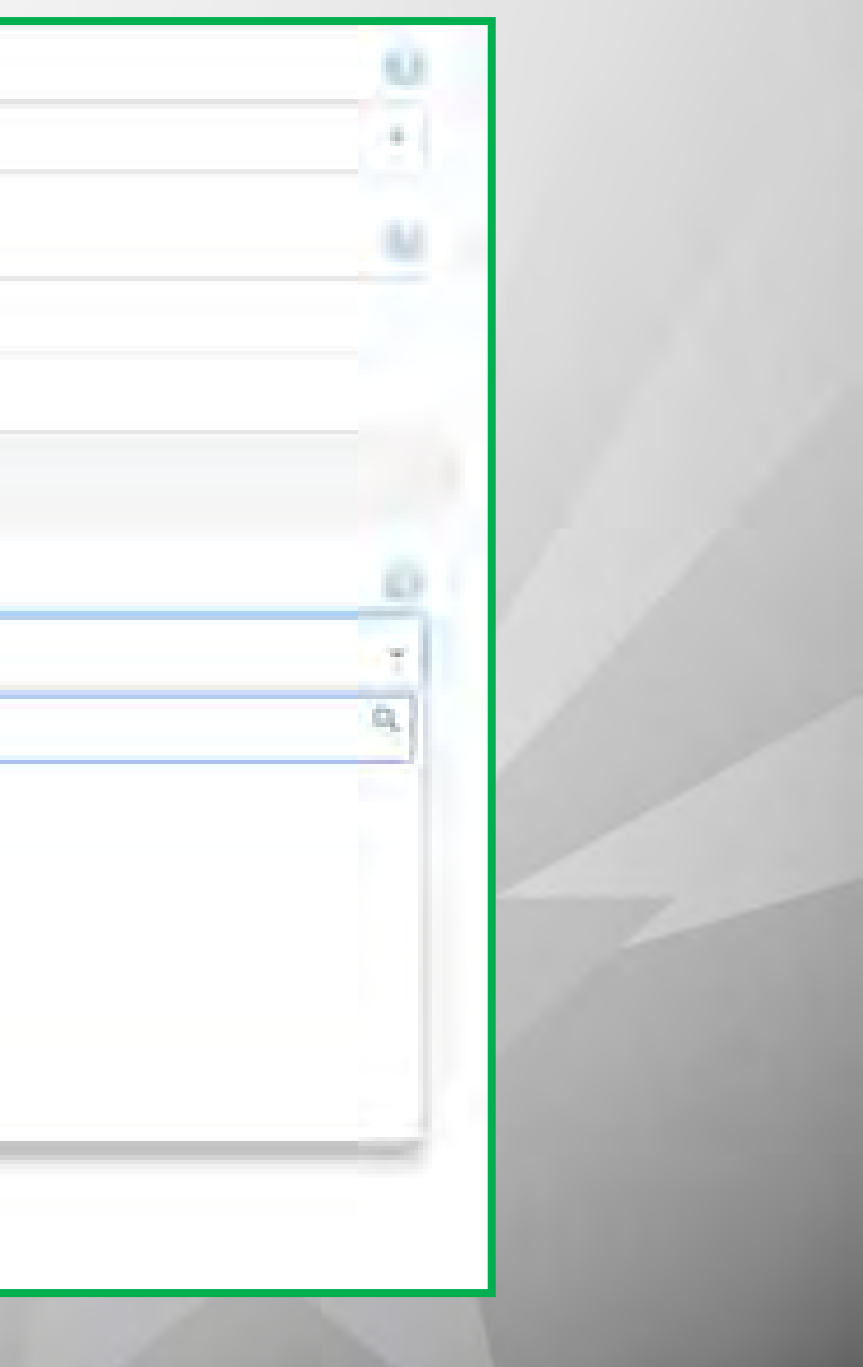

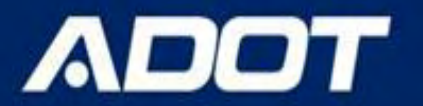

This report only provides the crash summary for the first harmful event grouped by the year.

| 1) 1 1 af4           | 1 20          | 0+5 V                       | (ind) inc      | 品々 日 谷一                 | <b>6</b>                  |                                       |                                         |
|----------------------|---------------|-----------------------------|----------------|-------------------------|---------------------------|---------------------------------------|-----------------------------------------|
| ADOT                 | First H       | armful Event Sun            | nmary Re       | port                    |                           |                                       |                                         |
| Incident County Name | Incident Year | Incident First Hannful Dest | Incident Count | Incident Total Injuries | Incident Total Fatalities | Incident Total Units                  | Incident Littal Persons                 |
| Майсора              | 2018          | នាលា                        | - 1            | 0                       | 0                         | 1                                     | 1                                       |
| Mailtopá             | 2047          | Epitereté Traffié Barrier   | 1              | 0                       | 0                         | A                                     | ( ) ( ) ( ) ( ) ( ) ( ) ( ) ( ) ( ) ( ) |
| Маягора              | 2017          | Motor Winishe In Transport  |                | 0                       | D                         | 4                                     | 4                                       |
| Maritopa             | 2017          | Other Traffic Barrier       |                | 9                       |                           | · · · · · · · · · · · · · · · · · · · | 2                                       |
| Marisope             | 2017          | Overtum: Rollover           |                | ા ન                     |                           |                                       | 1                                       |
|                      | -             |                             | 5              | -1                      |                           |                                       | 4                                       |

## ADOT

This report provides crash details at an incident level including the incident id, date, on road, crossing features, offset, severity, first harmful event, weather, collision manner, junction relation and traffic incident management (TIM) fields.

|               | A B B B B B B B B B B B B B B B B B B B | e nor es a supres    |                           |                    |                                        |                                       |                                                                                                    |                                 |                                         |
|---------------|-----------------------------------------|----------------------|---------------------------|--------------------|----------------------------------------|---------------------------------------|----------------------------------------------------------------------------------------------------|---------------------------------|-----------------------------------------|
| lesibler i ID | Insident Micrellim Indiant Date & T     | er breident Die Road | Incident Grossing Factors | meidant<br>Cittart | Incidentiniary Severity<br>Description | Incident First Harmini<br>Description | Initiant Citizion Mannor<br>Description                                                                                                    | Incident Weather<br>Description | Insidest Junction Reason<br>Description |
| 1046600       | 1/25/2016 505#                          | 9.05v                | 6/000                     | 0.87               | SUSPECTED WINOR INJURY                 | MOTORI VEHICLE IN<br>TRANSPORT        | REAR END                                                                                                    | QLEAR                           | NOT JUNCTION RELATED                    |
| 2.64.9050     | 2/5/S2016 #40/9                         | 464 S 0011           | - LOON                    |                    | NOTINGRY                               | MOTOR VEHICLE IN<br>TRANSPORT         | STREST PF SAME DIRECTION                                                                                                    | CLEAR                           | NINT AUNSTICH BELINTED                  |
| 1658185       | 2/23310/6-444-80                        | 200 S(QE)            | N00000 Pra IN PhOEMO      | 6.5                | NO INJURY                              | MOTOR VEHICLE IN<br>TRANSPORT         | REAR END                                                                                                    | CLEAR                           | NDT AMERION BELVIED                     |
| 1010932       | 5/302010-10050                          | AM SINT              | M900                      | 0.50               | POSSIBLE INJURY                        | MOTOR VEHICLE IN<br>TRANSPORT         | SIDESWIFE AME DIRECTION                                                                                                    | GLEAR                           | NOT JUNCTION RELATED                    |
| 117 4050      | 4/12/2018 115-8                         | FM 5027              | MINIT                     | 9                  | NO JHAURY-                             | MOTOR VEHICLE IN<br>TRANSPORT         | REAR END                                                                                                    | CLEMP                           | NOT JUNCTION RELATED                    |
| 1078000       | 4/25/1016 253(6                         | NM 9359              | WEBLOG THE IN PHOEMIC     | +0,1               | POSSIBLE INJURY                        | MOTOR VEHICLE IN<br>TRANSPORT         | Q7HEP                                                                                                    | QLEAR,                          | NOT JUNCTION RELATED                    |
| 1/78772       | 4/25/00/06 b2258                        | 480 S (05)           | 6/003                     | 9,54               | NO INJURY                              | MUTUR VEHICLE IN<br>TRANSFORT         | NERP DIG                                                                                                    | CLEAR                           | ENTRANCE EXIT NAME<br>INTERCHANCE       |
| 1663314       | #/27/10/6 552sR                         | AN SOST              | W001                      | a                  | ND INJURY                              | MOTOR VEHICLEIN<br>TRANSPORT          | REAR END                                                                                                    | CLEAR                           | NOT JUNCTION RELATED                    |
| 1165305       | 2010/2012/2/2012                        | 118 1.021            | Monage bis w buckys)      | 0,0                | Pobalatic Inisian.                     | MOTOR VEHICLE IN<br>TRAUSPORT         | REAR LING                                                                                                    | CLEAR                           | NOT BLINGTION RELATED                   |
| 1058201       | 0175/2016 10 \$100                      | S001                 | WB01                      | - 9                | NO INJURY                              | FENCE                                 | SIMGUE VEHICLE                                                                                                    | CLEAR                           | HOT JUNCTION RELATED                    |
| 1059210       | NU23V/2014 1743 00                      | 5M - 5010            | -M003                     | 9                  | SUSPECTED MINOR INJURY                 | WOTOR VEHICLE IN<br>TRANSPORT         | REARIEND                                                                                                    | SLEAR                           | NOT -3.MCTION RELITED                   |
| 0.065234      | 1729/2018/7510                          | 5051                 | 04005                     | )<br>)             | POSSIBLE IN JURN                       | MOTOR VEHICLE IN<br>TRANSPORT         | REAR END                                                                                                    | QLE MP                          | NOT AMOTION RELATED                     |
| 16890217      | -12-12015-222-00                        | 505)<br>105)         | 9/003/00 (v3 in \$HOE515) | = 0. N             | NOTINIURY                              | MOTOR VEHICLE IN<br>TRANSPORT         | REAR END                                                                                                    | OLEAR                           | NOT JUNCTION RELATED                    |
| 1194500       | 69/2016 143/8                           | -10 T (15)           | 1990 9                    | đ                  | NOSSISTIC INTERV                       | MOTOR VEHICLE IN<br>TRAUSFORT         | REMA END                                                                                                    | CL CMR                          | MOT JUNCTICH RELATED                    |
| 110/600       | -5/27/2015 642-00                       | 10 SIDEN             | 19201                     | i i                | NOTILIURY                              | OTHER NOW FIXED OBJECT                | OTHER                                                                                                    | QLEAR                           | NOT JUNCTION RELATED                    |
| \$104807      | 0/16/2014 7 25/0                        | 505)                 | 10001                     | 9.99               | NO IBAURY                              | MOTOR VEHICLE IN<br>TRANSPORT         | REAR END                                                                                                    | Q.EAR                           | NOT JUNCTION RELATED                    |
| 11004855      | 77,77,776 i.door                        | ANI SIDEN            | ()(B00)                   | 0.20               | NOHURY                                 | NOTOR VEHICLE IN<br>TRAMERORT         | READ END                                                                                                    | CLEMR                           | HOT-LUNCTION RELATED                    |
|               |                                         |                      |                           | 1 0.0              | Of a 1000 limit                        | Trunda Indiana                        | The strategy of the state of the state of th | 1.000                           | duine the strain tensor                 |

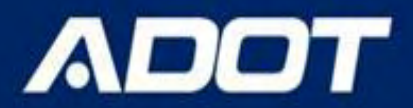

This report provides the crash summary for the injury severity grouped by the year.

| Incident County Name | Incident Year | Incident Injury Severity Desc | Incident Count | Incident Total Injuries | Incident Total Fatalities | Incident Total Units | Incident Total P                        |
|----------------------|---------------|-------------------------------|----------------|-------------------------|---------------------------|----------------------|-----------------------------------------|
| Cachise              | 2001          | Na lojury                     | 4              | - 0                     | 0                         | 5                    |                                         |
| Cochise              | 2001          | Suspected Minor Injury        | 2              | 6                       | 0                         | 3                    |                                         |
| Cochise              | 2001          | Suspected Serious Initiny     | 2              | 3                       | Ő.                        | 3                    |                                         |
| Cochise              | 2002          | No Injury                     | 8              | 0                       | 0                         | 0                    |                                         |
| Cochies              | 2002          | Possible injury               | ż              | 2                       | Ó                         | 3                    | 10-0                                    |
| Cochise              | 2002          | Suspected Minor Injury        | <u></u> 1      | 1                       | 0                         | 1                    |                                         |
| Cochise              | 2003          | No-Injury                     | 3              | 0                       | 0                         | 3                    |                                         |
| Cochise              | 2003          | Possible Injury               | 1              | 2                       | đ                         | 1                    | 10.00                                   |
| Cochise              | 2003          | Suspected Minor Injury        | i              | 1                       | Q                         | 2                    |                                         |
| Cochise              | 2004          | No-injury                     | .3             | 0                       | Û                         | 3                    |                                         |
| Cochise              | 2004          | Possible injury               | 2              | 2                       | 0                         |                      |                                         |
| Cochise              | 2004          | Suspected Miner Injury        | 1              | 2                       | 0                         | 2                    |                                         |
| Cochise              | 2004          | Suspected Serious Injury      | 1              | 1                       | 0                         | 1                    |                                         |
| Cochise              | 2005          | Fatal                         | ì              | đ                       | 3                         | 2                    |                                         |
| Cochise              | 2005          | Na Injury                     | 4              | ø                       | 0                         | 7                    |                                         |
| Cochise              | 2005          | Possible injury               | .3             | 4                       | 0                         | 3                    | 1 · · · · · · · · · · · · · · · · · · · |
| Cochrise             | 2005          | Suspected Million Injury      | 3              | 6                       | σ                         | 6                    |                                         |
| Cochise              | 2005          | Suspected Serious Injury      | <u></u>        | s                       | ٥                         | 1                    |                                         |
| Cochinse             | 2006          | Fətal                         | 1              | ú                       |                           | 1                    |                                         |
| Cochise              | 2006          | Na Injury                     | 3              | <u>p</u>                | 0                         | 3                    | 1                                       |
| Cochise              | 2006          | Suspected Minor Injury        | i              | 1                       | 0                         | 1                    | 11                                      |
| Cochise              | 2007          | No injury                     | A              | 0                       |                           | 5                    |                                         |
| Cochise              | 2007          | Possible Injury               | 1              | 4                       | 0                         | t                    |                                         |

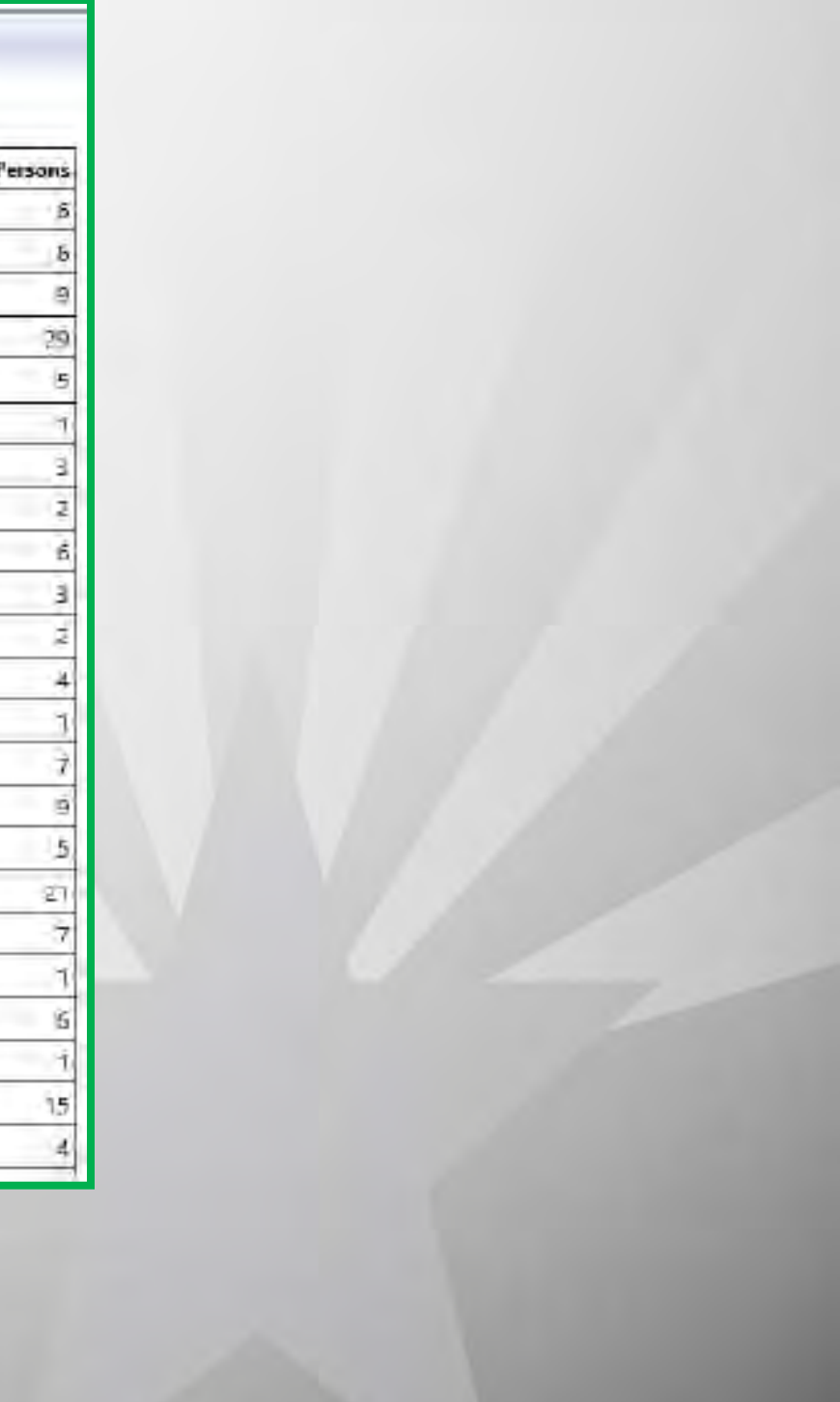

### 

This report provides high crash locations for segments, intersections, or ramps based on fatal and serious injury crash count or total crash counts for locations with at least 10 crashes. These reports can be generated by COG/MPO, City, **County, District, or tribal area.** Flags such as lane departure or pedestrian can be added as well. Also, crash and violation type reports for segments, intersections, or ramps can be generated.

|      |                             |              |              | Seve           | rity                |            | 1.17  |
|------|-----------------------------|--------------|--------------|----------------|---------------------|------------|-------|
| Rank | Crash Type                  | K+A<br>Total | Fatal<br>(K) | Serious<br>(A) | Minor/Poss<br>(B+C) | PDO<br>(O) | Total |
| 1 5  | Single Vehicle              | 1419         | 391          | 1028           | 6760                | ####       | 27508 |
| 2 F  | Rear End                    | 579          | 124          | 455            | 15245               | ####       | 45186 |
| 31   | -lead On                    | 246          | 148          | 98             | 138                 | 84         | 468   |
| 45   | ideswipe Same Direction     | 238          | 31           | 207            | 3198                | ####       | 20526 |
| 5 F  | edestrian                   | 219          | 137          | 82             | 105                 | 0          | 324   |
| 64   | Angle (Front To Side)(Other | 82           | 12           | 70             | 421                 | 723        | 1226  |
| 7 L  | eft Turn                    | 60           | 5            | 55             | 372                 | 546        | 978   |
| 8 5  | sideswipe Opposite          | 57           | 37           | 20             | 121                 | 245        | 423   |
| 9 P  | Pedalcyclist                | 29           | 10           | 19             | 50                  | 0          | 79    |
| 10 1 | J Turn                      | 13           | 4            | 9              | 30                  | 52         | 95    |

### **Report Parameters**

Request ID : b32f01fe-445f-4d25-8d1b-1fd4c5ae6570

Incident Data Ranna + 1/1/2020-12/21/2022

This report is subject to the provisions of 23 USC § 407. Any intentional or inadvertent release of this material, or any data derived from its use does not constitute a waiver of privilege pursuant to 23 USC §407. 23 USC § 407 - Discovery and admission as evidence of certain reports and surveys. Notwithstanding any other provision of law, reports, surveys, schedules, lists, or data compiled or collected for the purpose of identifying, evaluating, or planning the safety enhancement of potential accident sites, hazardous roadway conditions, or railway-highway crossings, pursuant to sections 130, 144, and 148 of this title or for the purpose of developing any highway safety construction improvement project which may be implemented utilizing Federal-aid highway funds shall not be subject to discovery or admitted into evidence in a Federal or State court proceeding or considered for other purposes in any action for damanes arision from any occurrence at a location mentioned or addressed in such reports surveys schedules

## **Site Summary Graph & Charts**

### Collision by Severity

- Collision by Severity and by Incident Year
- Collision by **Severity** and by Mile Post/Crossing feature
- Collision by Manner by Incident Year,
- Collision by Manner and by Mile Post/Crossing feature
- Secondary Collision by Severity and by Incident Year
- Collision by Hour of Day
- Collision by Day of Week
- **Collision by Month**
- **Collision by Manner**
- Collision by Light Condition, Collision by Weather
- Single Vehicle Collision by First Harmful Event and by Incident Year
- Single Vehicle Collision by First Harmful Event and By Mile Post/Crossing feature
- Collision by Road Condition (Unit)
- **Collision by Surface Condition (Unit)**
- Collision by Violation, Collision by Physical (Person)

## **Site Summary Charts**

Collision by Severity and

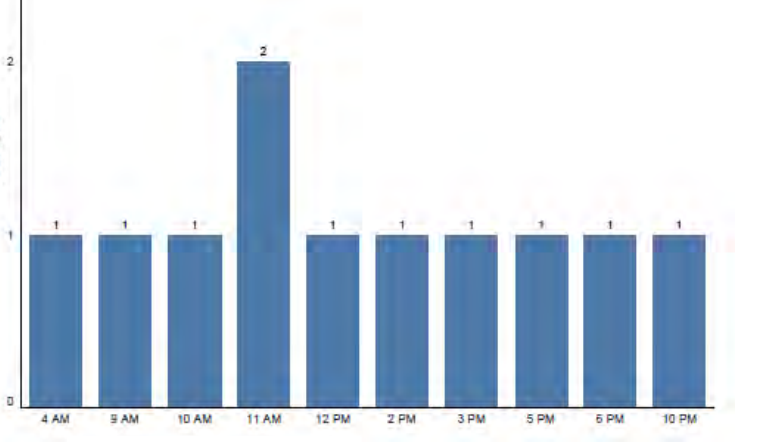

Collision by Hour of Day

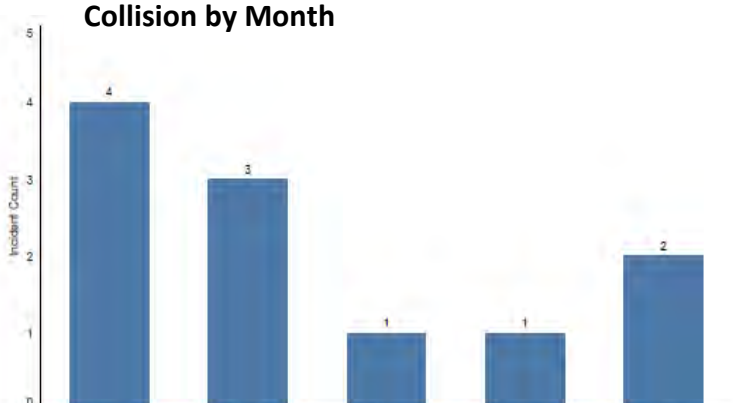

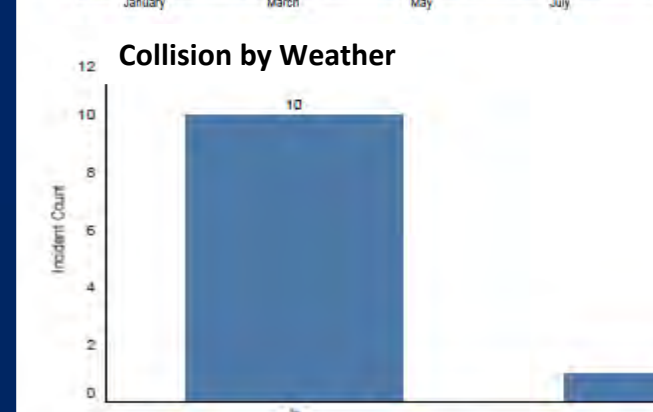

**Collision by Light** 

Condition

Cour noidein

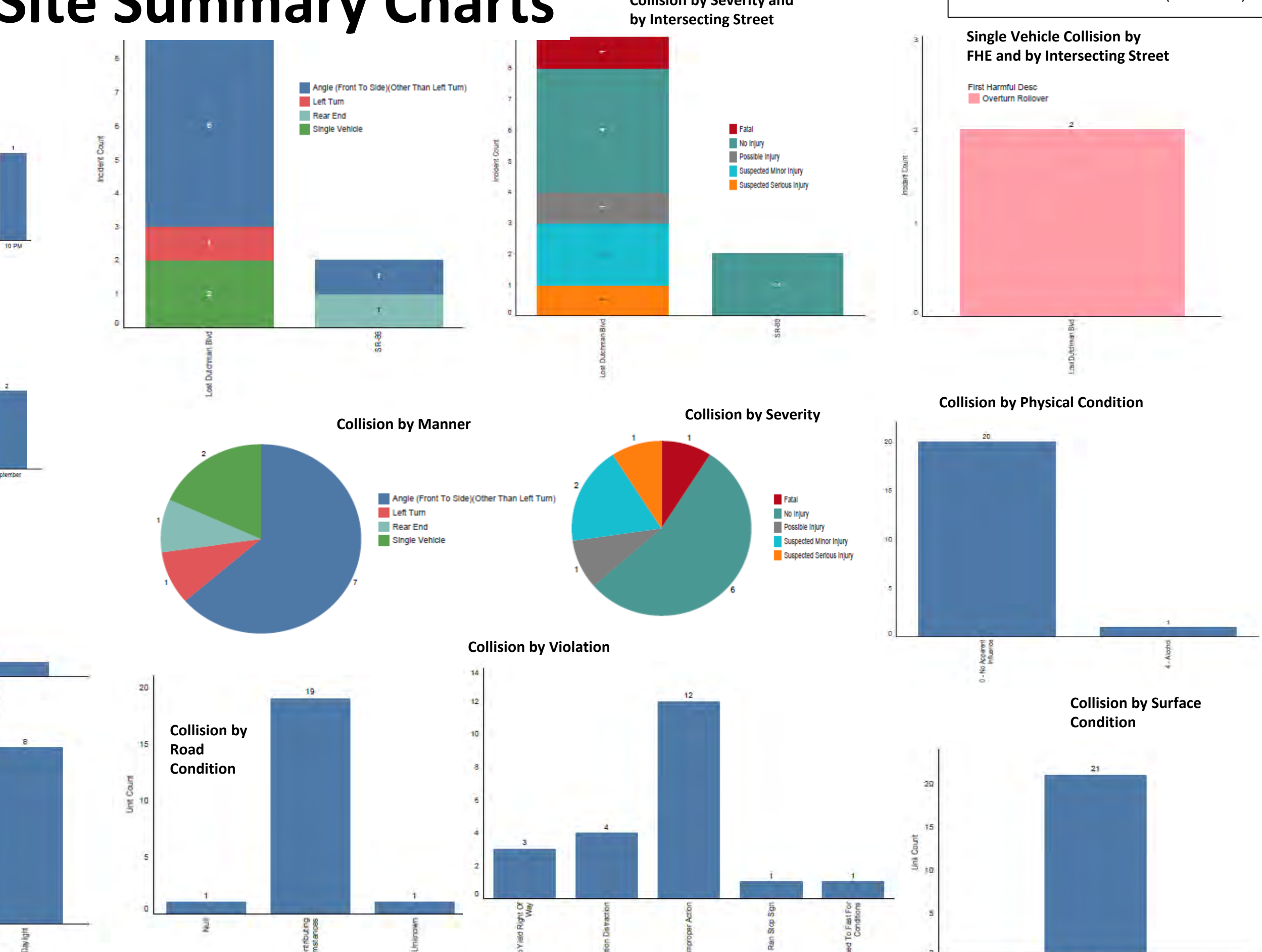

SR-88 and Lost Dutchman Blvd (2014-2018)

This report option allows users to download the crash data for further analysis. This report includes all the crash-related variables based on the incident id such as location, light and weather condition, direction of travel for each unit involved, violations, physical condition, safety device usage, body style, lane, investigating agency, city/county location, report type (paper/electronic)

| 1  | Incident ID                          | 27 | Unit Event Sequence Desc2 |
|----|--------------------------------------|----|---------------------------|
| 2  | Incident Microfilm                   | 28 | Unit Event Sequence Desc3 |
| 3  | Incident Date & Time                 | 29 | Unit Event Sequence Desc4 |
| 4  | Incident On Road                     | 30 | Lane                      |
| 5  | Incident Crossing Feature            | 31 | Person Type Desc          |
| 6  | Incident Offset                      | 32 | Person Safety Device Desc |
| 7  | Incident Injury Severity Description | 33 | Person Violation Desc1    |
| 8  | Incident First Harmful Description   | 34 | Person Physical Desc0     |
| 9  | Incident Collision Manner Desc       | 35 | Person Physical Desc1     |
| 10 | Incident Light Condition Desc        | 36 | Person Physical Desc2     |
| 11 | Incident Weather Desc                | 37 | Person Physical Desc3     |
| 12 | Incident Intersection Type Desc      | 38 | Person Physical Desc4     |
| 13 | Incident Junction Relation Desc      | 39 | Person Physical Desc5     |
| 14 | Incident Traffic Way Type Desc       | 40 | Person Physical Desc6     |
| 15 | Incident File Number                 | 41 | Person Physical Desc7     |
| 16 | Investigating Agency                 | 42 | Person Physical Desc97    |
| 17 | City/County Location                 | 43 | Person Physical Desc99    |
| 18 | Unit Body Style Desc                 | 44 | Latitude                  |
| 19 | Unit Travel Direction Desc           | 45 | Longitude                 |
| 20 | Unit Action Desc                     | 46 | Х                         |
| 21 | Unit Road Condition Desc1            | 47 | Y                         |
| 22 | Unit Surface Condition Desc1         | 48 | Geocode On Road           |
| 23 | Unit Env Condition Desc1             | 49 | Geocode Crossing Feature  |
| 24 | Unit Defect Desc1                    | 50 | Geocode Offset (miles)    |
| 25 | Unit Number                          | 51 | Geocode Owner             |
| 26 | Unit Event Sequence Desc1            | 52 | Report Type               |

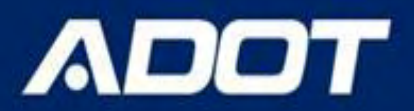

## MAP & Aerial Map

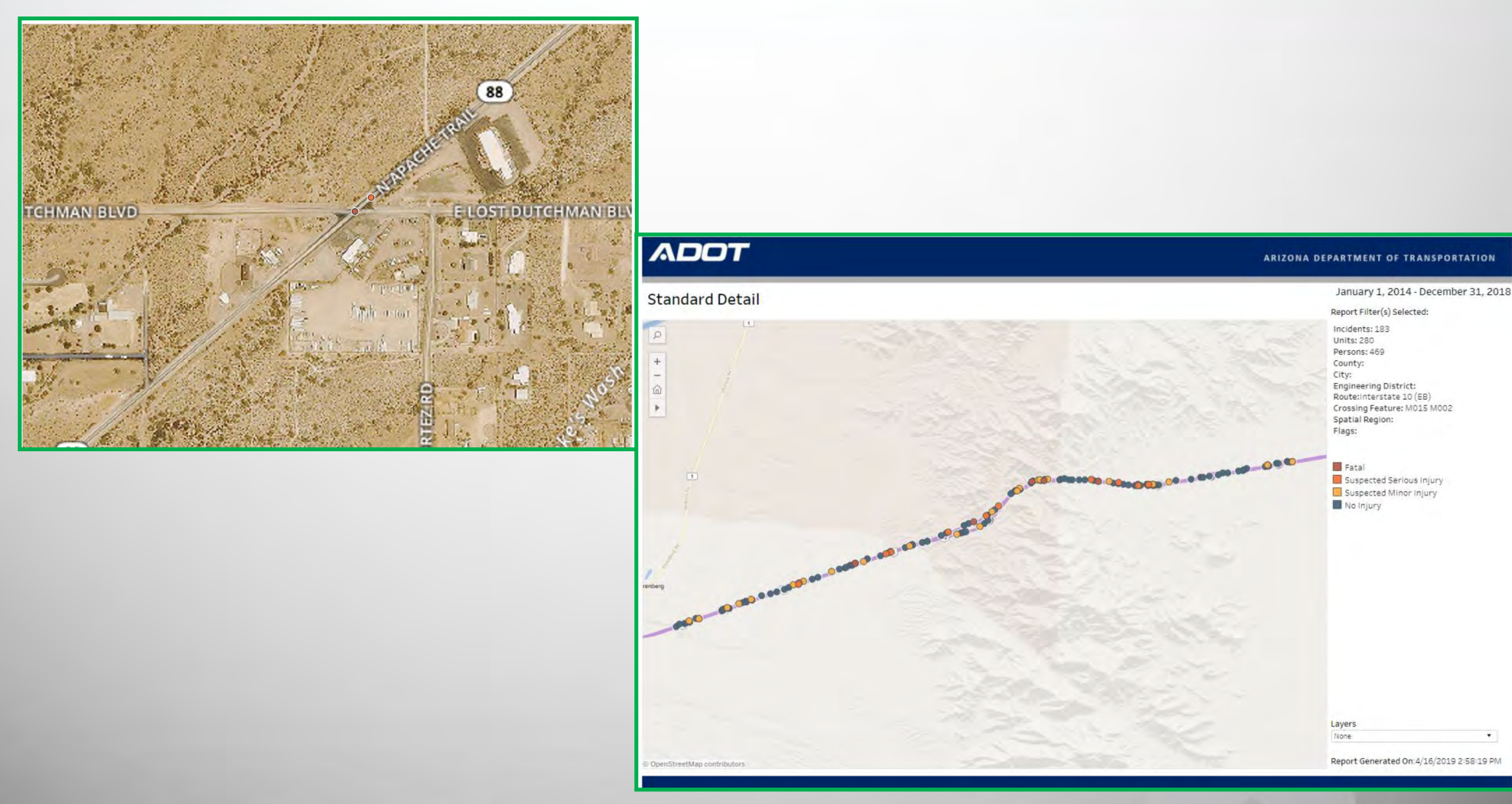

# Outline

ADOT

- ACIS functions
- · What reports ACIS provides
- How to produce a ACIS report
- How to produce collision diagram
- · How to produce network screening report

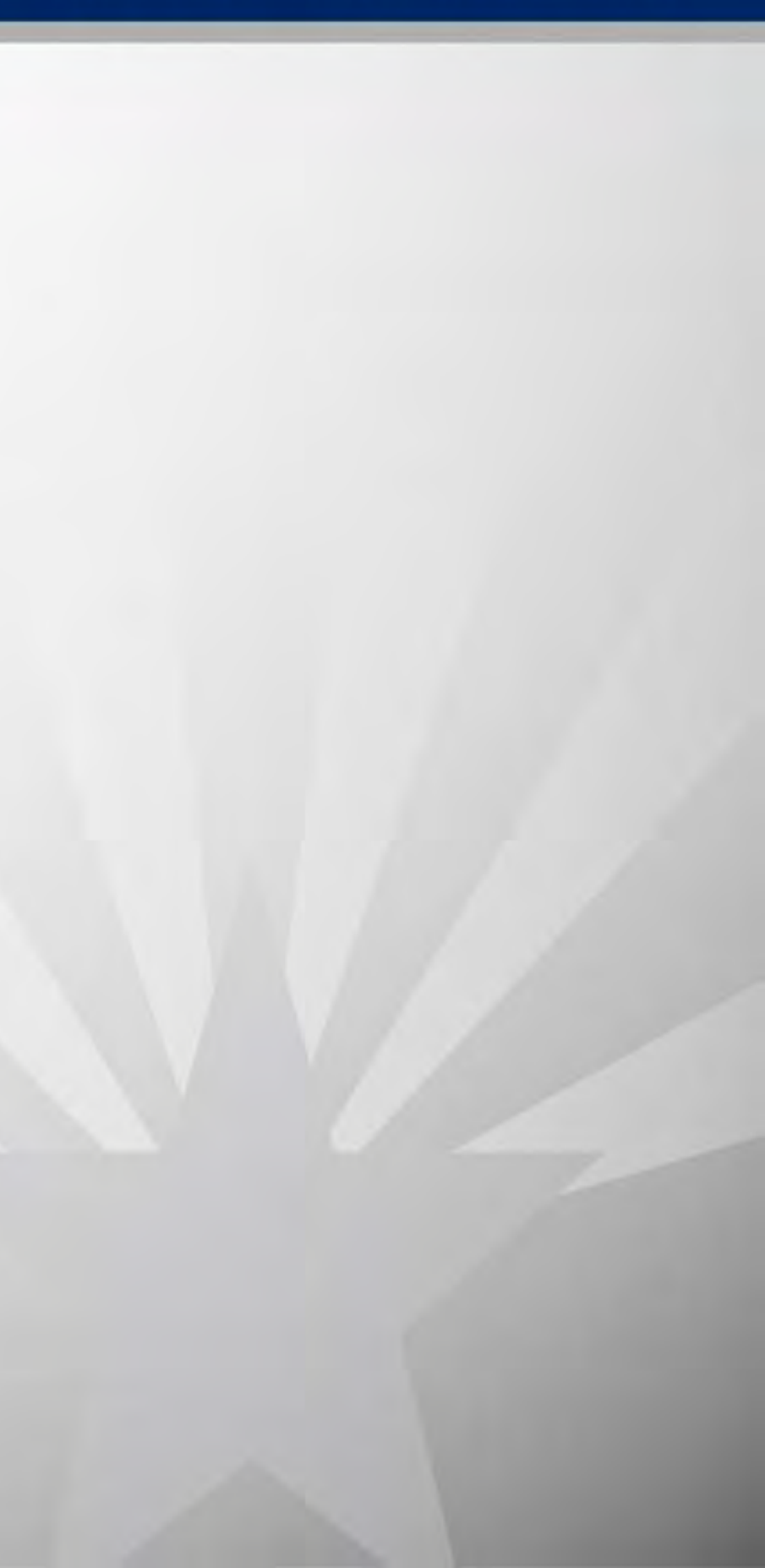

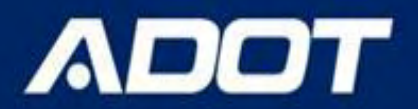

# **Reports Query Form**

### ACIS Arizona Crash Information System **Crash Query** Collision Diagram Query (NEW)-ACIS Route Explorer Home Reports • Crash Facts Network Screening Query (NEW) Collision Diagram Collision Manner **Existing reports** Data Export (3 Files) **Collision Manner** First Harmful Event Data Export Incident Level Detail First Harmful Event Injury Severity Incident Level Detail Network Screening (NS) Report **Injury Severity** Site Summary Graphs Site Summary Graphs Standard Detail Report **Standard Detailed Report**

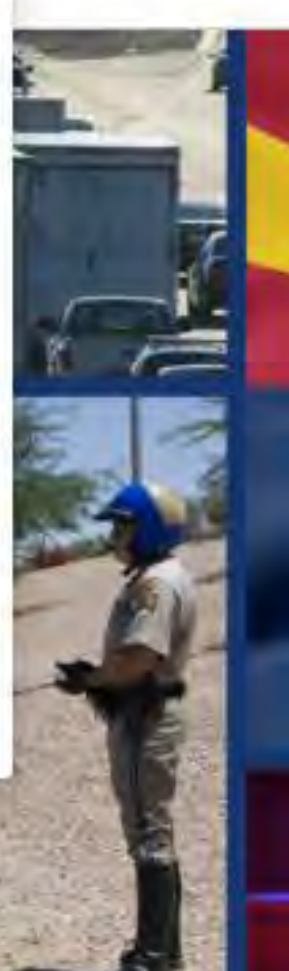

# **Basic Query Form**

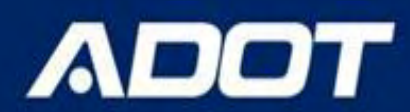

### Standard Detail Report

| General                                                           |     |
|-------------------------------------------------------------------|-----|
| Incident Dote                                                     | 0   |
| mm/dd/yyyy - mm/dd/yyyy                                           |     |
| Incident Flags                                                    | 0   |
| Select one or more Incident Flags                                 |     |
| Location                                                          |     |
| Location Criteria                                                 | 0   |
| Route                                                             | ×.* |
| Route Type (add ramp to this box to search for ramps)             | 0   |
| Highway X Local X                                                 |     |
| Route                                                             | 0   |
| Enter a route                                                     |     |
| Include Both Directions? (Use when a route is physically divided) | 0   |
| Yes                                                               | × * |
| From Crossing Feature                                             | 0   |
| Select a Route before selecting a Crossing Feature                | ÷   |
| Offset for 'From' Crossing Feature (in feet)                      | 0   |
| Enter an offset in feet                                           |     |
| To Crossing Feature (optional)                                    | Ø   |
| Leave this empty to search on an intersection                     | *   |
| Offset for 'To' Crossing Feature (feet)                           | 0   |
| Enter an offset in feet                                           |     |
| Output                                                            |     |
| Output Report As*                                                 | 0   |
| Excel                                                             | 7   |

### General $\checkmark$

- Crash Period
- Crash Flags

## ✓ Location

- Open Map
- County/City/ADOT

### Output V

- Map/Aerial Map

## District/COG/MPO/Tribal Area Route/Intersection/Segment

 Data – Excel/PDF/CSV/XML/HTML Visualization (Graphs/Charts)

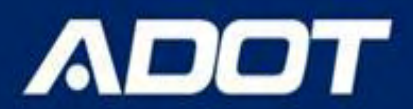

## **Crash Period**

### Enter the date range in the boxes below or use the calendar to select by month and year

Incident Date

| 0  | 1/01/ | 2018 | 3    |     |    |    |    | 2/31/ | 2022 | 2    |     |    |    | Current Year  |
|----|-------|------|------|-----|----|----|----|-------|------|------|-----|----|----|---------------|
| <  | Jan   | ñū   | ✔ 20 | 018 | ¥  | *  | <  | De    | ¢    | ✔ 20 | 022 | ~  | >  | Prior Year    |
| Su | Мо    | Tu   | We   | Th  | Fr | Sa | Su | Мо    | Tu   | We   | Th  | Fr | Sa | Prior 3 Years |
| 31 | 1     | 2    | 3    | 4   | 5  | 6  | 27 | 28    | 29   | 30   | 1   | 2  | 3  | Prior 5 Years |
| 7  | 8     | 9    | 10   | 11  | 12 | 13 | 4  | 5     | 6    | 7    | 8   | 9  | 10 | Current Month |
| 14 | 15    | 16   | 17   | 18  | 19 | 20 | 11 | 12    | 13   | 14   | 15  | 16 | 17 | Prior Month   |
| 21 | 22    | 23   | 24   | 25  | 26 | 27 | 18 | 19    | 20   | 21   | 22  | 23 | 24 | Apply Clear   |
| 28 | 29    | 30   | 31   | 1   | 2  | З  | 25 | 26    | 27   | 28   | 29  | 30 | 31 |               |
| 4  | 5     | 6    | 7    | 8   | 9  | 10 | 11 | 2     | 3    | á.   | 5   | 6  | 7  |               |

Douto

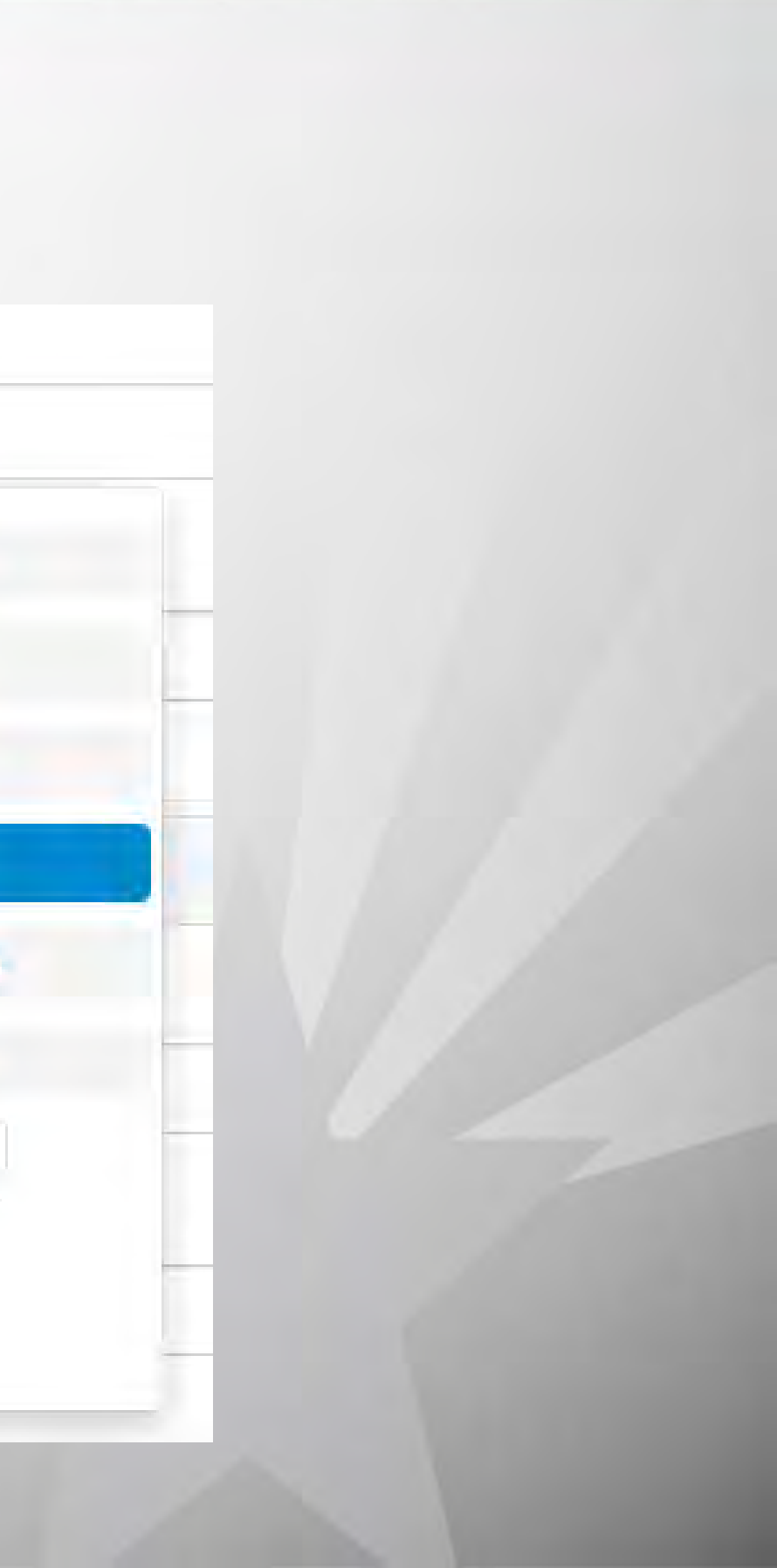

## ADOT

# **ACIS Flags**

| Alcohol Use                                          | Intersection Turning                          |                                             |
|------------------------------------------------------|-----------------------------------------------|---------------------------------------------|
| Animal Involved Crash                                | Lane Departure                                | Safety Device not Used - Helmet Only        |
| Bus                                                  | Local Road                                    |                                             |
| Concrete or Cable Barrier Hit                        | Location Fixed by the Auto Correct Routine    | Safety Device not Used - Seatbelt Only      |
| Controlled Access Roads Excluded                     | Marijuana Use                                 | Safety Device Used                          |
| Crossed Centerline                                   | Medical Transport                             | School Bus Related                          |
| Crossed Median                                       | Medication Use                                | Secondary Crash                             |
| Curve Related                                        | Motor Cycle                                   | Serious Injury Crash                        |
| Dark Light Condition                                 | Multiple Vehicles Involved                    | State Highway System (SHS)                  |
| Discogranded Traffic Signal Violation Involved       | Occurred on a Ramp                            | Signalized Intersection                     |
|                                                      | Occurred on Controlled Access Roads           | Single Vehicle Involved                     |
| Distracted Driving                                   | Older Driver Involved                         | Speed Related                               |
| Drug Use                                             | Over Turning                                  | Speed Related without Impairment            |
| Electronic Report                                    | Paper Report                                  | Iow Away                                    |
| Fatal Crash                                          | Pedalcyclist                                  | Iree Related Crash                          |
| Fatal Or Serious Injury Crash                        | Pedestrian                                    |                                             |
| Fixed Object Involved                                | Pedestrian Or Pedalcyclist Involved           | Un-Signalized Intersection                  |
| Guardrail Face or End Hit                            | Ran Ston Sign Violation Involved              |                                             |
| Gross Vehicle Wight Rating (GVWR) 10,000 lbs or more | Road Rage                                     | Venicle Train Crash                         |
| Hazardous Material Flag                              | Run Off Road                                  | Weather Related Crash                       |
| Heavy Vehicle Involved                               | Pural                                         | Wet Surface Condition                       |
| Hit And Run                                          | Safaty Davice not Used                        | Work Zone Related                           |
| Impairment                                           |                                               | Workers Present                             |
| Intersection                                         | Safety Device not Used - Child Restraint Only | Violigway Clasii<br>Voungor Drivor Involved |
|                                                      |                                               |                                             |

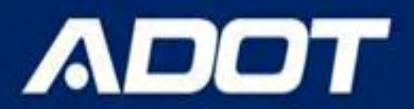

Advanced Map Search: Select map search in the location criteria drop down box and click on Open Map. A pop-up window with a geographic map will open. The user can zoom in and out by using the scroll on their mouse or the + and – icons within the map then left-click and span over the desired area. Alternatively, the user can type in the location name in the search bar, and the map extent will zoom into the specified location. To draw an area to be evaluated, the user can click on Draw Area icons located in the top right of the map. Once an area has been defined, the user can select Save Changes, and the application will apply the latitude and longitude of the area specified. A circle, polygon, or rectangle can be used for the draw area.

| Location                                  |  |  |
|-------------------------------------------|--|--|
| Location Criteria                         |  |  |
| Map Search                                |  |  |
| Advanced Map Search<br>Open Map Clear Map |  |  |

XT

## ADOT

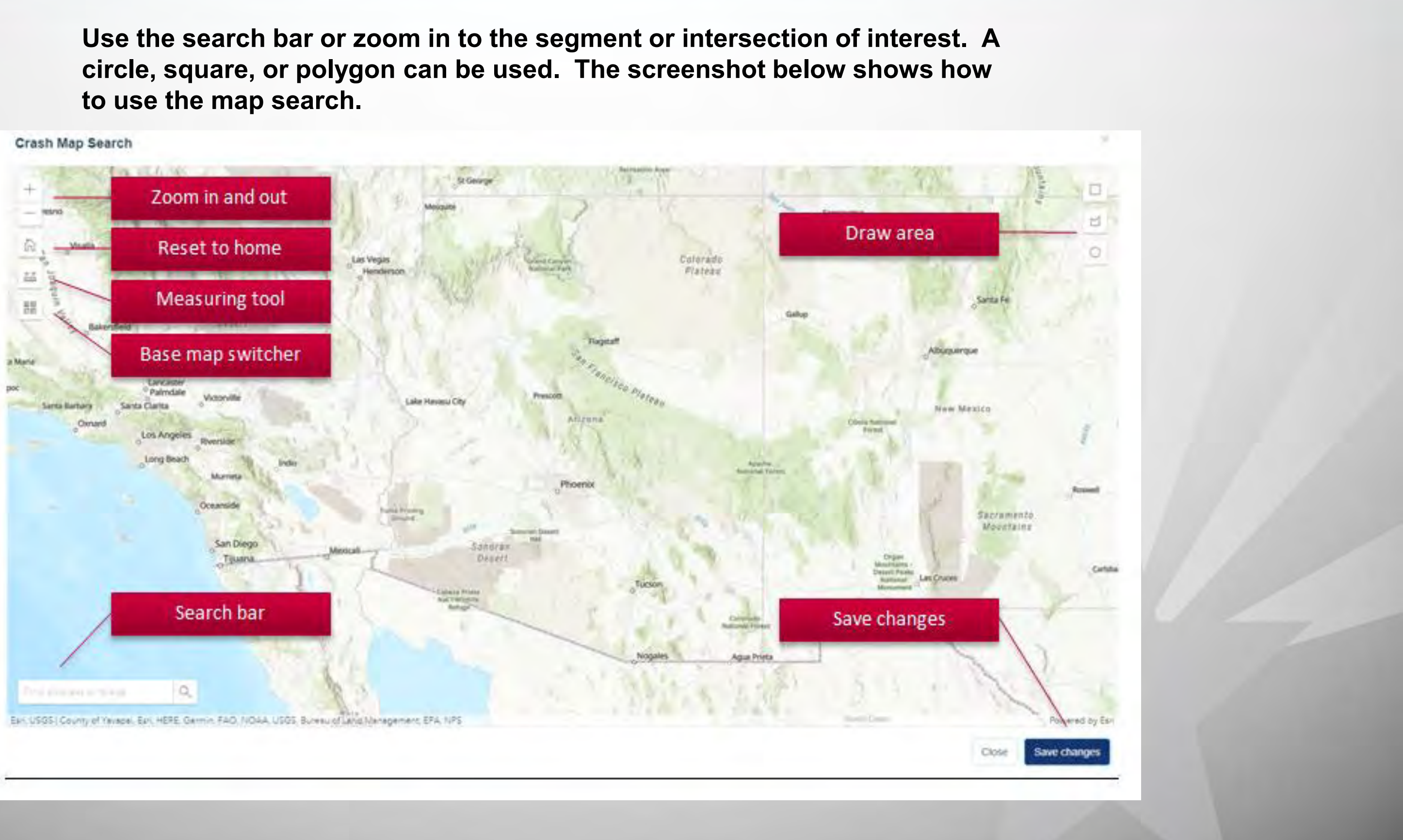

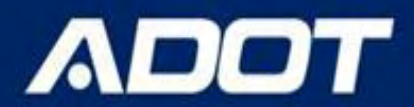

## Select by County (more than 1 county can be chosen)

| Location          |  |  |
|-------------------|--|--|
| Location Criteria |  |  |
| Agency/Area       |  |  |
| County            |  |  |
| Apache            |  |  |
| Cochise           |  |  |
| Coconino          |  |  |
| Gila              |  |  |
| Graham            |  |  |
| Greenlee          |  |  |
| La Paz            |  |  |
| Mallcopa          |  |  |

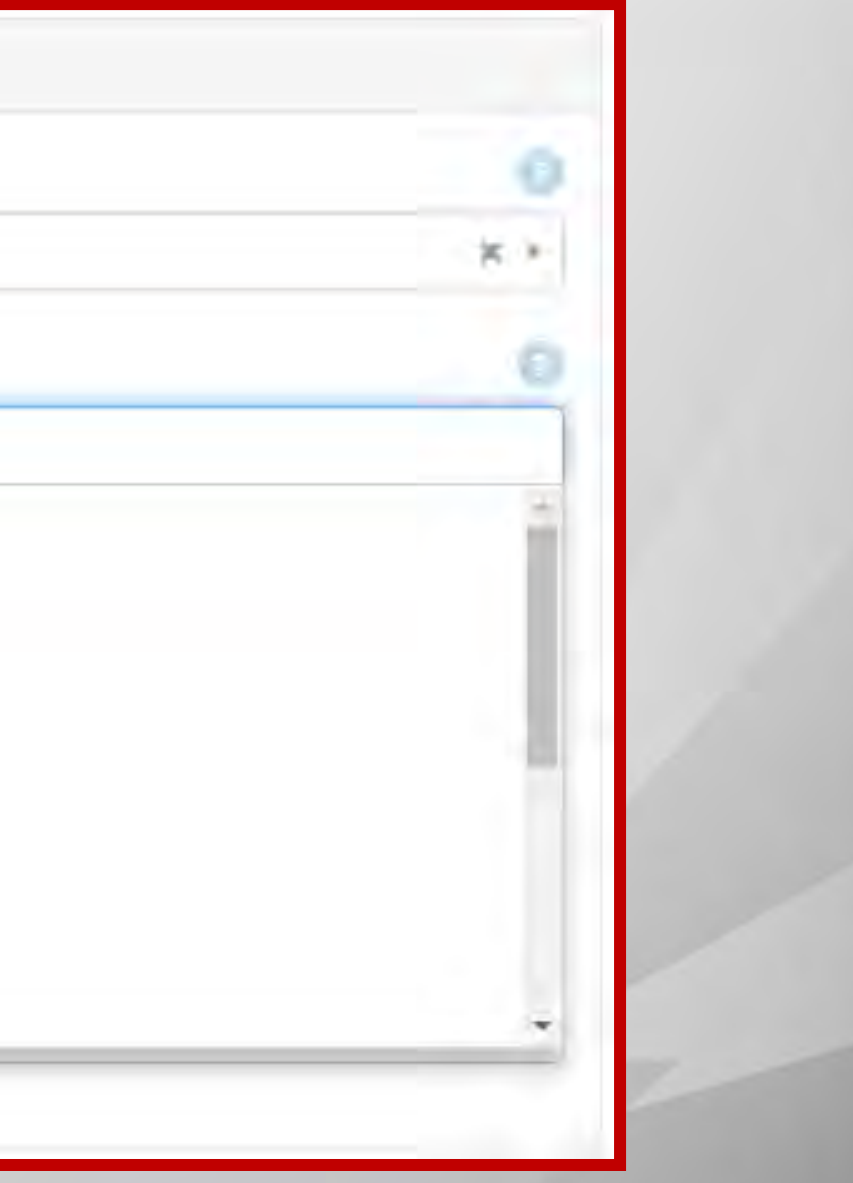

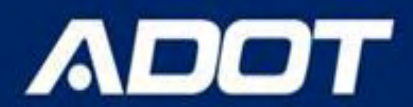

### Select by City (more than 1 city can be chosen)

| Location          |  |  |  |
|-------------------|--|--|--|
| Location Criteria |  |  |  |
| Agency/Area       |  |  |  |
| County            |  |  |  |
| Enter a county    |  |  |  |
| City              |  |  |  |
| 1                 |  |  |  |
| Aguila            |  |  |  |
| Ajo               |  |  |  |
| ARchin            |  |  |  |
| Alpine            |  |  |  |
| Amado             |  |  |  |
| Apache Junction   |  |  |  |
| Arivaca           |  |  |  |
| Arizona City      |  |  |  |

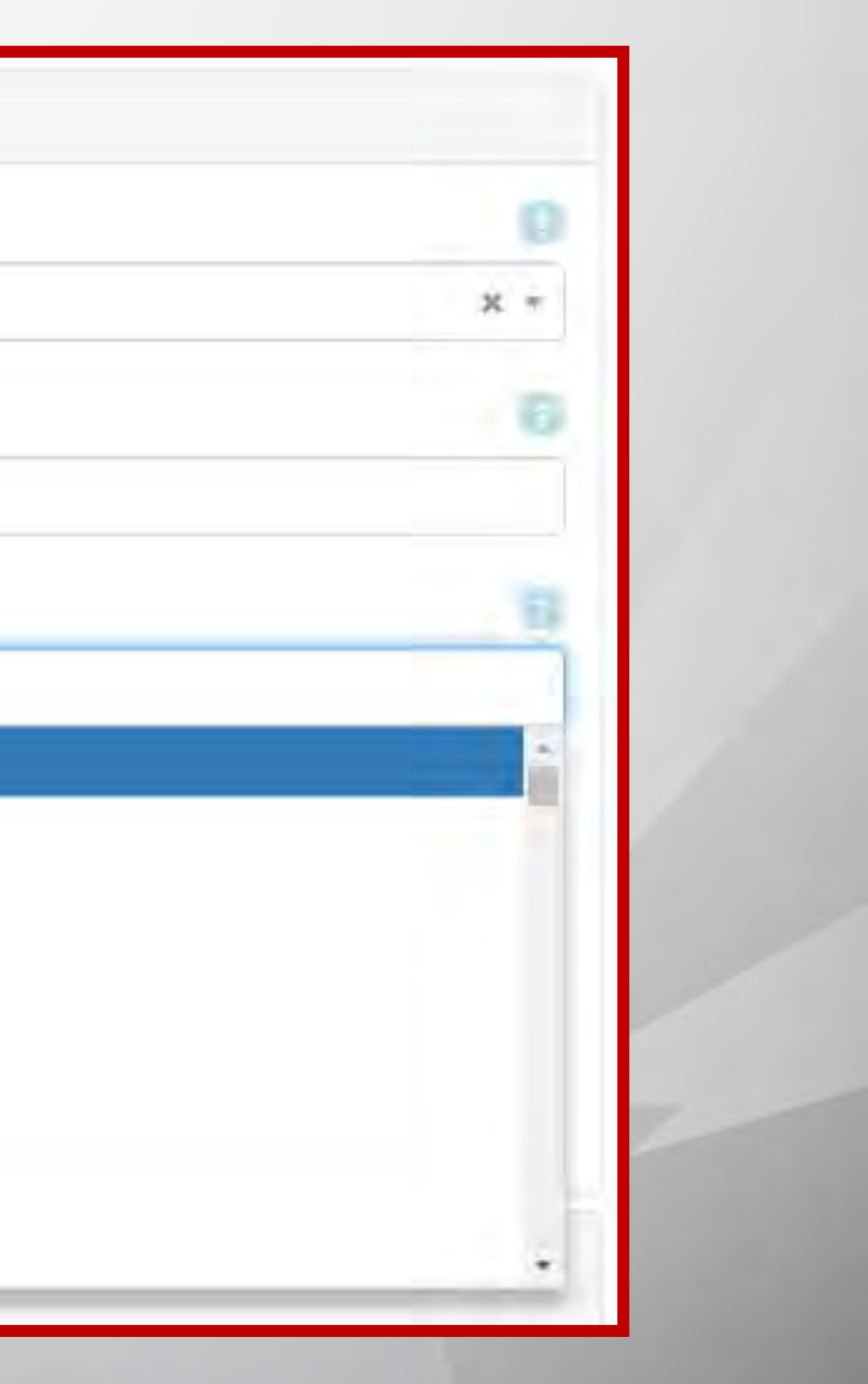

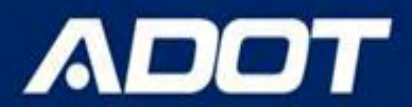

### Select by Tribal Area (more than 1 tribal area can be chosen)

| Location                                  |     |
|-------------------------------------------|-----|
| Location Criteria                         |     |
| Agency/Area                               | × = |
| County                                    |     |
| Enter a county                            |     |
| City                                      | 153 |
| Enter a city                              |     |
| Tribal Area Description                   | 0   |
|                                           |     |
| Fort Yuma-Quechan Tribe                   |     |
| Tohono O'odham Nation                     |     |
| Gila River Indian Community               |     |
| Colorado River Indian Tribes              |     |
| Tohono O'odham Nation (San Xavier)        |     |
| Salt River Pima-Maricopa Indian Community |     |
| Fort McDowell Yavapai Nation              |     |
| Hualapai Tribe                            |     |

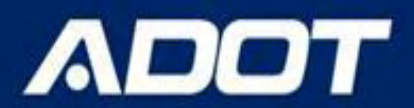

# Location By Agency

### **Select by ADOT Engineering District (more than 1 district can be chosen)**

| Location               |     |
|------------------------|-----|
| ocation Criteria       | 0   |
| Agency/Area            | × - |
| county                 | 0   |
| Enter a county         |     |
| ty                     | 9   |
| Enter à city           |     |
| ribal Area Description | 0   |
| Select Some Options    |     |
| ingineering District   | 0   |
|                        |     |
| Central                |     |
| Northcentral           |     |
| Northeast              |     |
| Northwest              |     |
| Southcentral           |     |
| Southeast              |     |
| Southwest              |     |

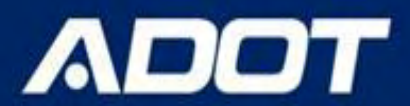

# Select by COG (Council of Governments) or MPO (Metropolitan Planning Organization) (more than 1 COG/MPO can be chosen)

| Location                                      |        |
|-----------------------------------------------|--------|
| Location Criteria                             |        |
| Agency/Area                                   |        |
| County                                        |        |
| Enter a county                                |        |
| City                                          |        |
| Enter a city.                                 |        |
| COG/MPO                                       |        |
| 1                                             |        |
| Maricopa Association of Governments           |        |
| Pima Association of Governments               |        |
| Northern Arizona Council of Governments       |        |
| Western Arizona Council of Governments        |        |
| Central Arizona Council of Governments        |        |
| South Eastern Arizona Governments Organiza    | tion   |
| Yuma Metropolitan Planning Organization       |        |
| Central Yavapai Metropolitan Planning Organiz | zation |

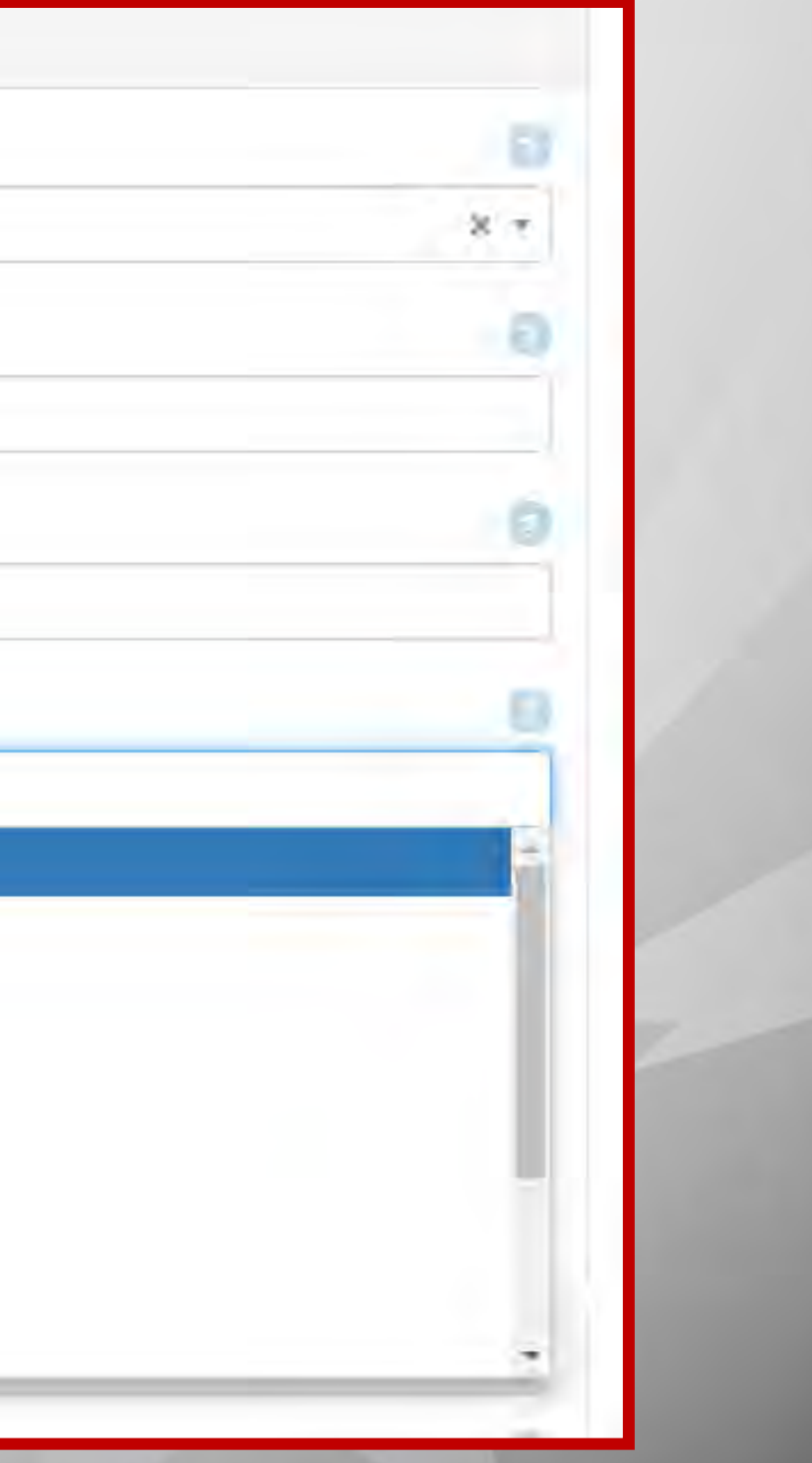

### ADOT

## Location By Route

| Location                                                          |     |
|-------------------------------------------------------------------|-----|
| Location Criteria                                                 | 0   |
| Route                                                             | X T |
| Route Type (add ramp to this box to search for ramps)             | 0   |
| Route                                                             | 0   |
| Enter a route                                                     |     |
| Include Both Directions? (Use when a route is physically divided) | 0   |
| Yes                                                               | × * |
| From Crossing Feature                                             | Ø   |
| Select a Route before selecting a Crossing Feature                | *   |
| Offset for 'From' Crossing Feature (in feet)                      | 0   |
| Enter an offset in feet                                           |     |
| To Crossing Feature (optional)                                    | 0   |
| Leave this empty to search on an intersection                     |     |
| Offset for 'To' Crossing Feature (feet)                           | 0   |
| Enter an offset in feet                                           |     |

### Select a route by typing in the route search box. Make sure to add ramp to the route type box to search for ramps.

| Location                                 |                              |  |  |
|------------------------------------------|------------------------------|--|--|
| Location Criteria                        |                              |  |  |
| Route                                    |                              |  |  |
| COG/MPO                                  |                              |  |  |
| Select Some Options                      |                              |  |  |
| Route Type (add ramp to this box to      | search for ramps)            |  |  |
| Highway 🛪 Local 🛪                        |                              |  |  |
| Route                                    |                              |  |  |
| i-10                                     |                              |  |  |
| Interstate 10 (EB)<br>Interstate 10 (WB) | route is physically divided) |  |  |
| Interstate 10 Frontage (1) (EB)          |                              |  |  |
| Interstate 10 Frontage (EB)              |                              |  |  |
| Select a Route before selecting a        | Crossing Feature             |  |  |
| Offset for 'From' Crossing Feature (i    | n feet)                      |  |  |
| Enter an offset in feet                  |                              |  |  |
| To Crossing Feature (optional)           |                              |  |  |
| Leave this empty to search on an i       | ntersection                  |  |  |
| Offset for 'To' Crossing Feature (fee    | ti                           |  |  |
| Enter an offset in feet                  | V                            |  |  |
| and an one of the set                    |                              |  |  |

### Use the ACIS route explorer to search for route names.

ADOT

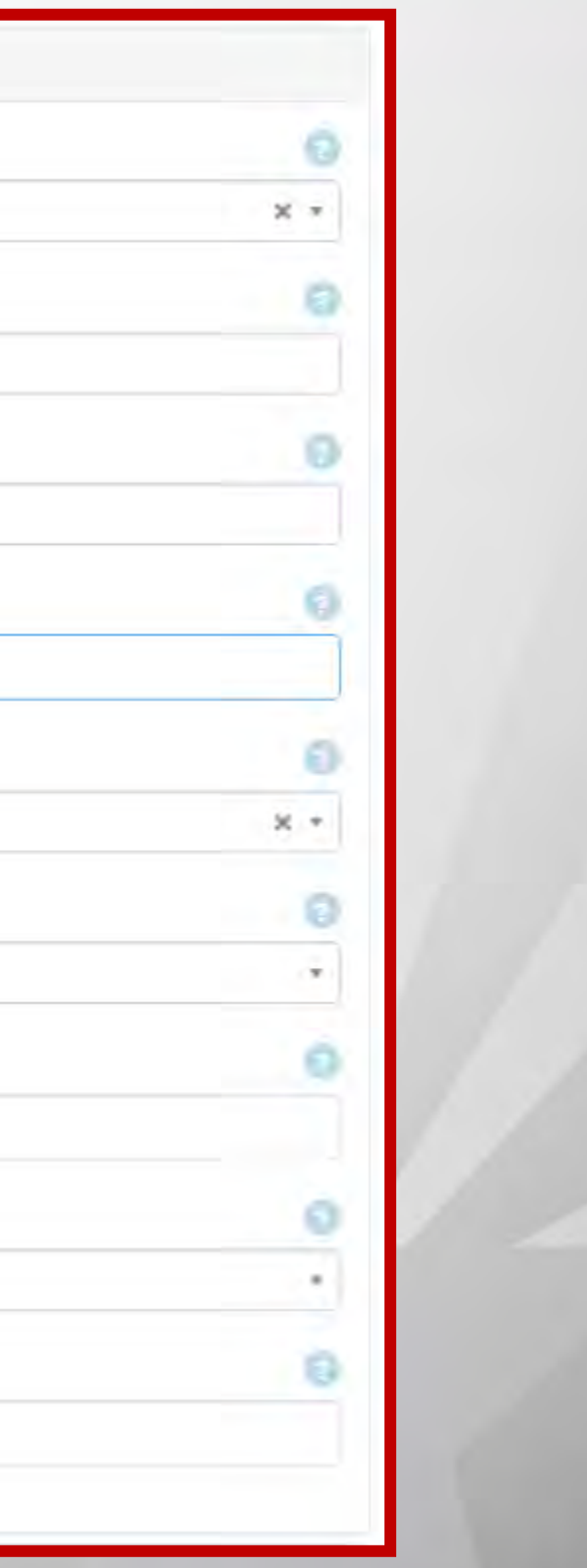

| Location                                                          |  |
|-------------------------------------------------------------------|--|
| Location Criteria                                                 |  |
| Route                                                             |  |
| COG/MPO                                                           |  |
| Select Some Options                                               |  |
| Route Type (add ramp to this box to search for ramps)             |  |
| Highway 🛪 Local 🛪                                                 |  |
| Route                                                             |  |
| Interstate 10 (EB)                                                |  |
| Include Both Directions? (Use when a route is physically divided) |  |
| No                                                                |  |
|                                                                   |  |
| Yes                                                               |  |
| No                                                                |  |
| Offset for 'From' Crossing Feature (in feet)                      |  |
| Enter an offset in feet                                           |  |
| To Crossing Feature (optional)                                    |  |
| Leave this empty to search on an intersection                     |  |
| Offset for 'To' Crossing Feature (feet)                           |  |
| Enter an offset in feet                                           |  |
|                                                                   |  |

### Select Yes for include both directions if the route is physically divided.

ADOT

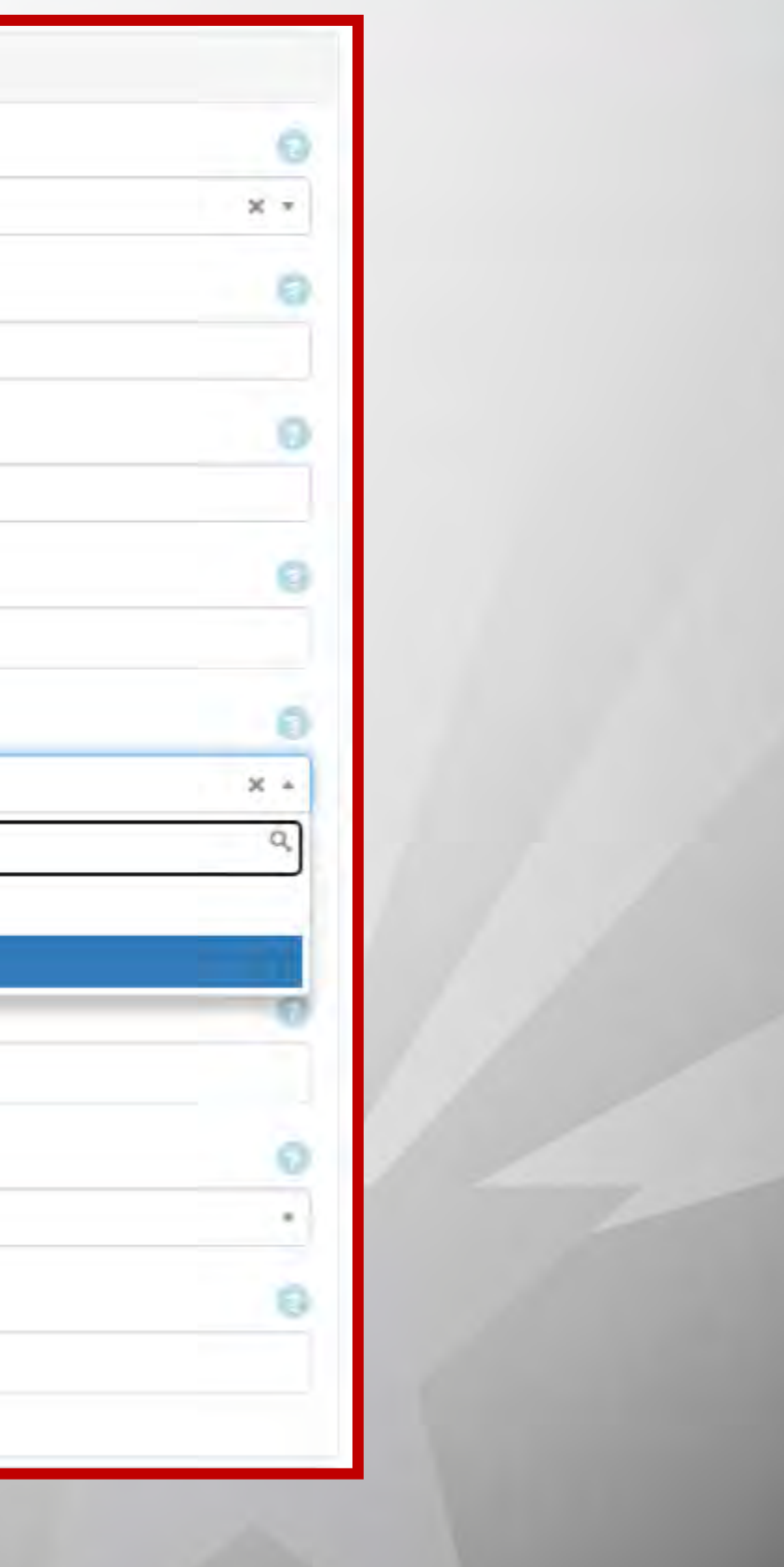

| Location                                                          |
|-------------------------------------------------------------------|
| Location Criteria                                                 |
| Route                                                             |
| COG/MPO                                                           |
| Select Some Options                                               |
| Route Type (add ramp to this box to search for ramps)             |
| Highway x Local x                                                 |
| Route                                                             |
| Interstate 10 (EB)                                                |
| Include Both Directions? (Use when a route is physically divided) |
| Yes                                                               |
| From Crossing Feature                                             |
| Select a crossing feature                                         |
|                                                                   |
| M000                                                              |
| M001                                                              |
| M002                                                              |
| M003                                                              |
| M004                                                              |
| M005                                                              |
| Tom Wells Rd                                                      |
| M006                                                              |

Select a milepost or road name in the from crossing feature. The mileposts or road names that intersect with the route chosen will be shown.

ADOT

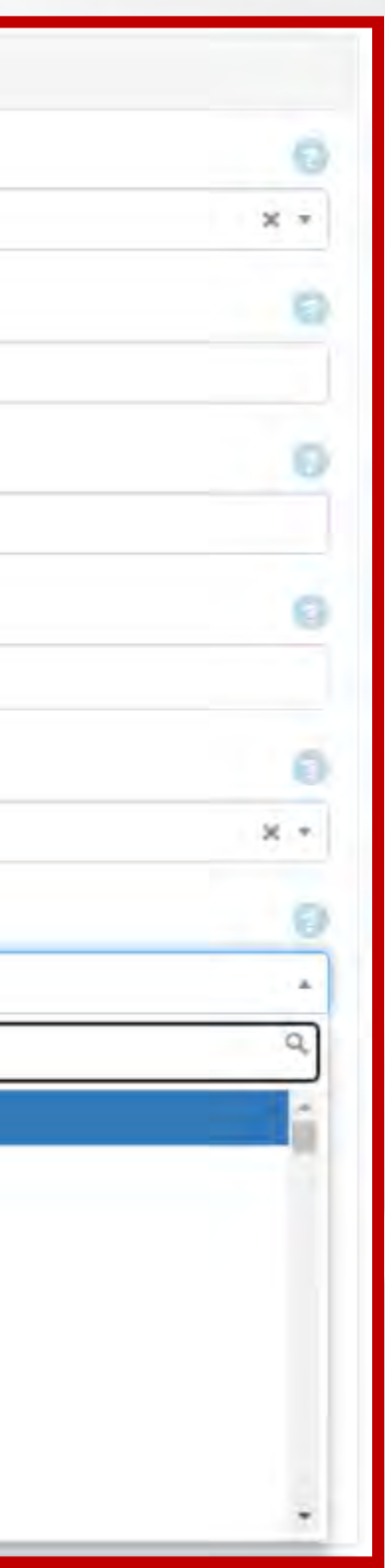

| Location                                                                                                    |                          |
|----------------------------------------------------------------------------------------------------|--------------------------|
| Location Criteria                                                                                                    |                          |
| Route                                                                                                    |                          |
| COG/MPO                                                                                                    |                          |
| Select Some Options                                                                                                    |                          |
| Route Type (add ramp to this box to search                                                                                                    | for ramps)               |
| Highway 🛪 Local 🛪                                                                                                    |                          |
| Route                                                                                                    |                          |
| Interstate 10 (EB)                                                                                                    |                          |
|                                                                                                    |                          |
| Include Both Directions? (Use when a route                                                                                                    | is physically divided)   |
| Include Both Directions? (Use when a route<br>Yes                                                                                                    | e is physically divided) |
| Include Both Directions? (Use when a route<br>Yes<br>From Crossing Feature                                                                                                    | e is physically divided) |
| Include Both Directions? (Use when a rout)<br>Yes<br>From Crossing Feature<br>M100                                                                                                    | e is physically divided) |
| Include Both Directions? (Use when a routi<br>Yes<br>From Crossing Feature<br>M100<br>Offset for 'From' Crossing Feature (in feet)                                                                                               | e is physically divided) |
| Include Both Directions? (Use when a route<br>Yes<br>From Crossing Feature<br>M100<br>Offset for 'From' Crossing Feature (in feet)<br>2,640                                                                                      | e is physically divided) |
| Include Both Directions? (Use when a routil<br>Yes<br>From Crossing Feature<br>M100<br>Offset for 'From' Crossing Feature (in feet)<br>2,640<br>To Crossing Feature (optional)                                                   | e is physically divided) |
| Include Both Directions? (Use when a route<br>Yes<br>From Crossing Feature<br>M100<br>Offset for 'From' Crossing Feature (in feet)<br>2,640<br>To Crossing Feature (optional)<br>M110                                            | e is physically divided) |
| Include Both Directions? (Use when a route<br>Yes<br>From Crossing Feature<br>M100<br>Offset for 'From' Crossing Feature (in feet)<br>2,640<br>To Crossing Feature (optional)<br>M110<br>Offset for 'To' Crossing Feature (feet) | e is physically divided) |

To search for a milepost segment or local road segment, enter the milepost or road name in the to crossing feature. Enter the offset (in feet) for the distance from the milepost or local road name.

ADOT

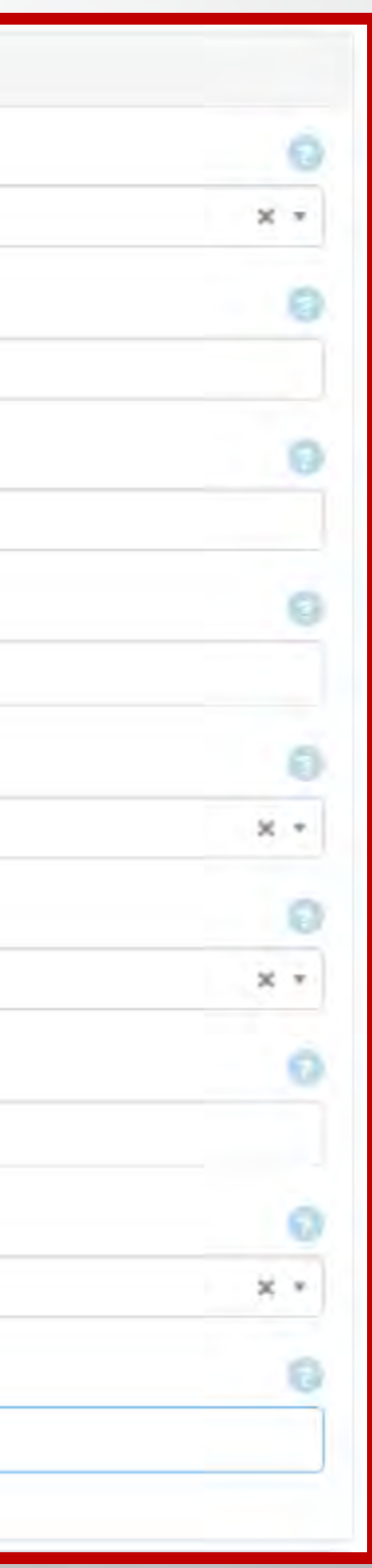
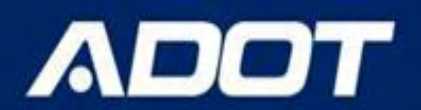

## Location By Intersectionarizona department of transportation

| Route Type                                    |                                      | 0   |
|-----------------------------------------------|--------------------------------------|-----|
| Highway × Local ×                             |                                      |     |
| Route                                         |                                      | 0   |
| Bell Rd - MARICOPA - PHOENIX                  |                                      |     |
| nclude Both Directions?                       |                                      | 0   |
| Yes                                           |                                      | × • |
| From Crossing Feature                         |                                      | 3   |
| 35th Ave                                      |                                      | × • |
| Offset for 'From' Crossing Feature (in feet)  |                                      | 9   |
| Enter an offset in feet                       |                                      |     |
| To Crossing Feature (optional) To Crossing    | Feature not needed for intersections | 0   |
| Leave this empty to search on an intersection |                                      | •   |
| Offset for 'To' Crossing Feature (feet)       |                                      | 9   |
| Enter an offset in feet                       |                                      |     |

To search for an intersection, leave the to crossing feature blank. If no value is entered in the offset field, the default search is a 150 foot buffer around the intersection.

Offset can be entered based on different intersections. For example – Roundabouts would need bigger offset

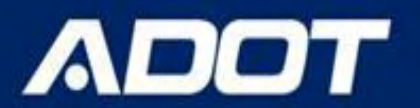

## **Query Output**

| A                    | 8             | C                                              | D              | E                       | F                         | G                       | H                      |
|----------------------|---------------|------------------------------------------------|----------------|-------------------------|---------------------------|-------------------------|------------------------|
| Incident County Name | Incident Year | Incident Collision Manner Desc                 | Incident Count | Incident Total Injuries | Incident Total Fatalities | Incident Total<br>Units | Incident Total Persons |
| Maricopa             | 2020          | Angle (Front To Side)(Other<br>Than Left Turn) | 1              | 0                       | 0                         | 2                       | 2                      |
| Maricopa             | 2021          | Rear End                                       | 2              | 0                       | 0                         | 4                       | 4                      |
| Maricopa             | 2021          | Sideswipe Same Direction                       | 1              | 0                       | 0                         | 2                       | 2                      |

#### **Every Report generated includes Query Parameters**

#### **Report Parameters**

Request ID : 85a35923-9dc7-4fea-a515-872631654641 Incident Date Range : 1/1/2016-12/31/2018 Route : State Route 24 (EB) From Crossing Feature : M000 To Crossing Feature : Ellsworth Rd Both Directions Selected? : No Intersection Selected : M000 Report Generated On : 2/15/2019 11:58:31 AM

#### 2/15/2019 11:58:31 AM

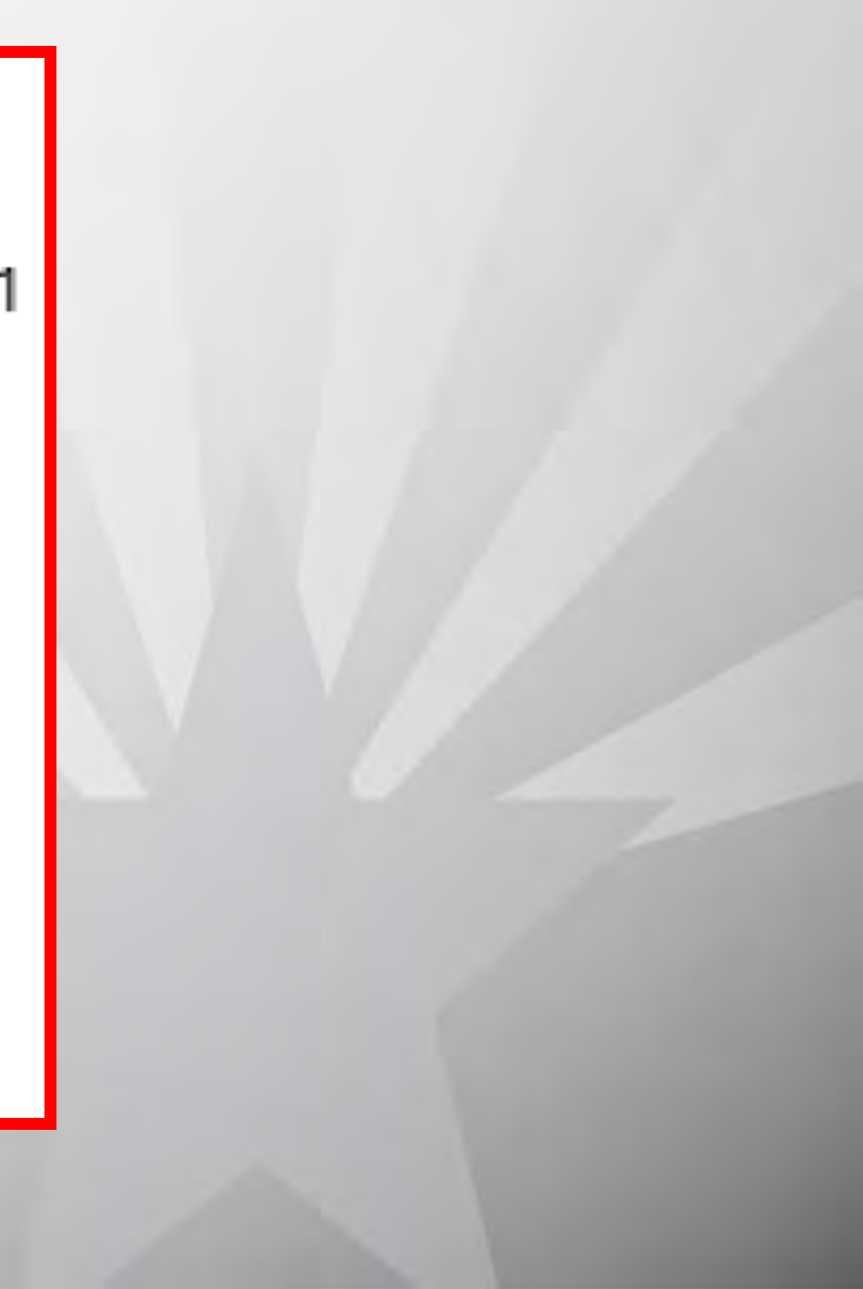

## Map Output

Two types of map output are available for the standard detailed report and incident level report – aerial map and Bing map.

| ACIS Arizona Ci    | rash Information | System              |                          |           |          |        | AD        | JT     |
|--------------------|------------------|---------------------|--------------------------|-----------|----------|--------|-----------|--------|
| Home Reports -     | Crash Facts      | ACIS Route Explorer | Interactive Crash Data - | Favorites | Recent + | Help - | Crash Map | Welcor |
| Injury Severity    |                  |                     |                          |           |          |        |           |        |
| General            |                  |                     |                          |           |          |        |           |        |
| Incident Date      |                  |                     |                          |           |          |        |           |        |
| mm/dd/yyyy - mm/   | (dd/yyyy         |                     |                          |           |          |        |           |        |
| Incident Flags     |                  |                     |                          |           |          |        |           |        |
| Select one or more | Incident Flags   |                     |                          |           |          |        |           |        |
|                    |                  |                     |                          |           |          |        |           |        |
| Output             |                  |                     |                          |           |          |        |           |        |
|                    |                  |                     |                          |           |          |        |           |        |

|   | Output Report As |
|---|------------------|
|   | Excel            |
|   |                  |
|   | Report           |
|   | PDF              |
|   | Excel            |
|   | CSV              |
| i | Visualization    |
|   | Мар              |
|   | XML              |
|   | Aerial Map       |
|   |                  |

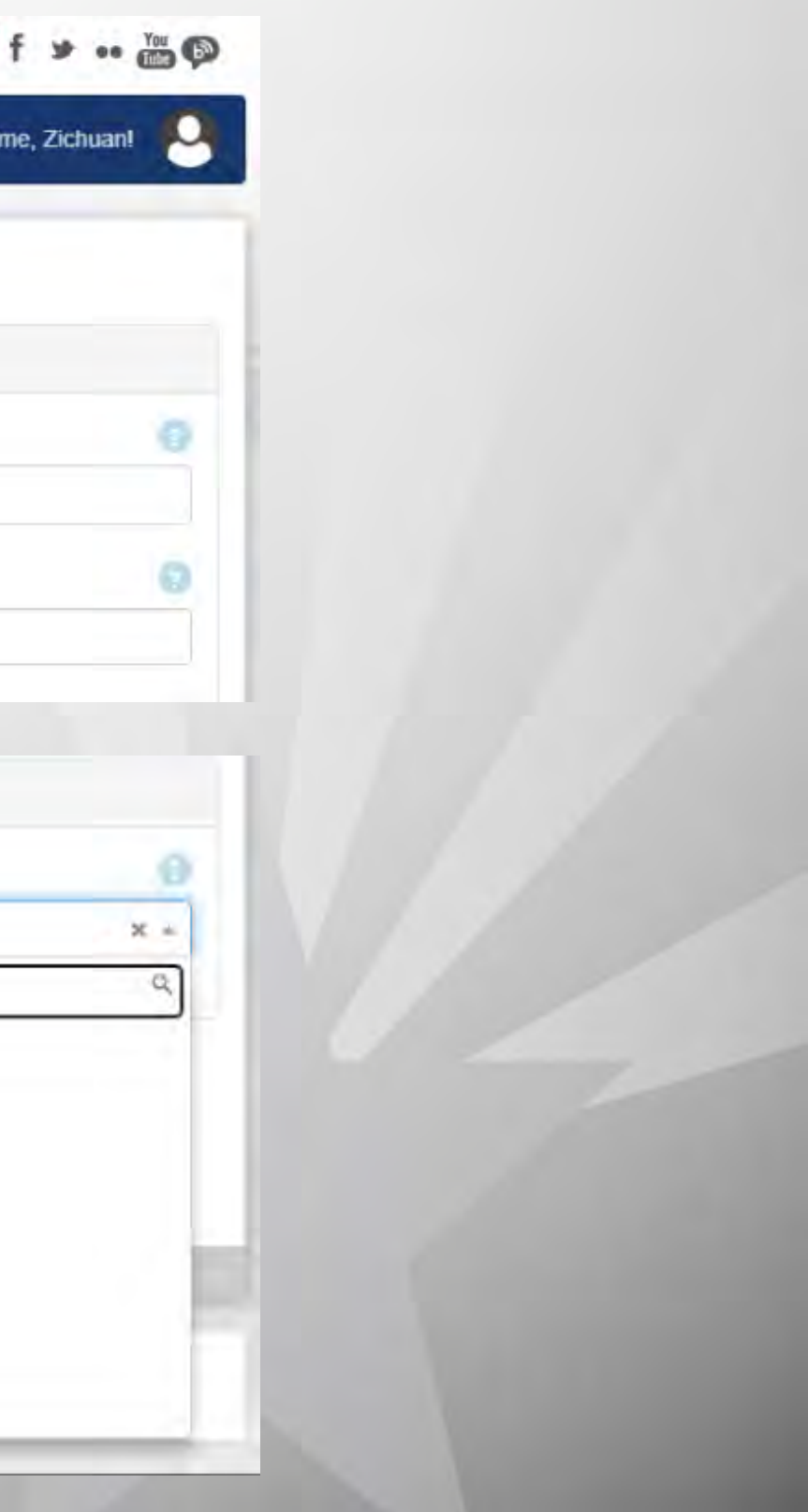

## Map Output

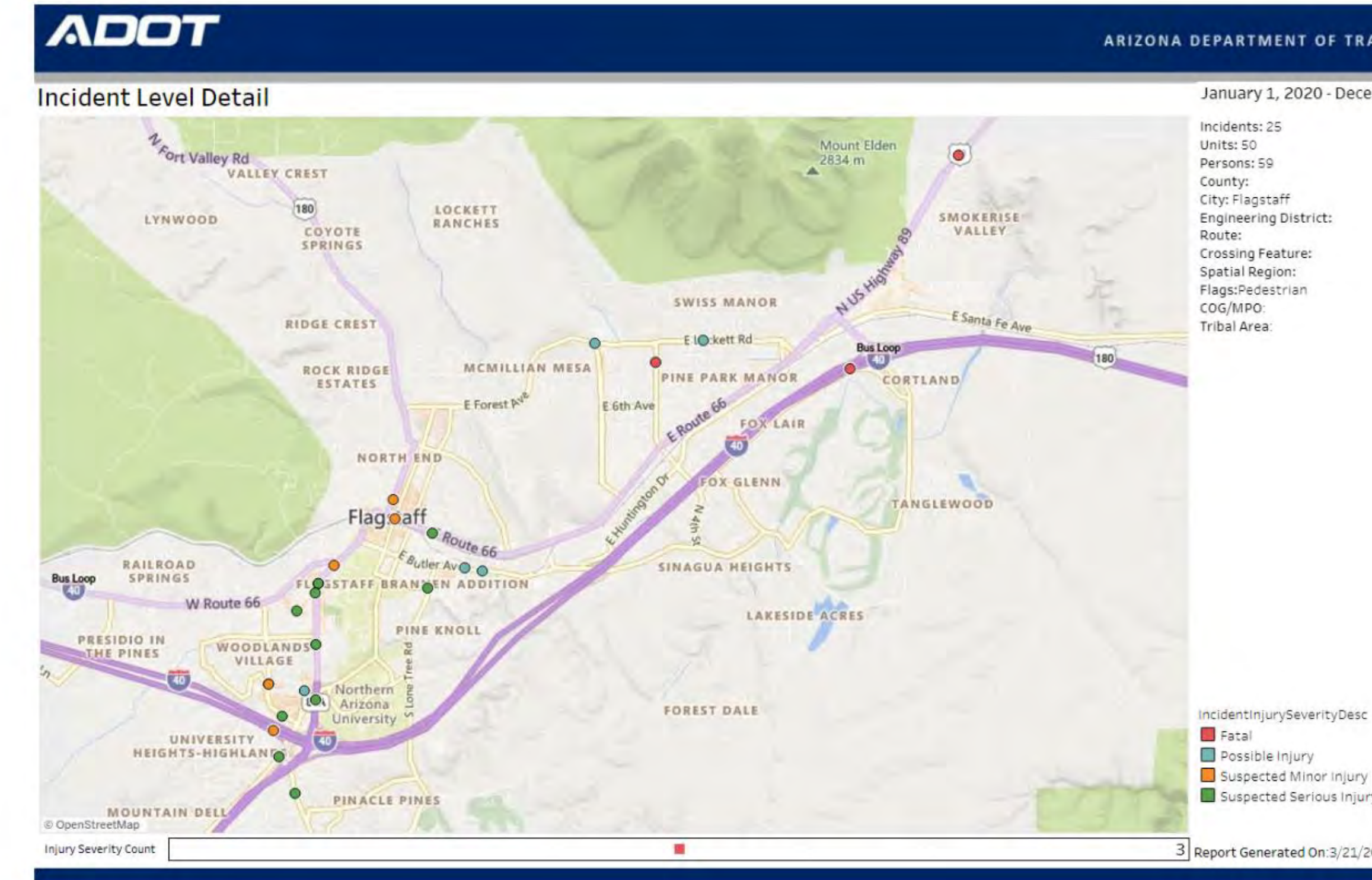

#### **ARIZONA DEPARTMENT OF TRANSPORTATION**

#### **ARIZONA DEPARTMENT OF TRANSPORTATION**

January 1, 2020 - December 31, 2020

City: Flagstaff Engineering District: Crossing Feature: Spatial Region: Flags:Pedestrian

IncidentInjurySeverityDesc

Suspected Serious Injury

3 Report Generated On:3/21/2023 1:36:51 PM

 Watch ▼
 □ + α Share

# Map Output

#### Standard Detail

ADOT

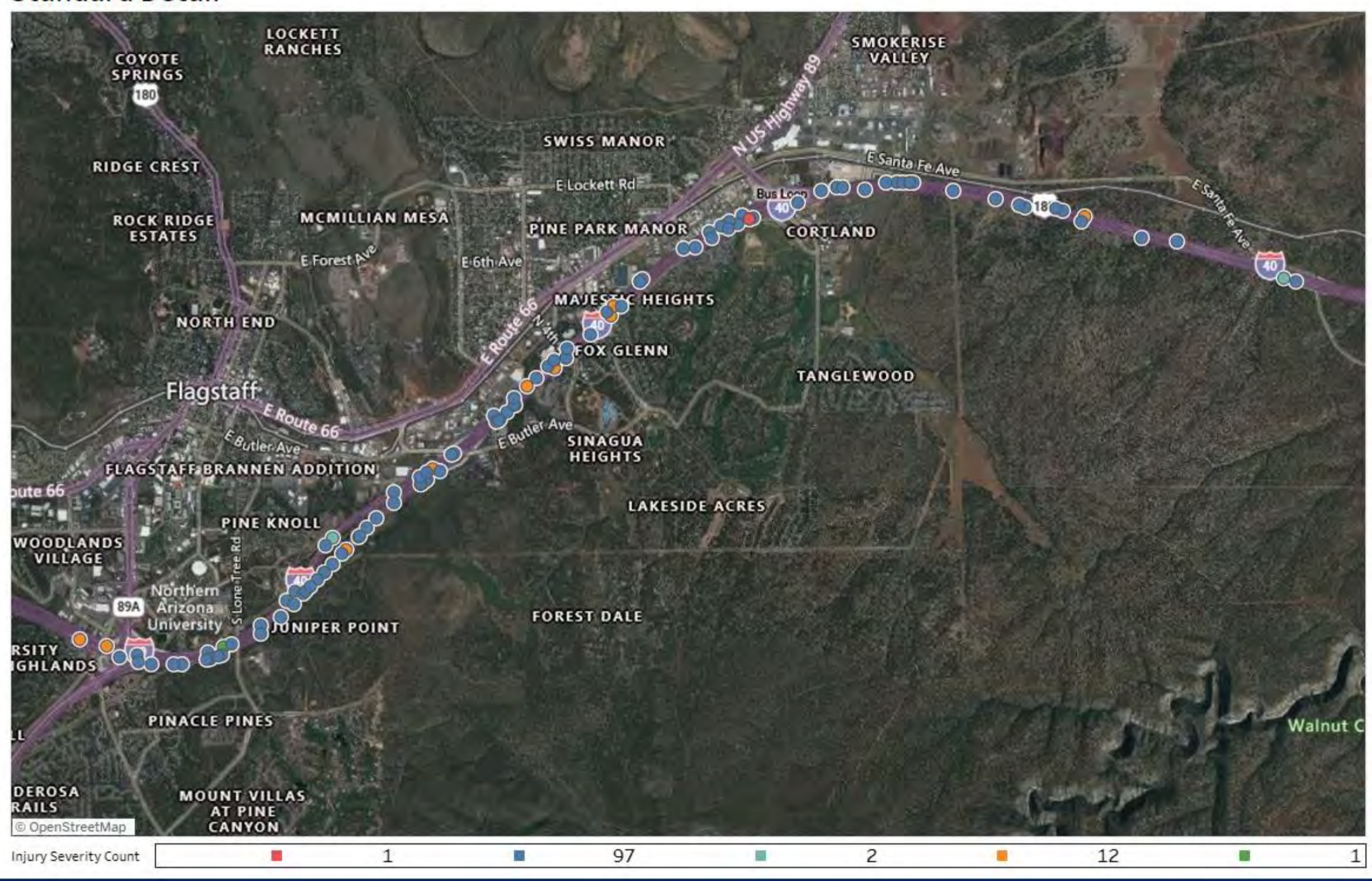

#### ARIZONA DEPARTMENT OF TRANSPORTATION

#### **ARIZONA DEPARTMENT OF TRANSPORTATION**

January 1, 2020 - December 31, 2020

Report Filter(s) Selected:

Incidents: 113

Units: 170 Persons: 247 County: City: Engineering District: Route: Interstate 40 (EB) Crossing Feature: M205 M195 Spatial Region: Flags: COG/MPO: Tribal Area:

IncidentInjurySeverityDesc

Fatal No Injury

Possible Injury

Suspected Minor Injury

Suspected Serious Injury

1 Report Generated On:3/31/2023 2:12:16 PM

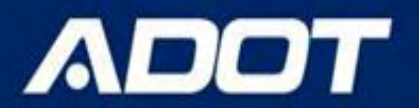

# ACIS Query did not WORK

- Check your query parameters V
- Check if you have access to the NCIC codes V
- Check all programs are working V
- Call ADOT Traffic Safety

## ACIS access will be disabled if you didn't login to ADOT network for 90 days

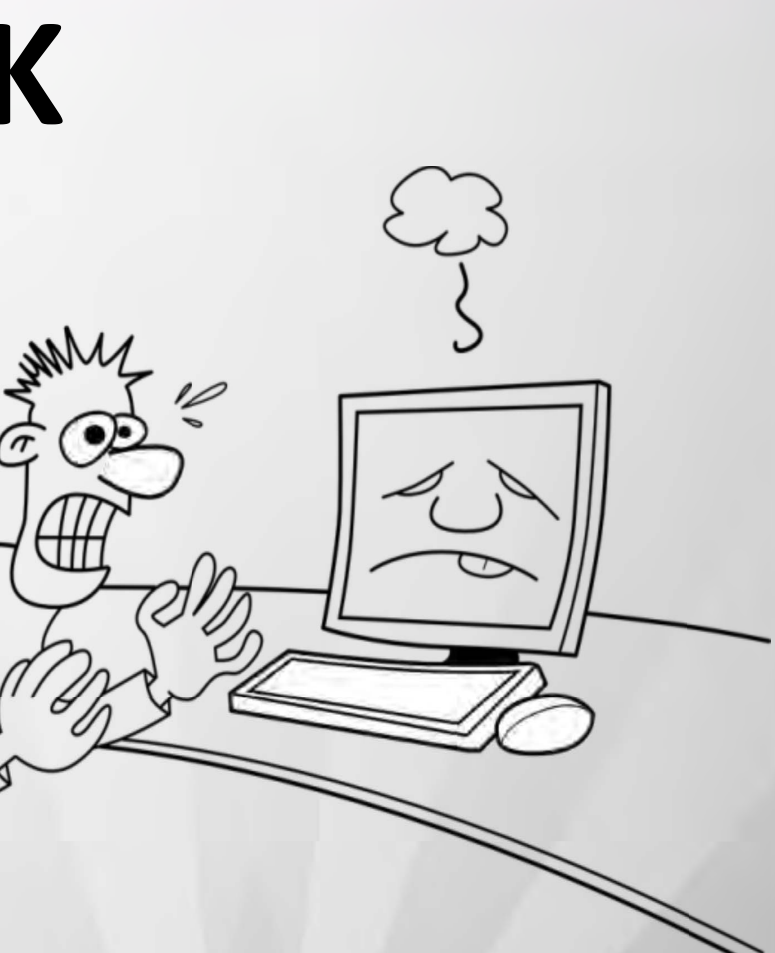

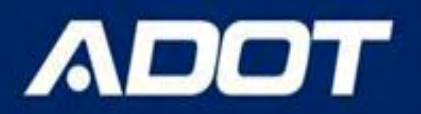

# **Crash Numbers Don't Match - ACIS**

- An agency may not have sent all their crash reports to ADOT or the reports have not been processed due to backlog
- Agencies may have different criteria for crashes, such as counting private property crashes or under minimum crashes, or including fatalities not matching NHTSA guidelines
- An agency may have different criteria for certain queries, example: counting all crashes within 250 feet of an intersection instead of 150 feet or using the intersection related box
- Any query run from 2 different databases may have different results

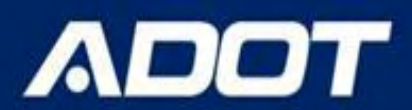

# Outline

- · ACIS functions
- · What reports ACIS provides
- How to produce a ACIS report
  How to produce collision diagram
- · How to produce network screening report

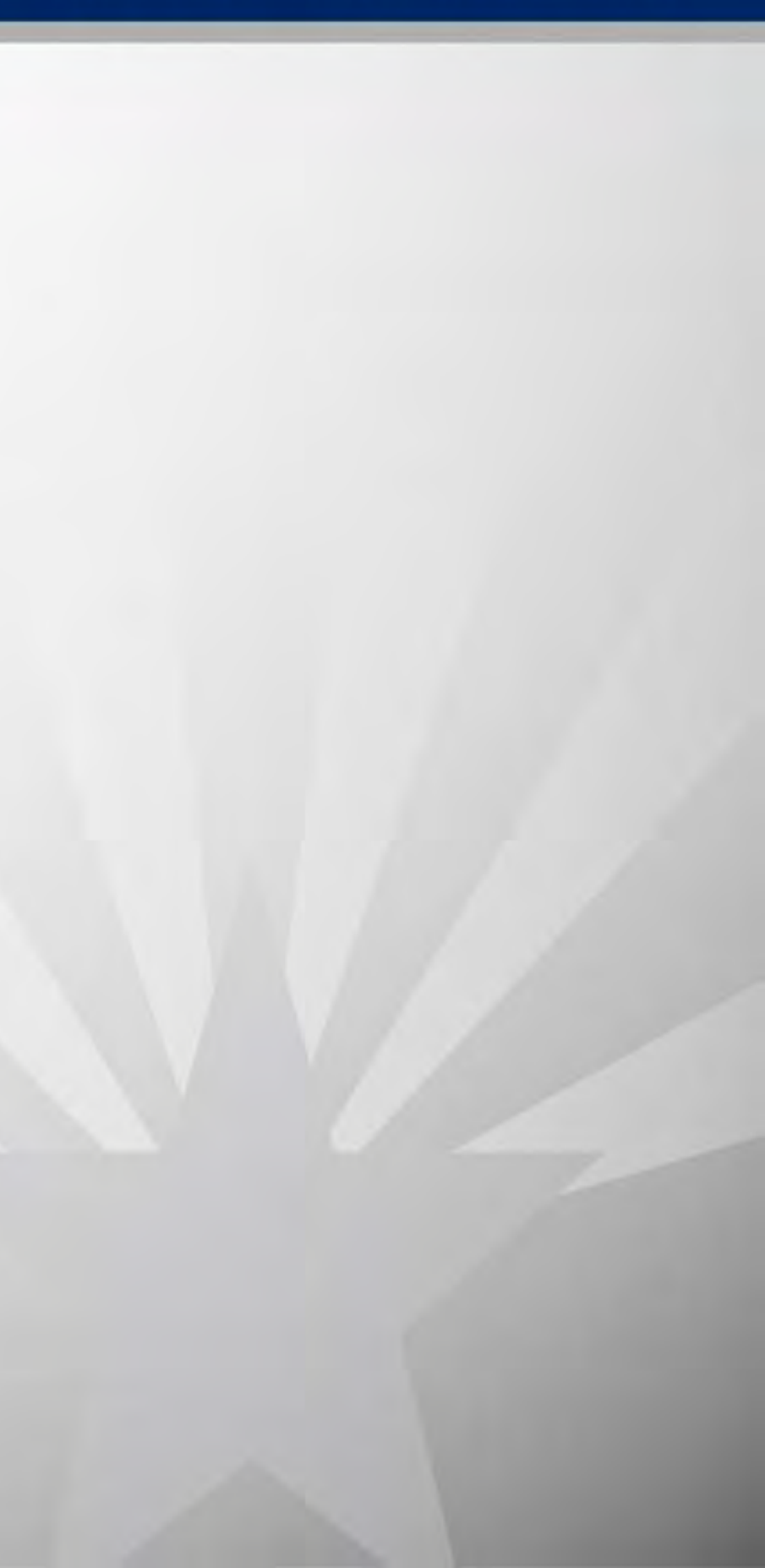

## **Diagram Query**

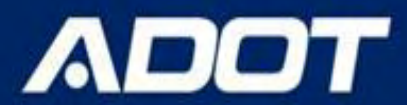

| CIS Arizona Crash Information System                               | <b>ADDT</b> f > •• 🔤 🤅 |
|--------------------------------------------------------------------|------------------------|
|                                                                    | Welcome, Zichuan!      |
| bllision Diagram                                                   |                        |
| General                                                            |                        |
| Incident Date*                                                     | 0                      |
| mm/dd/yyyy - mm/dd/yyyy                                            |                        |
| Incident Flags                                                     | 0                      |
| Select one or more incident Flags                                  |                        |
| Location                                                           |                        |
| Route Type (add ramp to this box to search for ramps)*             | 0                      |
| Highway × Local ×                                                  |                        |
| Route*                                                             | 0                      |
| Enter a route                                                      |                        |
| Include Both Directions? (Use when a route is physically divided)* | 0                      |
| Yes                                                                | X *                    |
| From Crossing Feature*                                             | 0                      |
| Select a Route before selecting a Crossing Feature                 | *                      |
| To Crossing Feature (optional)                                     | 0                      |
| Leave this empty to search on an intersection                      | •                      |
|                                                                    |                        |

#### General /

- Crash Period
- Crash Flags
- / Location

#### Route/Intersection/Segment

# **Diagram Guide**

| Incident Date*                                                   |                           |
|------------------------------------------------------------------|---------------------------|
| mm/dd/yyyy - mm/dd/yyyy                                          |                           |
| Incident Flags                                                   |                           |
| Select one or more Incident Flags                                |                           |
|                                                                  |                           |
| Location                                                         |                           |
| Route Type (add ramp to this box to search for ramps)*           |                           |
| Highway × Local ×                                                |                           |
| Route*                                                           |                           |
| Grand Ave - MARICOPA - SURPRISE                                  |                           |
| Include Both Directions? (Use when a route is physically divided | 2                         |
| Yes                                                              |                           |
| From Crossing Feature*                                           |                           |
| 87th Ave                                                         |                           |
| To Crossing Feature (optional)                                   |                           |
| Leave this empty to search on an intersection                    |                           |
|                                                                  |                           |
|                                                                  |                           |
|                                                                  |                           |
|                                                                  | View Diagram Add Favorite |

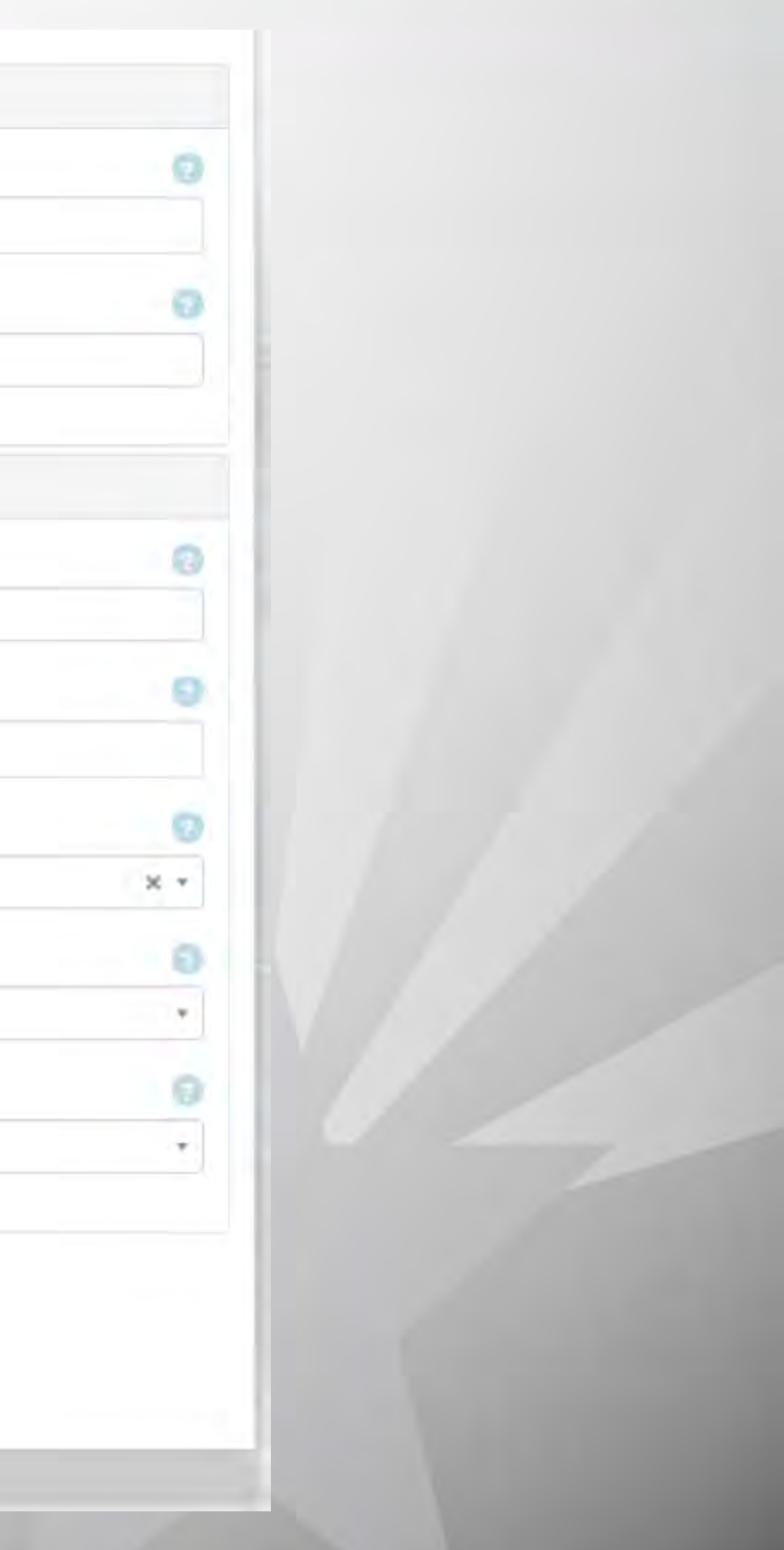

## **Diagram - Ruler**

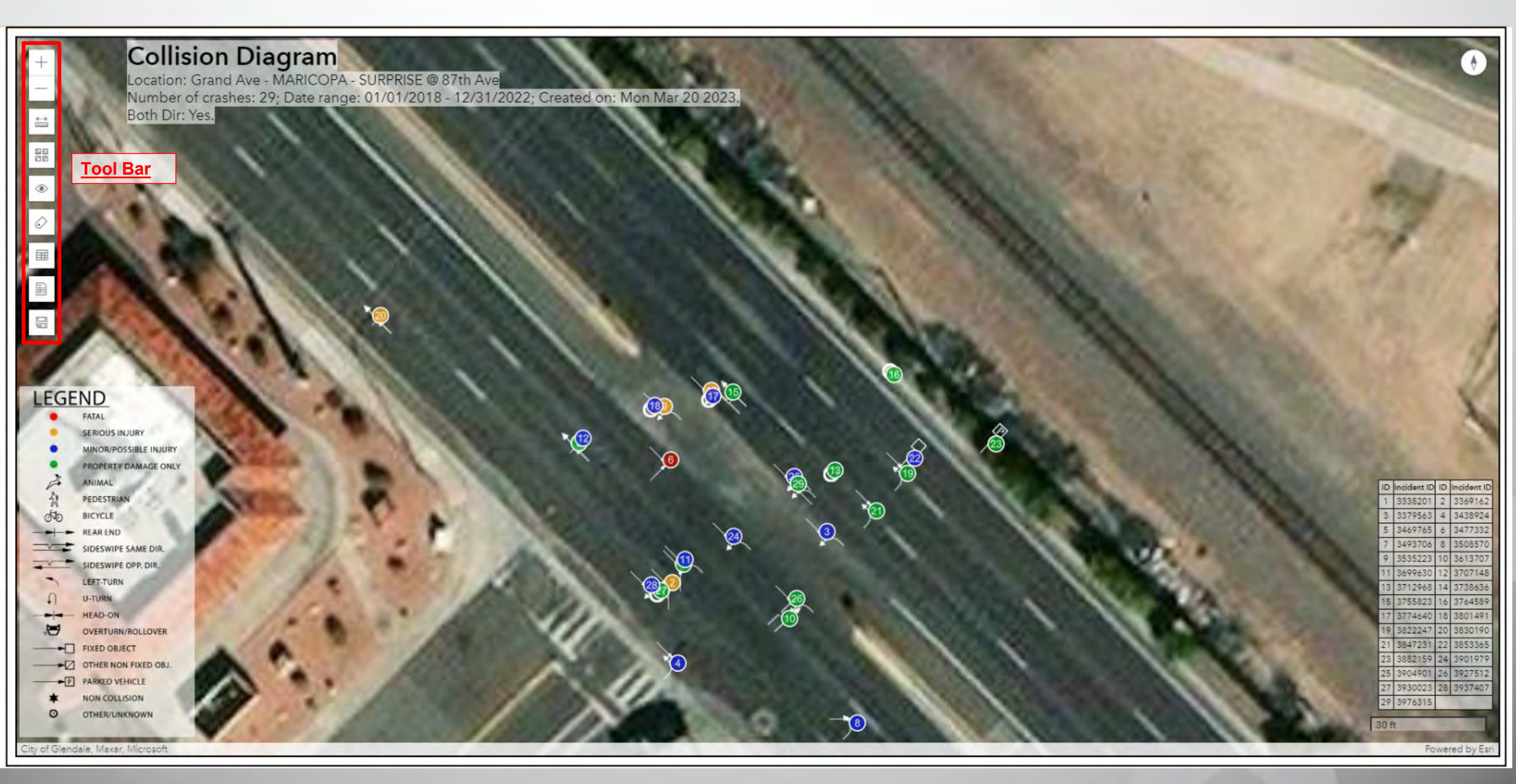

## **Diagram - Ruler**

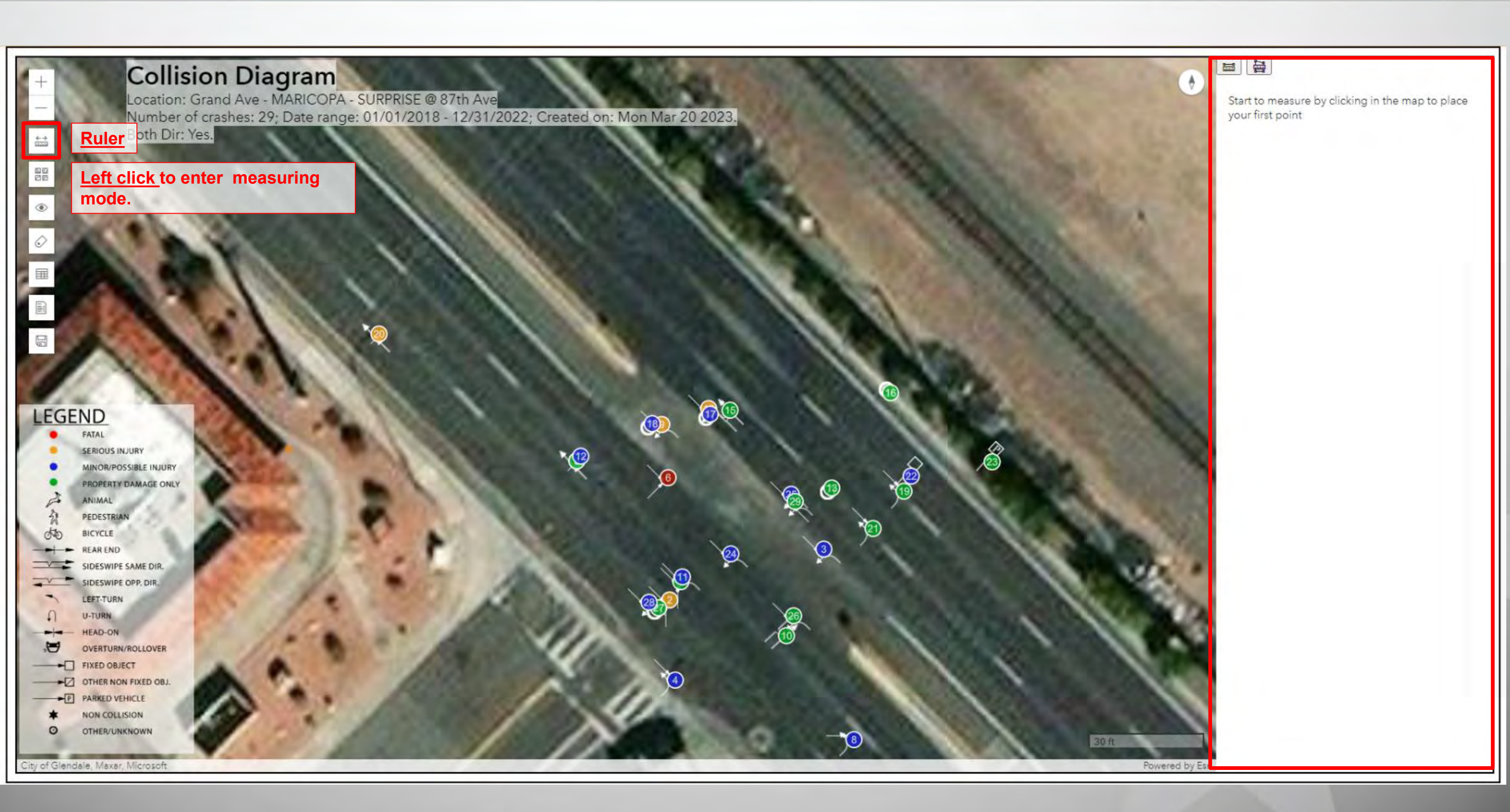

## **Diagram - Ruler**

#### **Collision Diagram** Location: Grand Ave - MARICOPA - SURPRISE @ 87th Ave Number of crashes: 29; Date range: 01/01/2018 - 12/31/2022; Created on: Mon Mar 20 2023. Both Dir: Yes. <+ → 00000 이번 이번 Left click on the map to set the start point. ۲ Left click again to set the next measure point. 0 **Double click to end this measurement.** 58.04 ft LEGEND FATAL SERIOUS INJURY MINOR/POSSIBLE INJURY PROPERTY DAMAGE ONLY A ANIMAL 2 PEDESTRIAN do BICYCLE REAR END SIDESWIPE SAME DIR. SIDESWIPE OPP. DIR LEFT-TURN U-TURN HEAD-ON OVERTURN/ROLLOVER FIXED OBJECT OTHER NON FIXED OBJ. PARKED VEHICLE P NON COLLISION 0 OTHER/UNKNOWN City of Glendale, Maxar, Microsoft

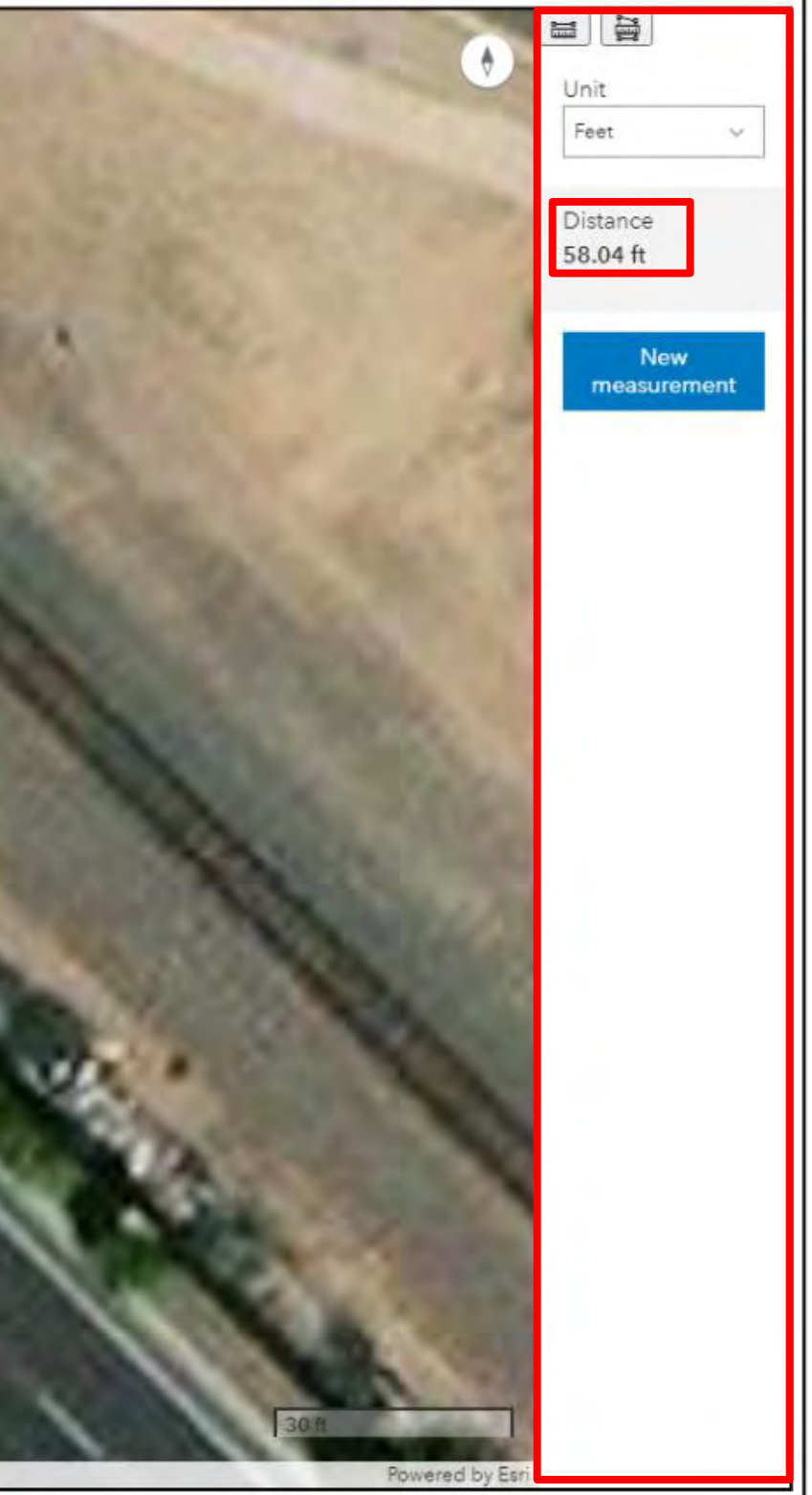

## **Diagram - Ruler**

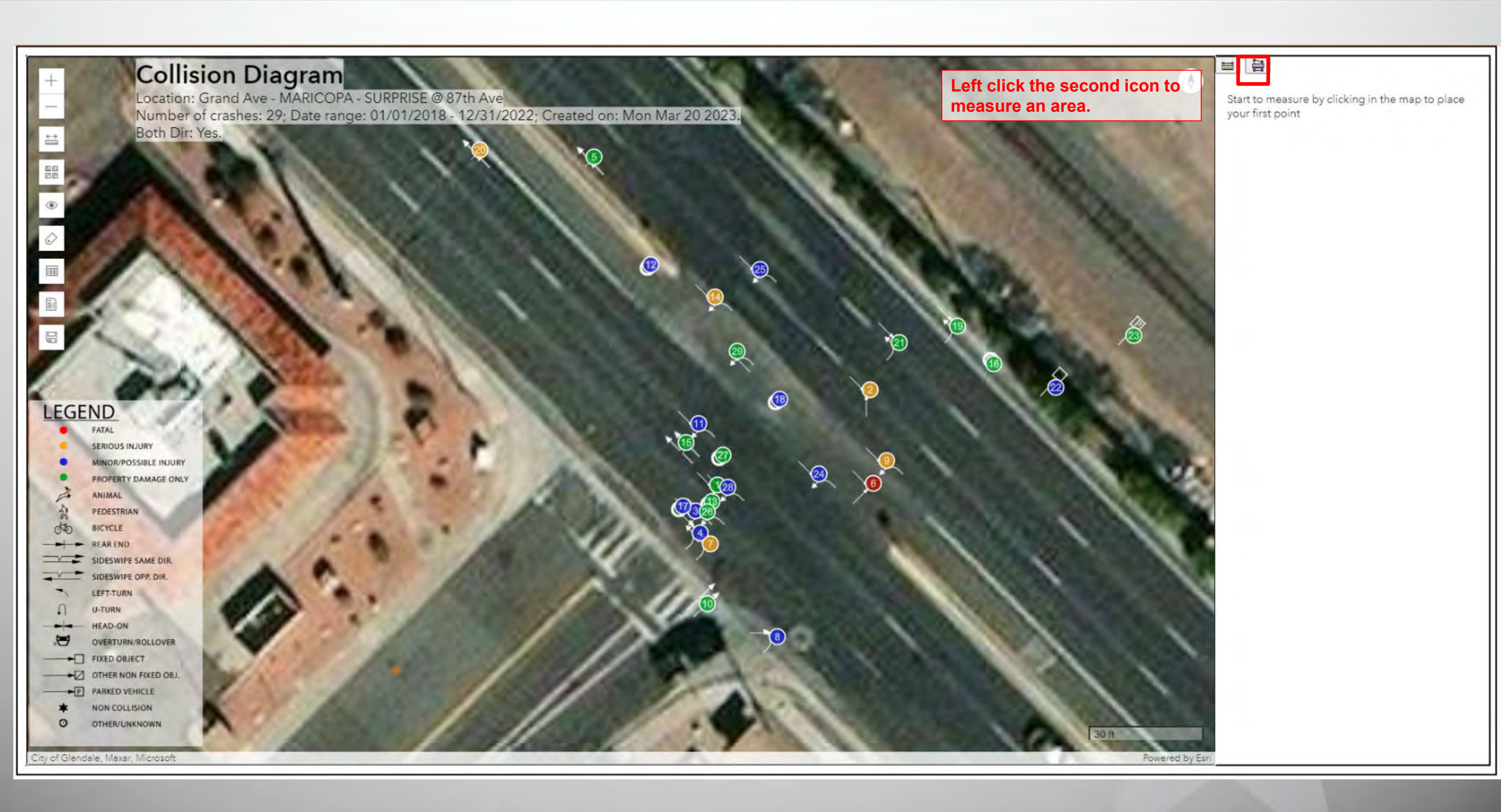

# **Diagram - Ruler**

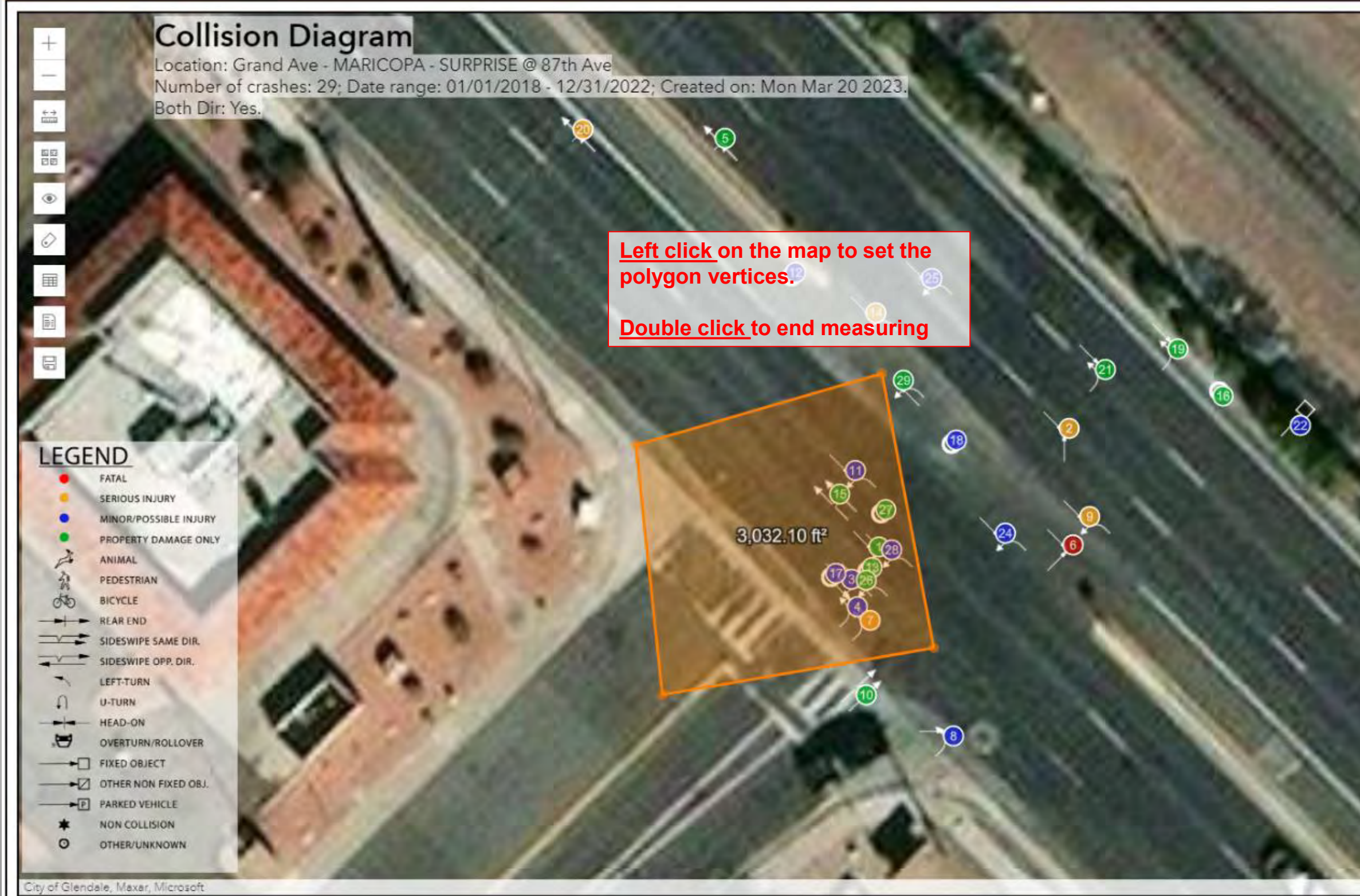

| •                        | Unit<br>Square feet v                                      |
|--------------------------|------------------------------------------------------------|
|                          | Area<br>3,032.10 ft <sup>2</sup><br>Perimeter<br>220.83 ft |
|                          | New<br>measurement                                         |
|                          |                                                            |
|                          |                                                            |
|                          |                                                            |
|                          |                                                            |
| 30 ft<br>Powered by Esri |                                                            |

## **Diagram - Ruler**

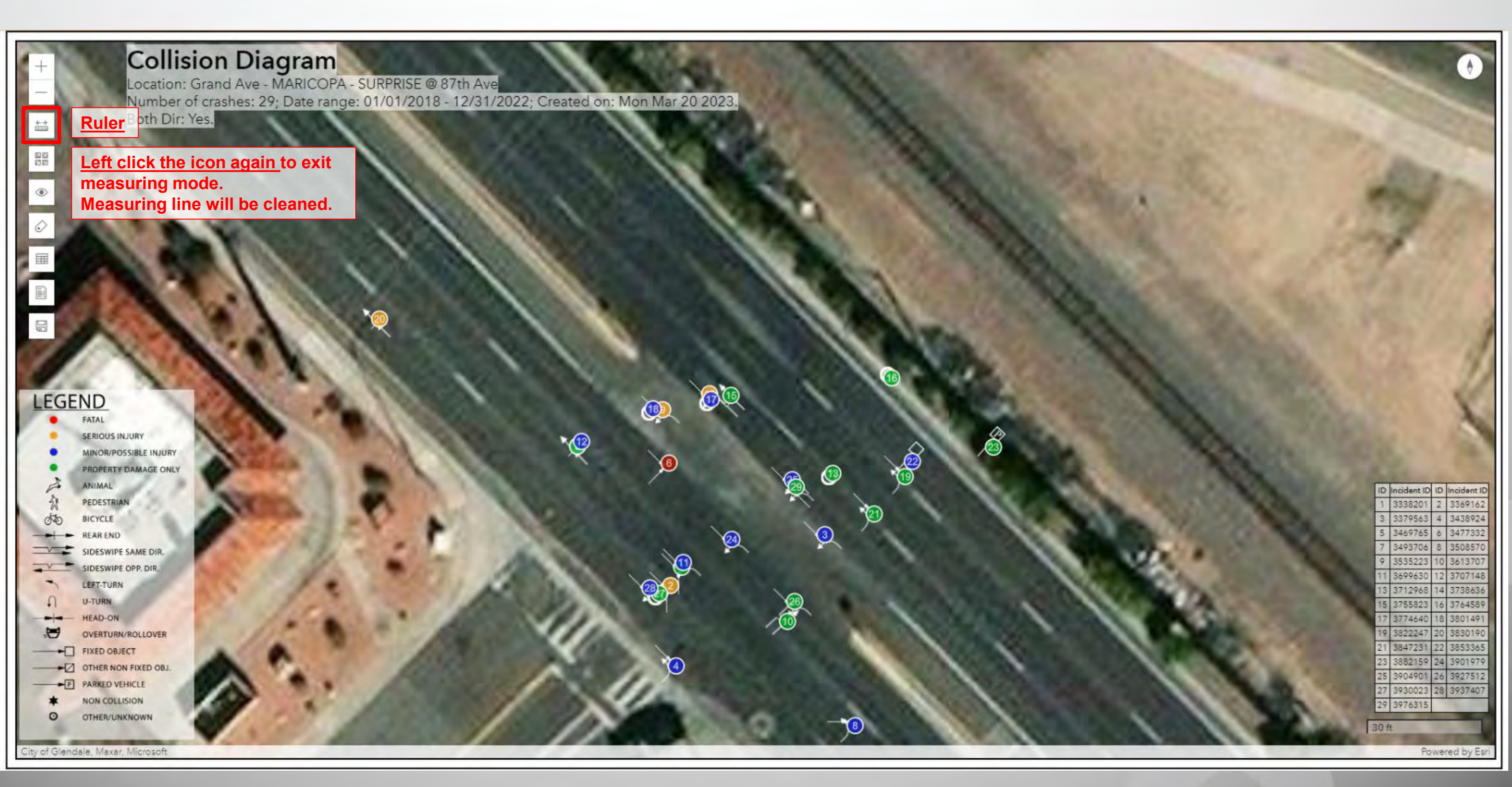

## Diagram – Base Map

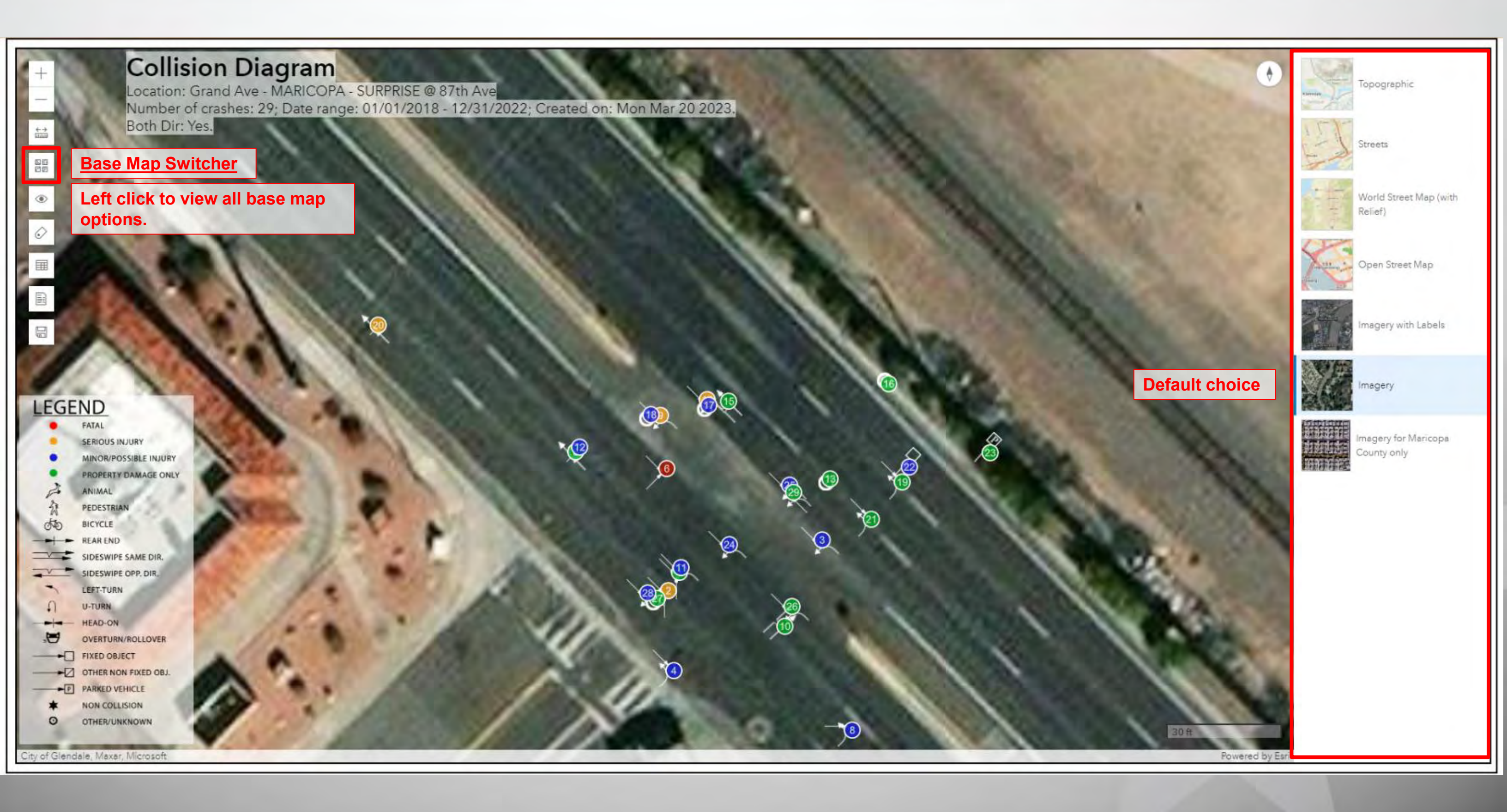

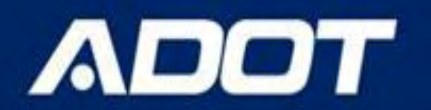

## Diagram – Base Map

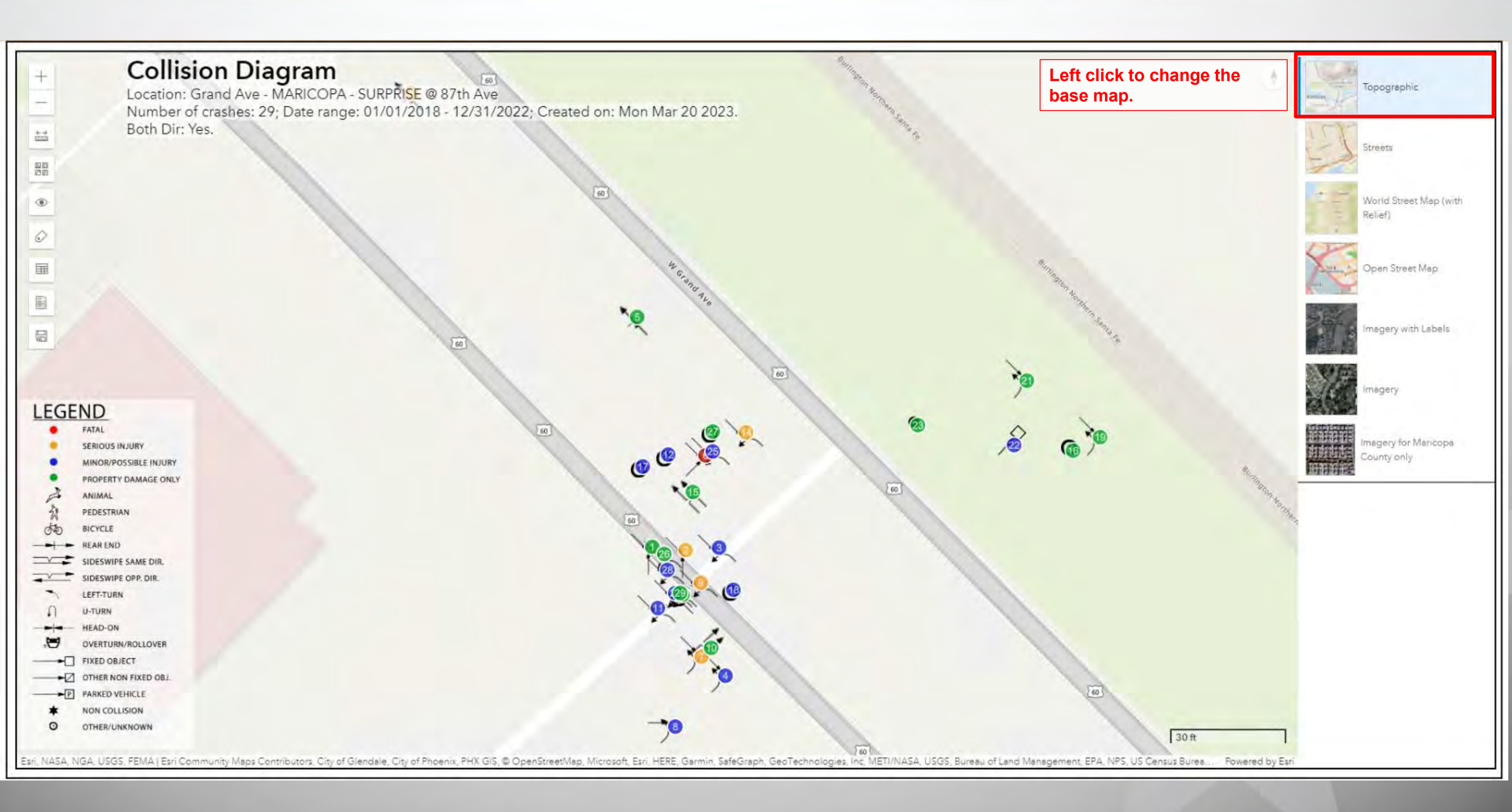

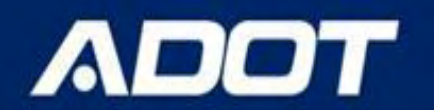

## Diagram – Base Map

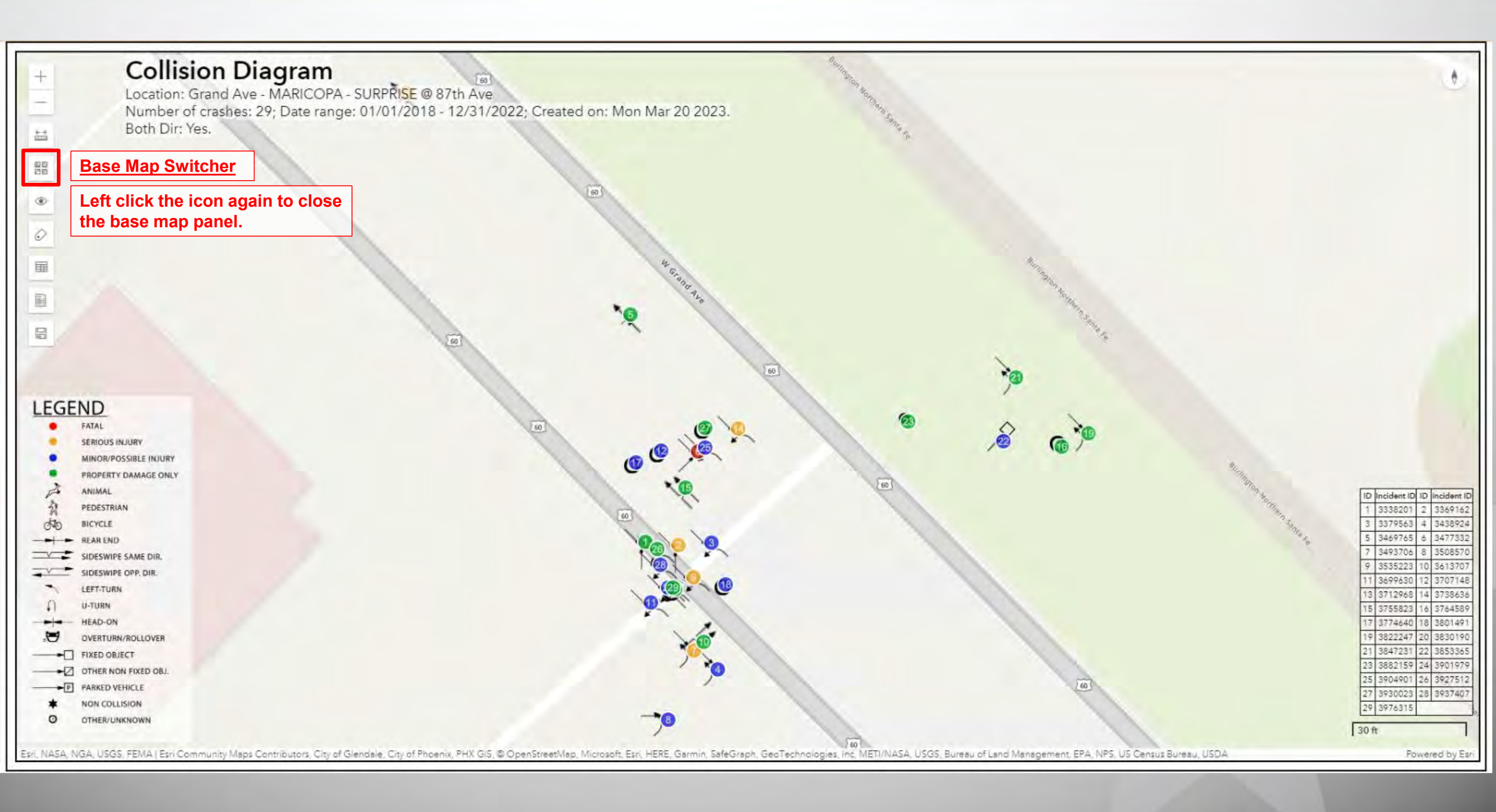

# **Diagram - Symbol**

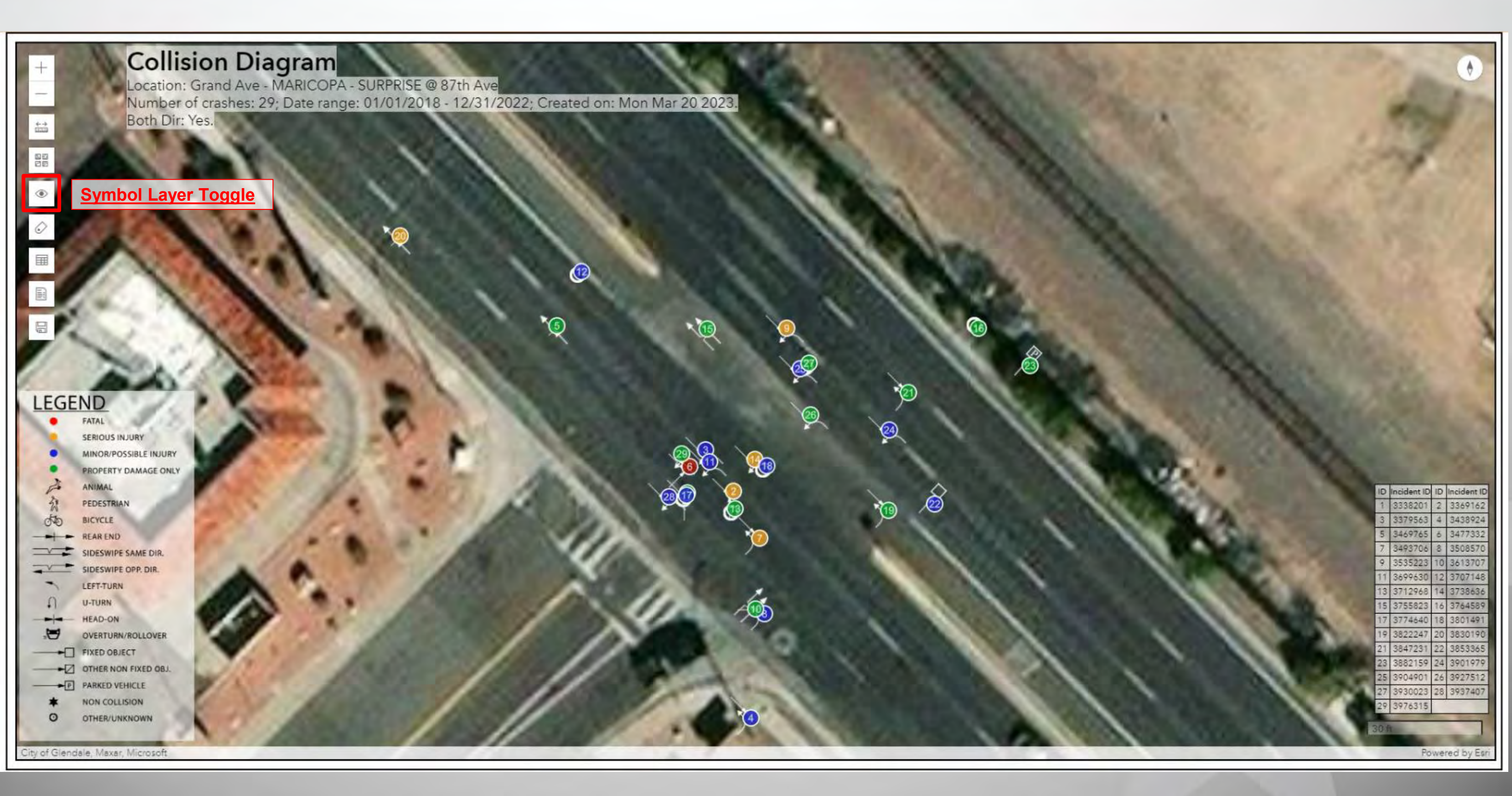

# **Diagram - Symbol**

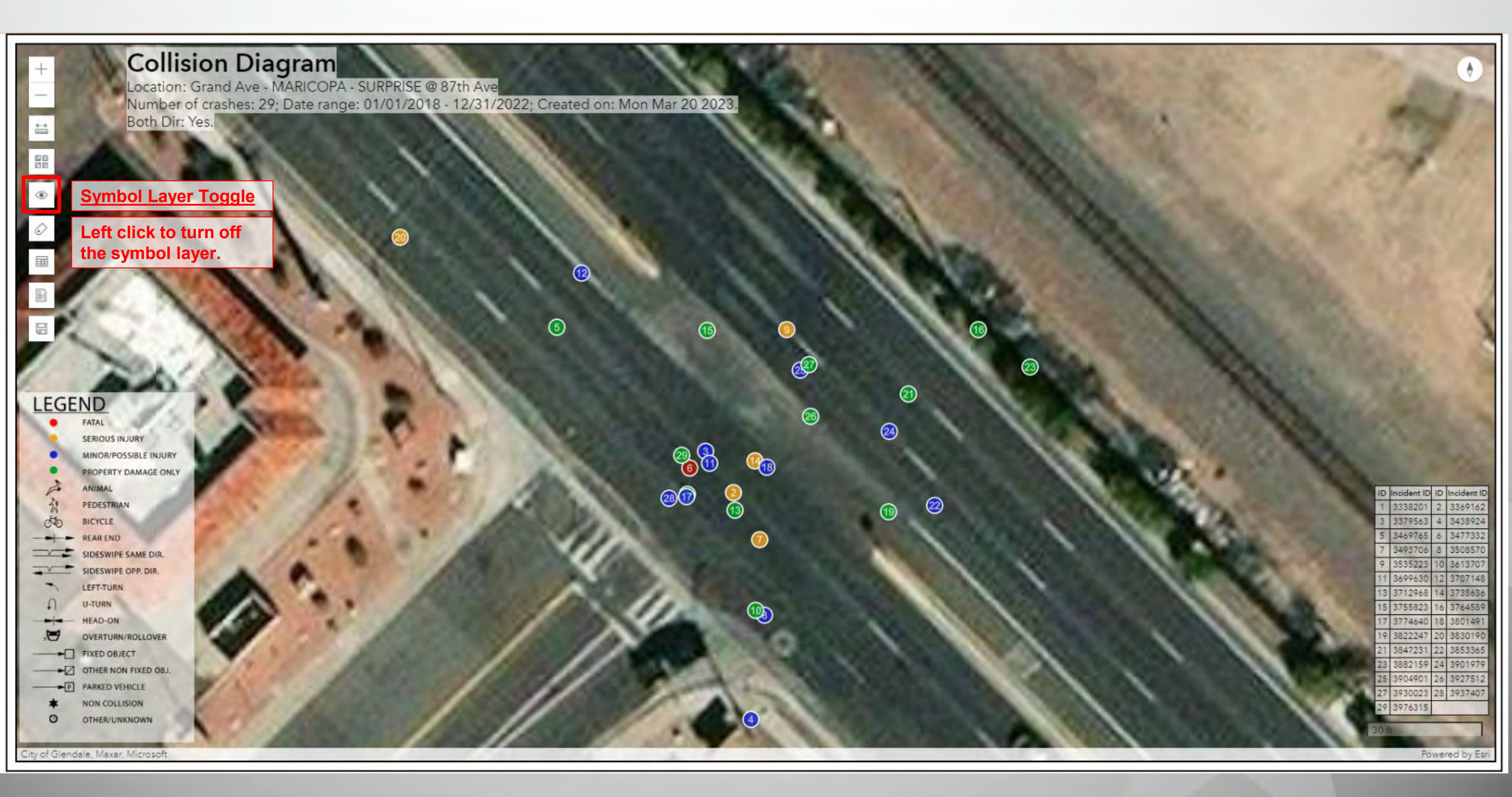

# **Diagram - Symbol**

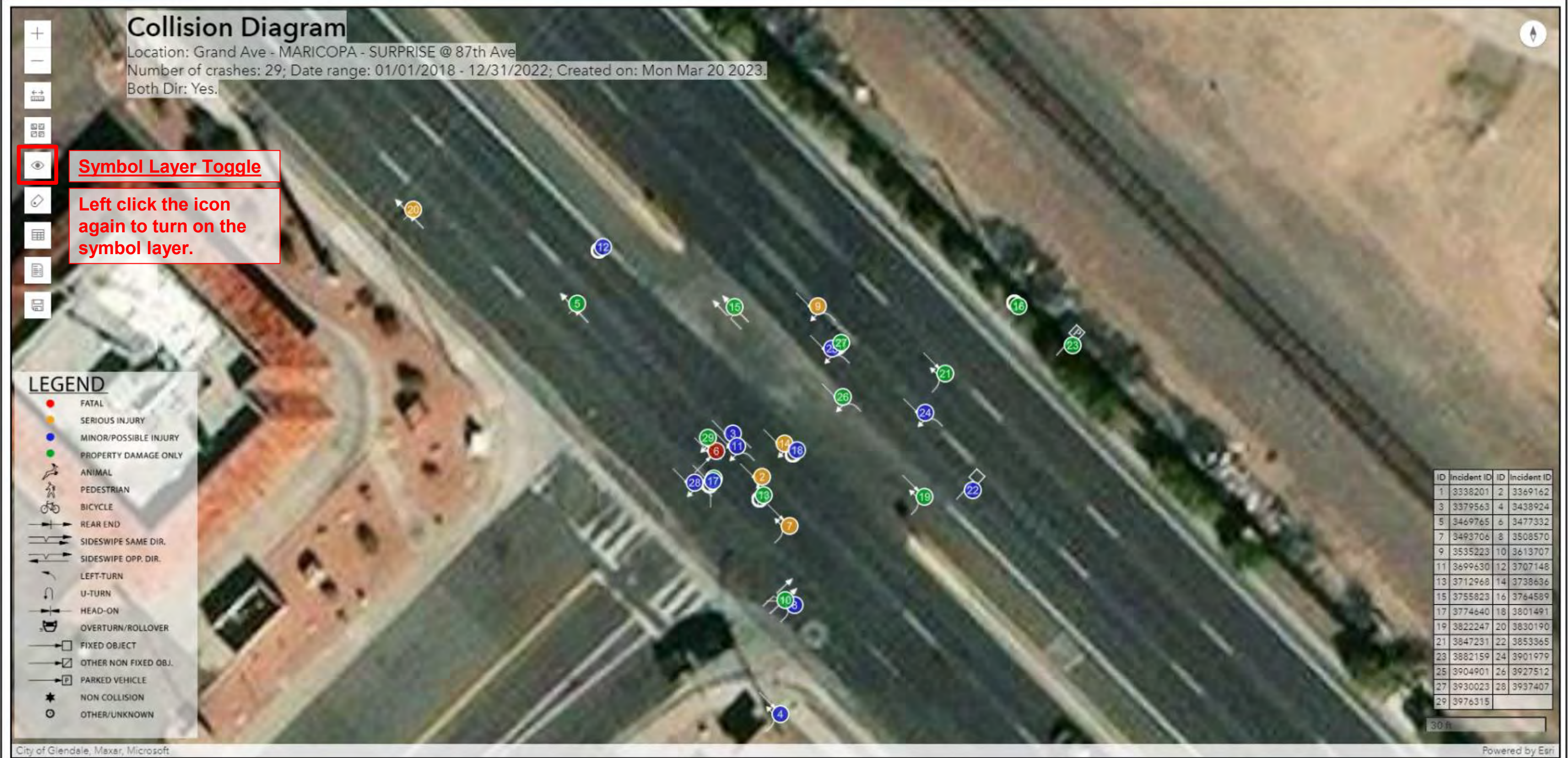

## **Diagram - Label**

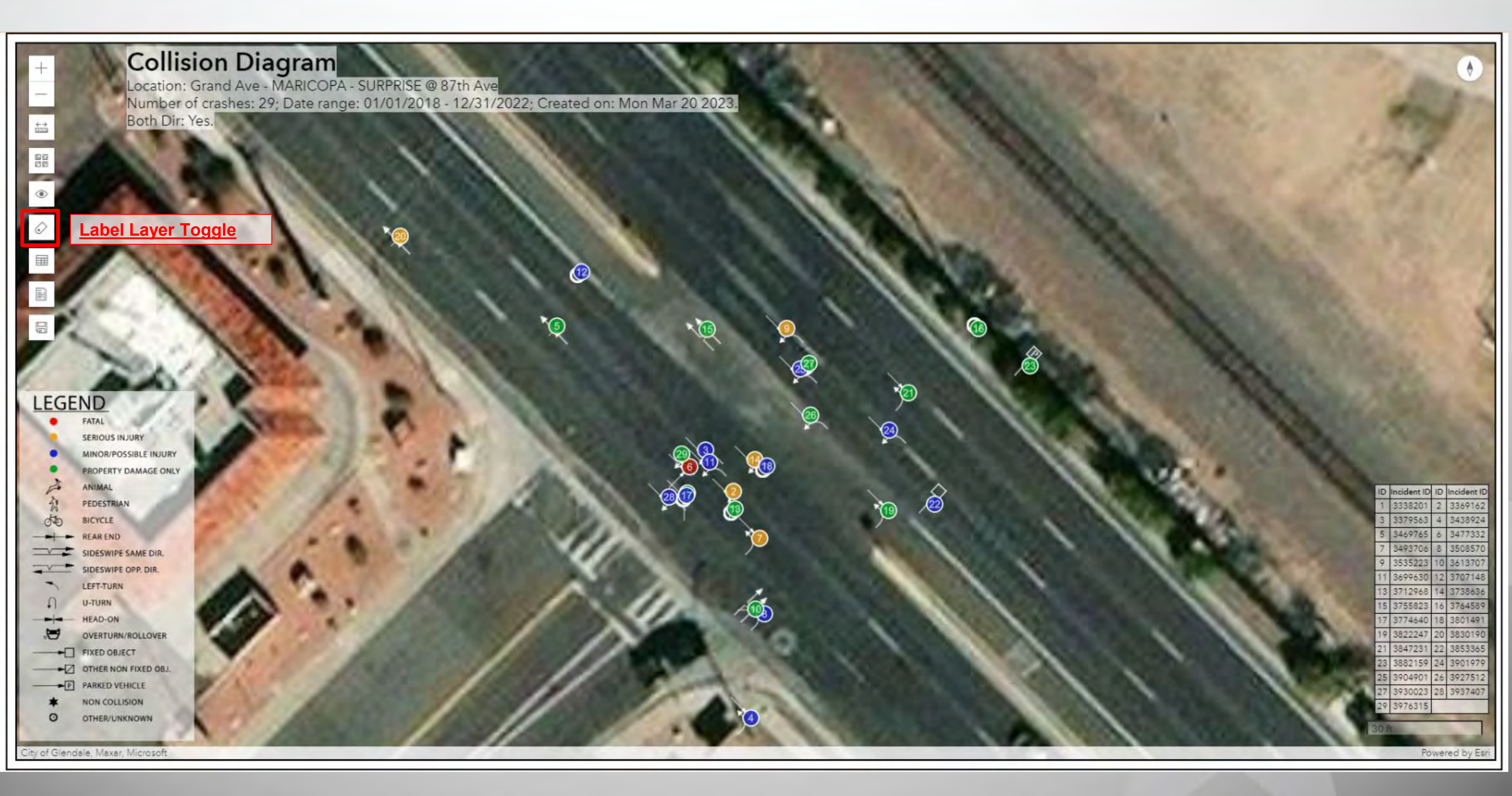

## **Diagram - Label**

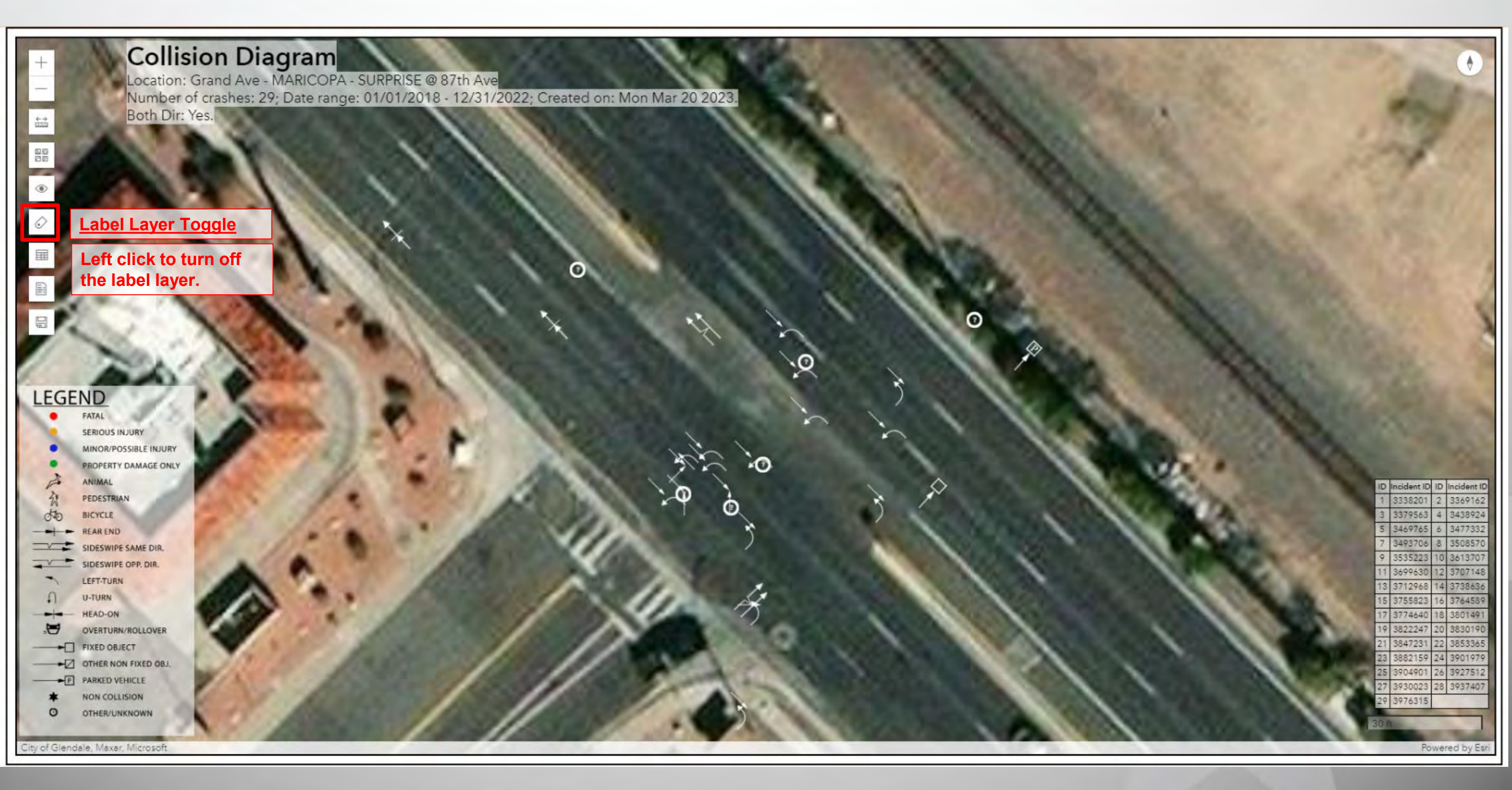

## **Diagram - Label**

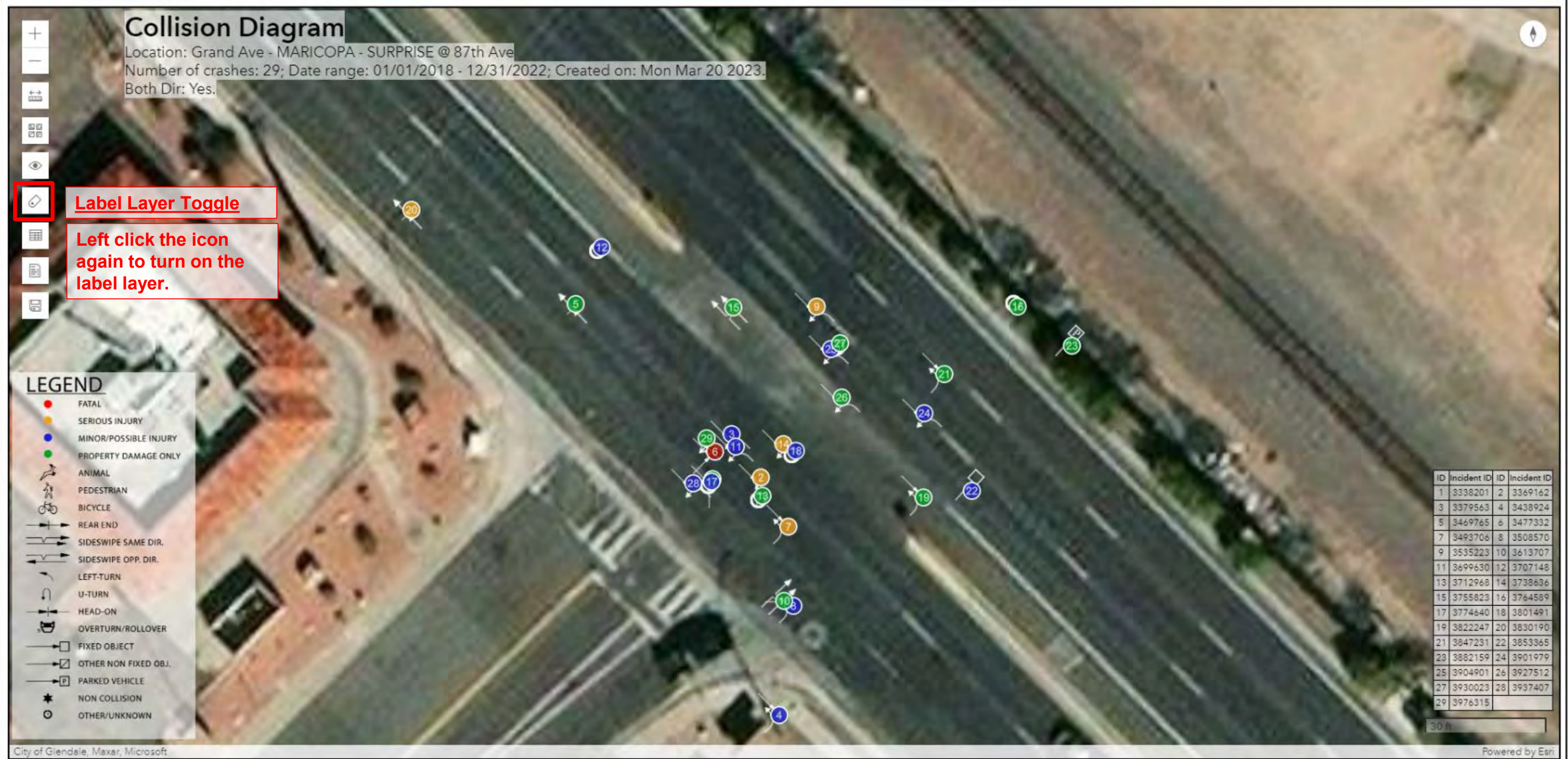

## **Diagram - Table**

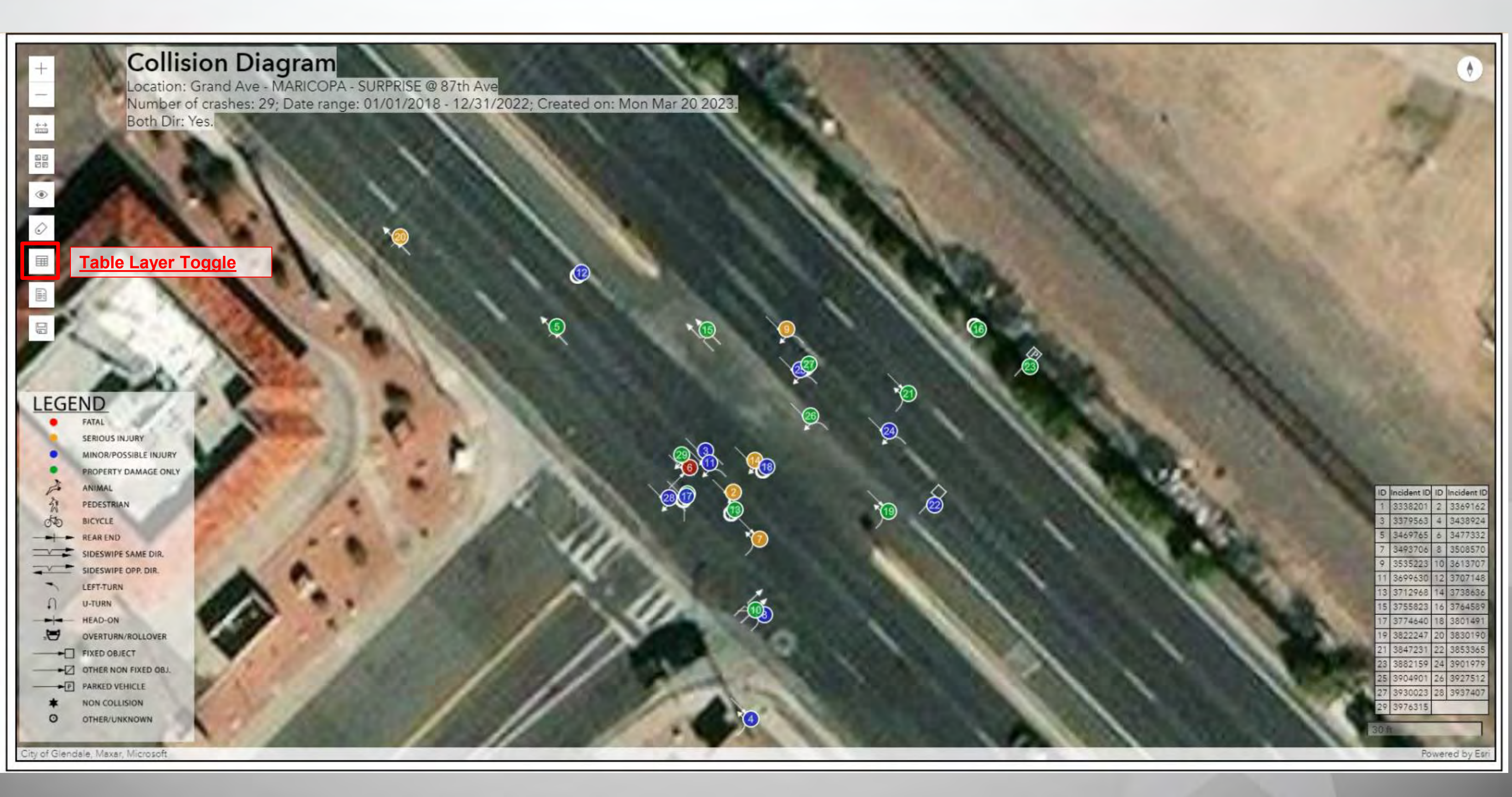

## **Diagram - Table**

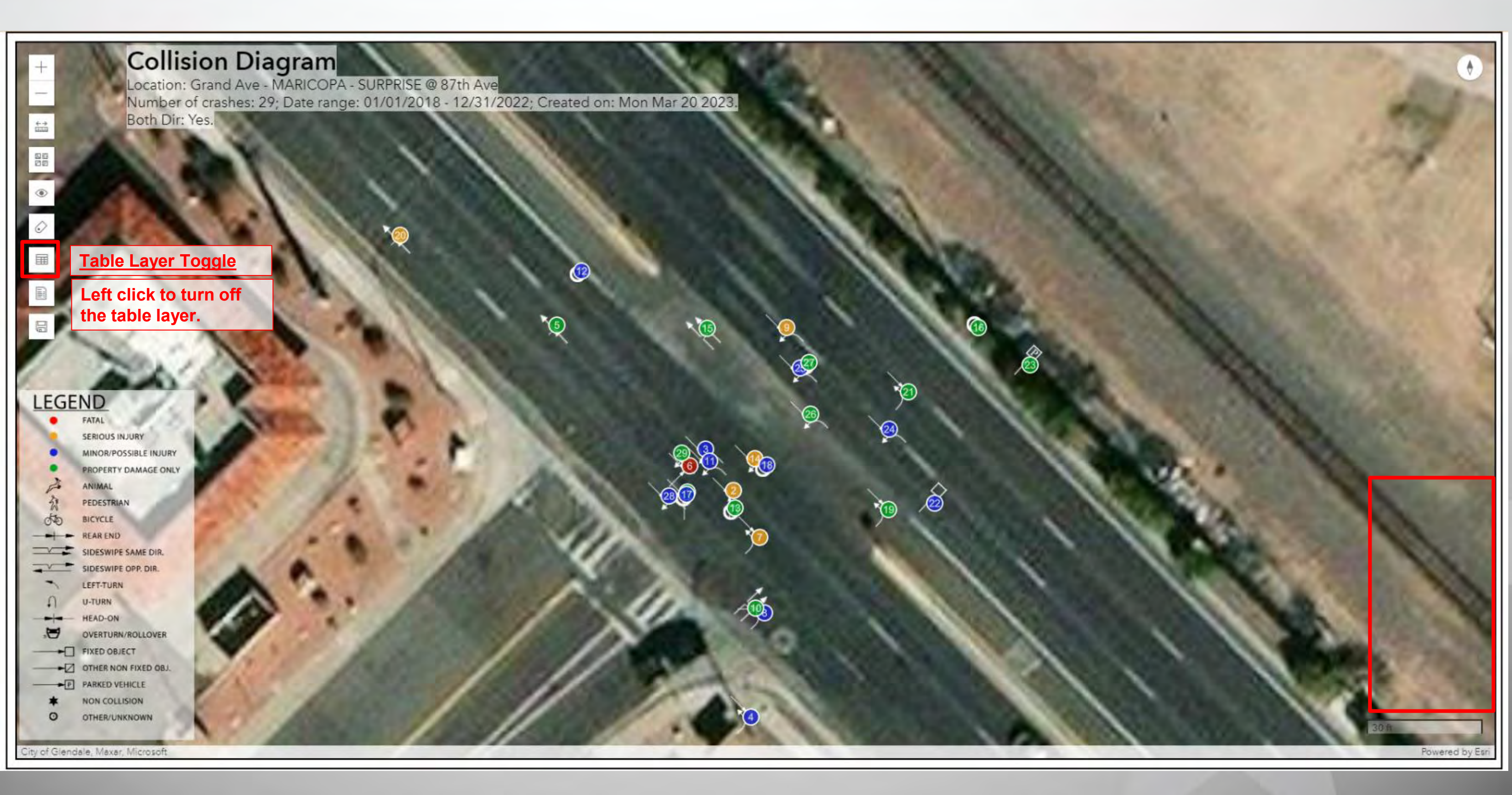

## **Diagram - Table**

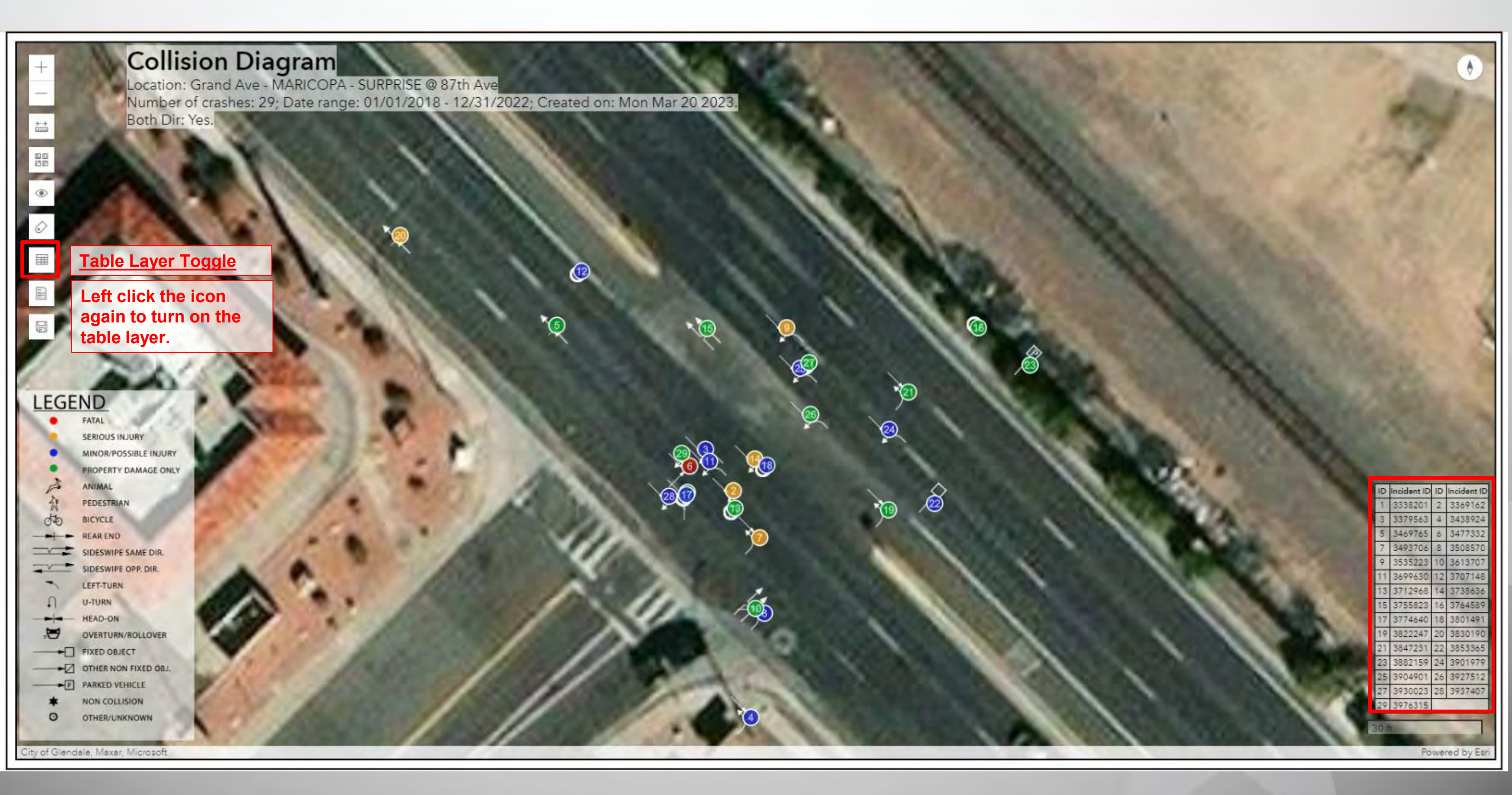

## Diagram - Report

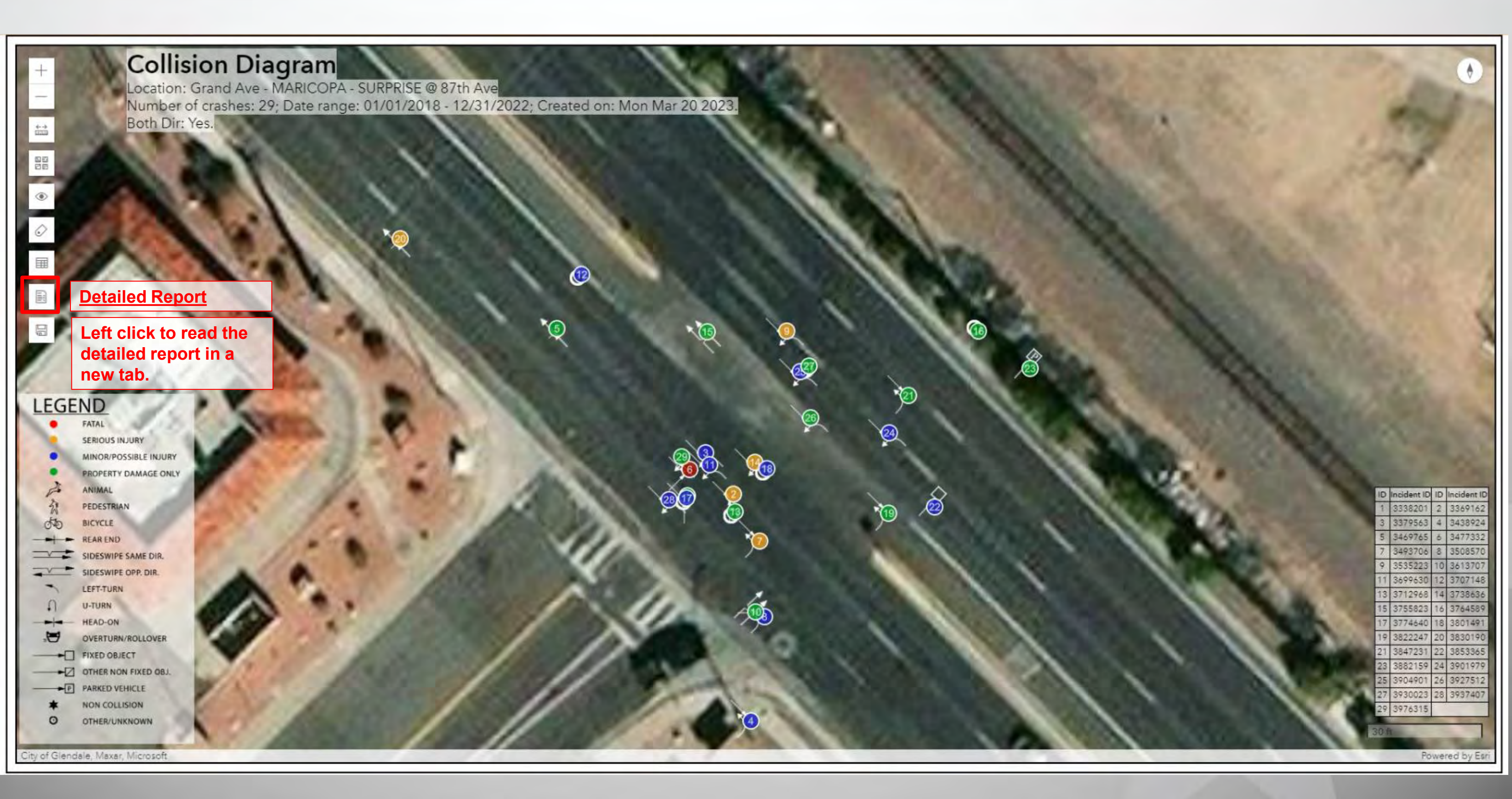

## **Diagram - Report**

#### malten 🔥 😨 🔯 1. 1 2 of 1 1 01

#### Incident Level Standard Detail Report ADOT

| Incident ID | Incident Microfilm | Incident Date & Time  |      | Incident On Road | Incident Crossing Feature | Incident<br>Offset | Incident Injury Severity<br>Description | Incident First Harmful<br>Description | Incident Collision<br>Manner Description | Incident<br>Weather<br>Description | Incident Junction<br>Relation<br>Description | Latitude         | Longitude         | ×                 | Ŷ                |
|-------------|--------------------|-----------------------|------|------------------|---------------------------|--------------------|-----------------------------------------|---------------------------------------|------------------------------------------|------------------------------------|----------------------------------------------|------------------|-------------------|-------------------|------------------|
| 3632868     |                    | 3/12/2020 12:14:00 PM | 1010 | 2                | MOGT                      | 0.03               | Suspected Serious Injury                | Motor Vehicle In<br>Transport         | Rear End                                 | Rain                               | Not Junction<br>Related                      | 33.6025288992345 | -114.514189714665 | -90979 6601894138 | 956681 049179041 |
| 3668304     |                    | 7/24/2020 4:43:00 PM  | 010  |                  | M001                      | Q.02               | No Injury                               | Other Non Fixed Object                | Single Vehicle                           | Clear                              | Not Junction<br>Related                      | 33.6023744463497 | -114.51434459626  | -91028.2463810207 | 956626.012091407 |
| 3675289     |                    | 8/19/2020 7:45:00 AM  | 010  |                  | MOGT                      | 0.77               | No Injury                               | Impact Attenuator<br>Crash Cushion    | Single Venicle                           | Cloudy                             | Not Junction<br>Related                      | 33.6045414700528 | -114 501697007287 | -87155.2273640397 | 957354 723603397 |
| 3697000     |                    | 10/18/2020 6:47:00 PM | 1010 | ø                | MOOT                      | 0.41               | Suspected Serious Injury                | Fence                                 | Single Vehicle                           | Clear                              | Not Junction<br>Related                      | 33 6033456554943 | -114.507689802138 | -88992 3706540466 | 956928 705622886 |
| 3727577     |                    | 1/31/2021 2:27:00 AM  | 1010 |                  | M002                      | 0.75               | Suspected Minor Injury                  | Mator Vehicle In<br>Transport         | Sideswipe Same<br>Direction              | Clear                              | Not Junction<br>Related                      | 32 6095705516533 | -114.484641539209 | -81915.8250766236 | 959019 538695945 |
| 3728891     | 1                  | 1/28/2021 5:23:00 PM  | 010  |                  | M001                      | 9.02               | No Injury                               | Motor Vehicle In<br>Transport         | Rear End                                 | Clear                              | Not Junction<br>Related                      | 33.6023744463497 | -114.51434459626  | -91028.2483810207 | 956626.012091407 |
| 3748017     |                    | 3/22/2021 11:46:00 PM | 010  |                  | M001                      | Q 46               | No Injury                               | Fire Explosion                        | Single Vehicle                           | Clear                              | Not Junction<br>Related                      | 33.6032914408047 | -114.506814671339 | -88726.3069439088 | 956902.296657627 |
| 3753328     |                    | 3/30/2021 2:28:00 PM  | 1010 | 0                | MODZ                      | 0                  | Suspected Minor Injury                  | Motor Vehicle In<br>Transport         | Rear End                                 | Clear                              | Not Junction<br>Related                      | 33 6063052056012 | -114.497039458216 | -85721.492974174  | 957924 91194897  |
| 3760205     |                    | 5/1/2021 1030.00 AM   | (010 |                  | Mobz -                    | 0.04               | No Injury                               | Motor Vehicle In<br>Transport         | Sideswipe Same<br>Direction              | Cloudy                             | Entrance Exit Ramp                           | 33,6061863047509 | -114.49634735061  | -85511 7694141901 | 957876 374204816 |
| 3776114     |                    | 6/5/2021 5:35:00 PM   | 1010 |                  | MOG1                      | 8.94               | No Injury                               | Motor Vehicle In<br>Transport         | Sideswipe Same<br>Direction              | Clear                              | Not Junction<br>Related                      | 33.8054359934443 | -114.498945833219 | -86310.0364233245 | 957623 004927384 |
| 3786883     | -                  | 7/7/2021 7.35:00 AM   | 010  |                  | M002                      | 6                  | Na Injury                               | Motor Vehicle In<br>Transport         | Rear End                                 | Clear                              | Not Junction<br>Related                      | 33 6080199857515 | -114.496922511507 | -85588.462881879  | 957820.202716737 |
| 3786884     |                    | 7/7/2021 7:45:00 AM   | 1010 |                  | M002                      | 0                  | Na Injury                               | Motor Vehicle In<br>Transport         | Rear End                                 | Clear                              | Not Junction<br>Related                      | 33 6060199857515 | -114.496922511507 | -85688.462881879  | 957820.202716737 |
| 3832913     |                    | 11/3/2021 12:52:00 AM | 1010 | 0                | M002                      | 0.05               | No Injury                               | Overturn Rollover                     | Single Vehicle                           | Clear                              | Not Junction<br>Related                      | 33 6065413430506 | -114 496222680054 | -35470 574904876  | 958004.662458629 |
| 3832968     | 1.1                | 10/31/2021 3:21:00 PM | 1010 | 1                | Mrob2                     | 0.27               | Nà Injury                               | Motor Vehicle In<br>Transport         | Réar End                                 | Clear                              | Not Junction<br>Related                      | 33 6072973008274 | -114 492505026372 | -84331.4010132611 | 958251 61778671  |
| 3836532     | 1                  | 11/18/2021 9:52:00 AM | 1010 |                  | MOOT                      | 0                  | Na Injury                               | Motor Vehicle In<br>Transport         | Sideswipe Same<br>Direction              | Clear                              | Not Junction<br>Related                      | 33.6023634754497 | -114.514690506419 | -91133.7116134035 | 956524.654119556 |
| 3838652     | 1                  | 11/24/2021 1/50/00 PM | 1010 | 0                | M001                      | 0.02               | Na Injury                               | Motor Vehicle In<br>Transport         | Rear End                                 | Clear                              | Not Junction<br>Related                      | 33.6025225804006 | -114.514362583685 | -91032.3731336185 | 956680.071367476 |
| 3855773     |                    | 1/9/2022 4:23:00 PM   | 010  |                  | M002                      | 0.41               | Suspected Minor Injury                  | Overturn Rollover                     | Single Vehicle                           | Clear                              | Not Junction<br>Related                      | 33 6079606534422 | -114 49021061506  | -83626 5692761848 | 958475 686442702 |
| 3885842     | 1                  | 3/31/2022 12:01:00 PM | 0101 |                  | M001                      | 8.06               | Suspected Minor Injury                  | Motor Véhicle In<br>Transport         | Sideswipe Same                           | Clear                              | Not Junction<br>Related                      | 33 6024003716346 | +114 513652182017 | -90817 1047947536 | 956630 154476816 |
| 3895590     |                    | 4/21/2022 6:05:00 AM  | 1010 | 0                | MOCT                      | 0.61               | No Injury                               | Other Fixed Object                    | Singlé Vehiclé                           | Clea/                              | Not Junction<br>Related                      | 33 6051326564529 | -114.5011006601   | -86969.1210276514 | 957528.979150665 |
| 3898147     |                    | 4/30/2022 12:05:00 AM | 0101 |                  | M001                      | 0.13               | Suspected Serious Injury                | Motor Vehicle In<br>Transport         | Other                                    | Clear                              | Not Junction<br>Related                      | 33.6024820092837 | -114.51244361826  | -90448.2353143453 | 956650.632203049 |
| 3901870     |                    | 4/25/2022 5:12:00 PM  | 1010 | 9                | MOD1                      | 0.46               | No Injury                               | Motor Vehicle In                      | Rear End                                 | Clear                              | Not Junction<br>Related                      | 33 6035328578534 | -114 506852732669 | -88735,699640591  | 955990 46373212  |
| 3902548     |                    | 5/6/2022 7:48:00 PM   | 0101 | 0'               | 141003                    | 0                  | No Injury                               | Motor Vehicle In<br>Transport         | Sideswipe Same                           | Clear                              | Not Junction<br>Related                      | 33.6109985089805 | -114 480801521199 | -80733 3934542643 | 959510 303866178 |
| 3944644     | 1                  | 9/18/2022 11:15:00 AM | 1010 | 0                | M002                      | 0.2                | Suspected Minor Injury                  | Overturn Rollover                     | Singlé Vehiclé                           | Clear                              | Not Junction<br>Related                      | 33.6072517464342 | -114 493765329109 | -84715 6730682732 | 958244 59657888  |
|             |                    |                       | -    |                  | -                         | -                  | 1                                       | -                                     | -                                        | 1                                  | 121412.2                                     |                  | -                 | -                 | 1                |

## Diagram - Download ARIZONA DEPARTMENT OF TRANSPORTATION

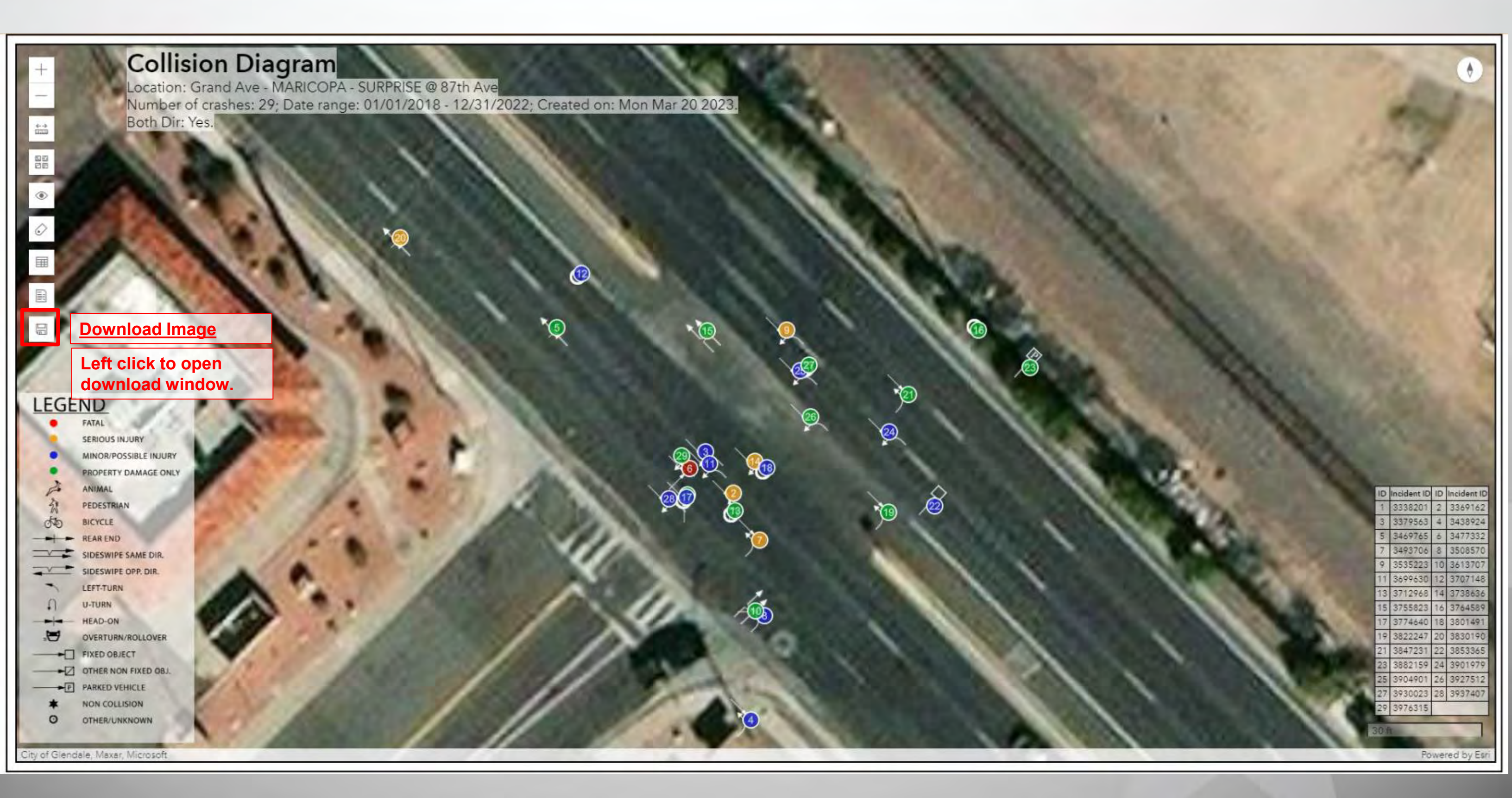

## Diagram - Download ARIZONA DEPARTMENT OF TRANSPORTATION

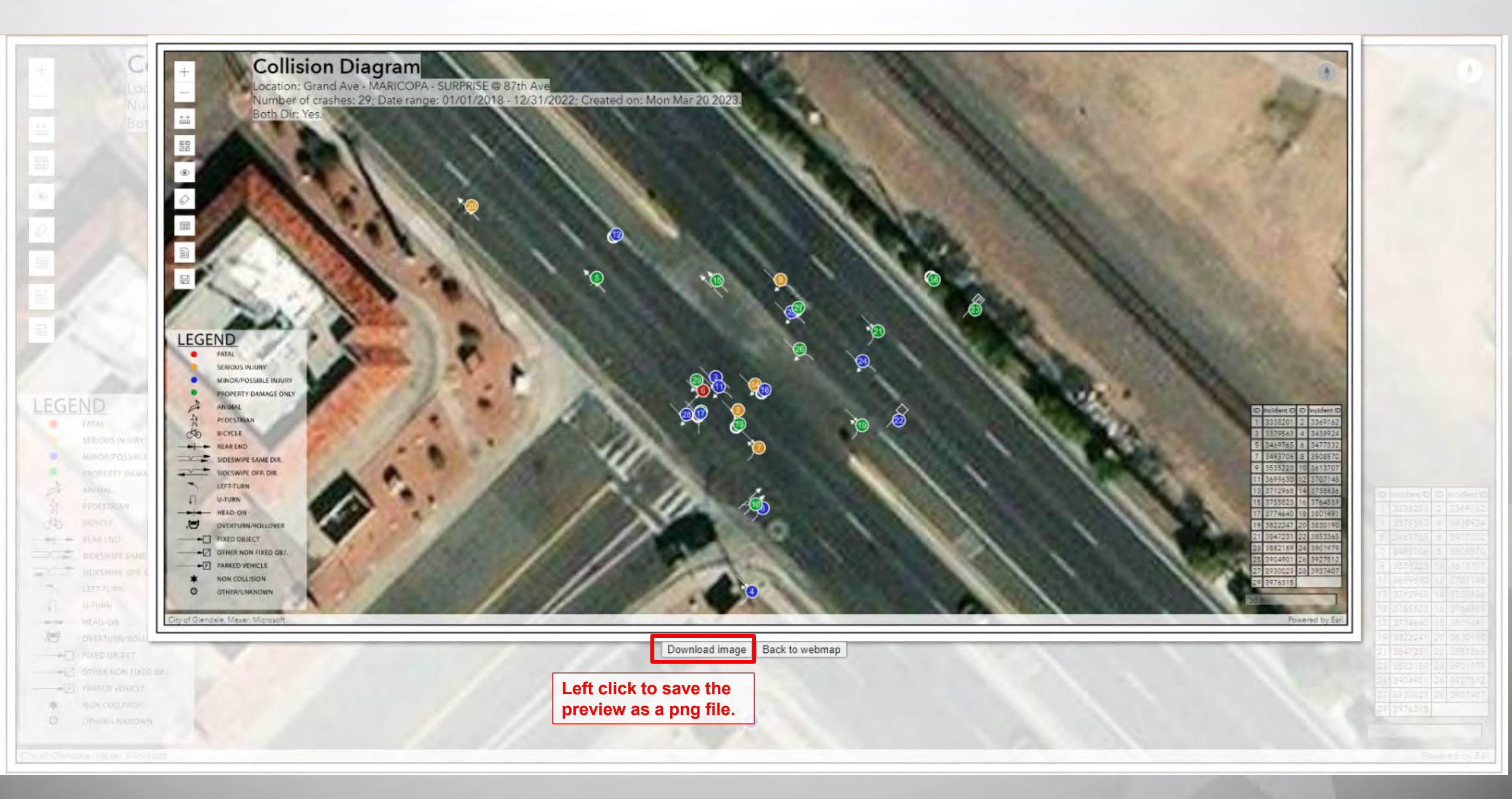

## Diagram - Download ARIZONA DEPARTMENT OF TRANSPORTATION

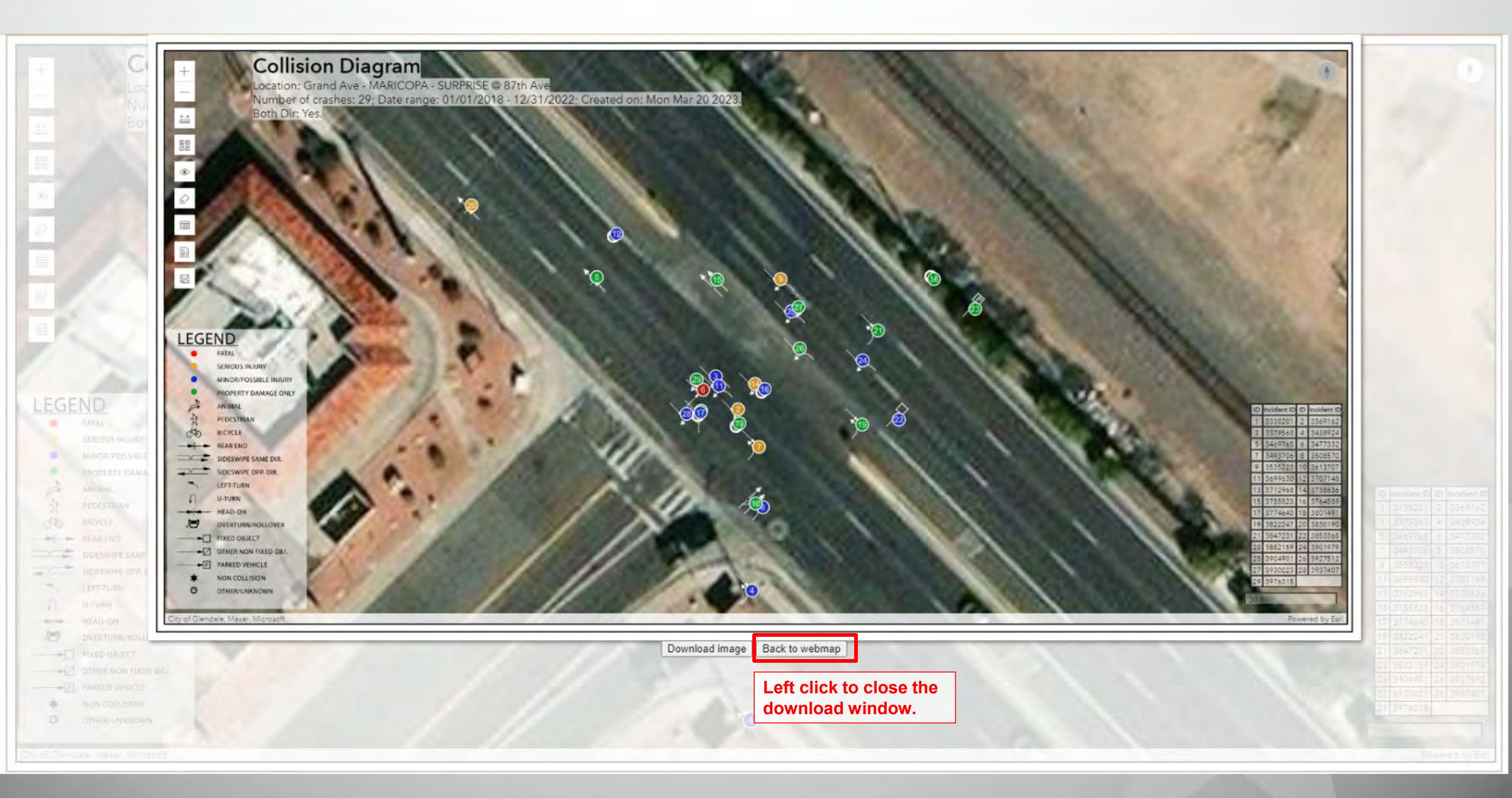

## Diagram - Legend

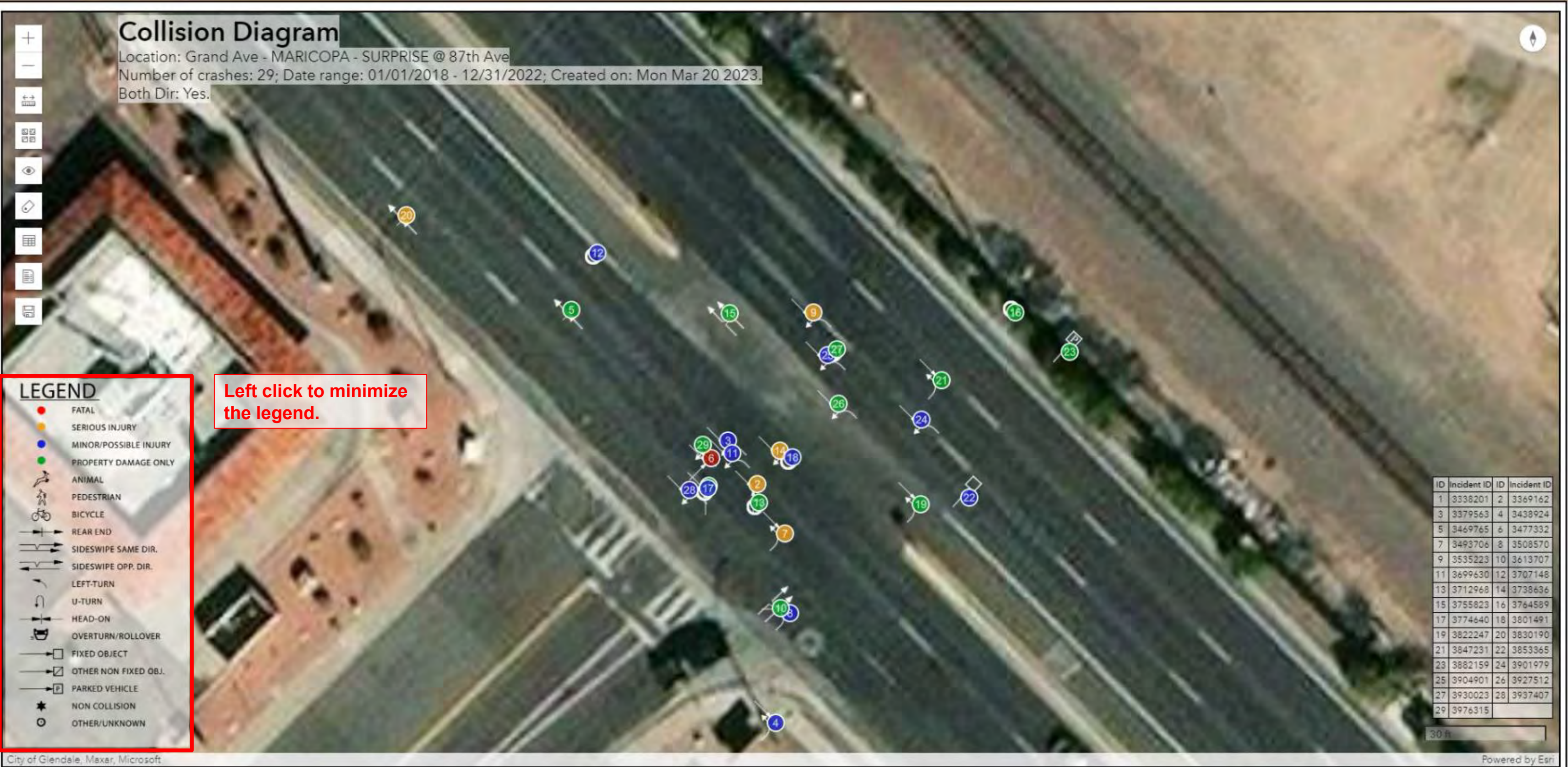

## **Diagram - Legend**

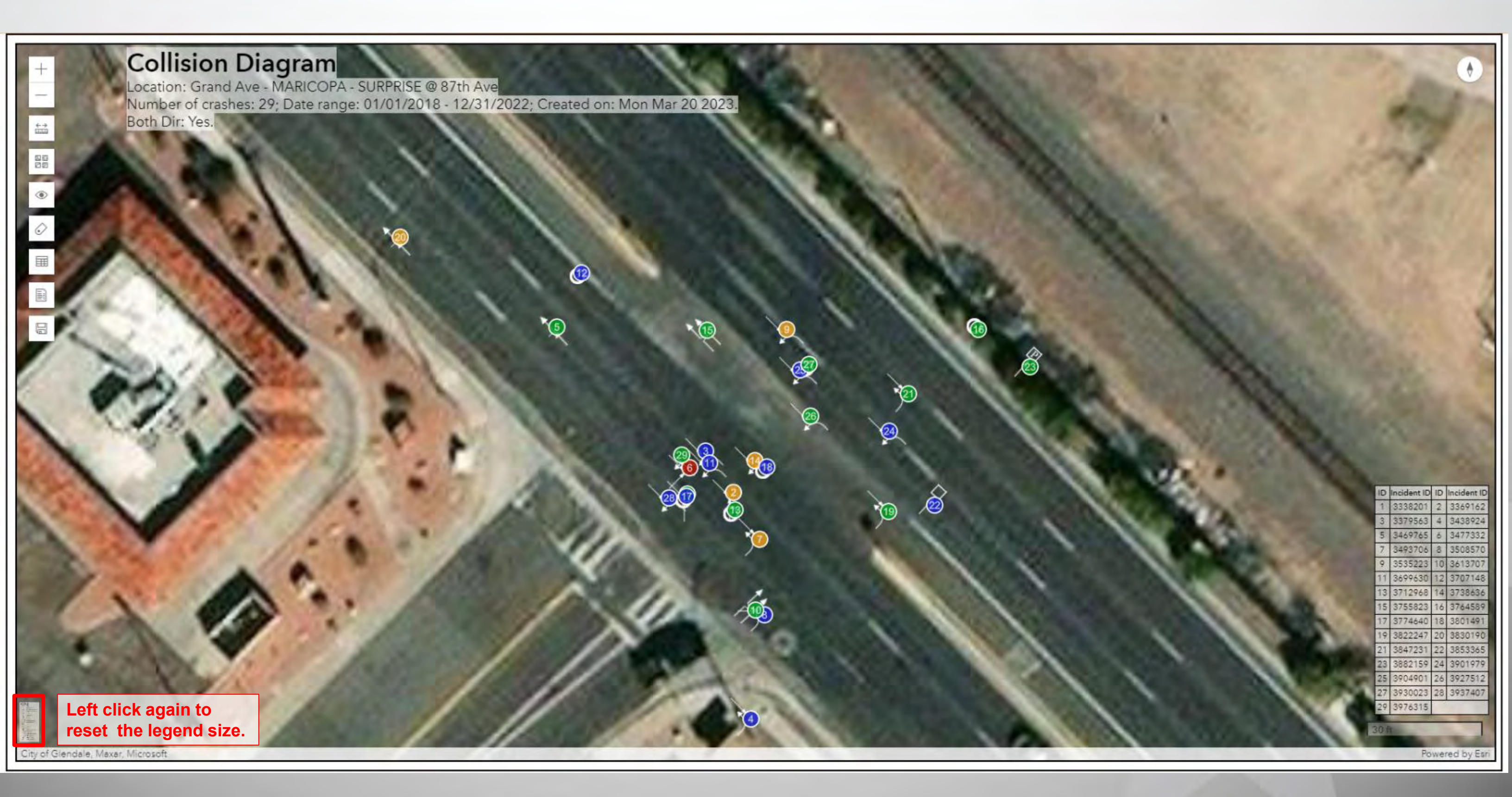

## **Diagram - Legend**

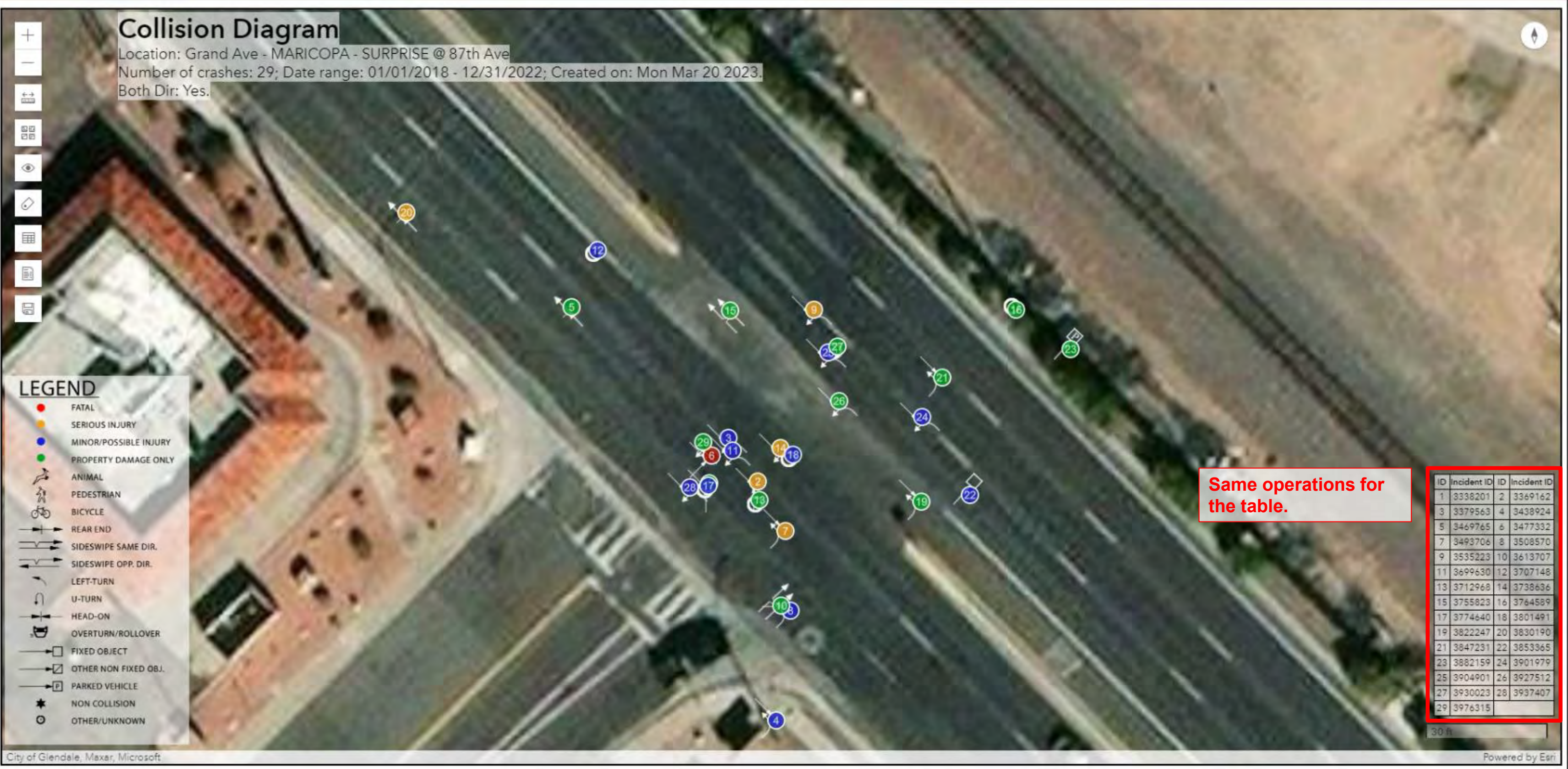
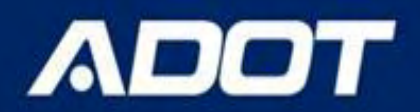

Collision Diagram Location: Grand Ave - MARICOPA - SURPRISE @ 87th Ave Number of crashes: 29; Date range: 01/01/2018 - 12/31/2022; Created on: Mon Mar 20 2023. Both Dir: Yes.

## Left Click the symbol to view detailed information of the incident.

| LEGE | ND                    |
|------|-----------------------|
|      | FATAL                 |
| 10   | SERIOUS INJURY        |
| •    | MINOR/POSSIBLE INJURY |
| •    | PROPERTY DAMAGE ONLY  |
| À    | ANIMAL                |
| à    | PEDESTRIAN            |
| do   | BICYCLE               |
|      | REAR END              |
| ~:   | SIDESWIPE SAME DIR.   |
|      | SIDESWIPE OPP. DIR.   |
| ~    | LEFT-TURN             |
| n    | U-TURN                |
|      | HEAD-ON               |
| .8   | OVERTURN/ROLLOVER     |
|      | FIXED OBJECT          |
|      | OTHER NON FIXED OBJ.  |
|      | PARKED VEHICLE        |
| *    | NON COLLISION         |
| 0    | OTHER/LINKNOWN        |

| ncident#: 5               | ∧ □                 |
|---------------------------|---------------------|
| Incident ID               | 3469765             |
| Incident date/time        | 2/2/2019 2:18:00 PM |
| Severity                  | No Injury           |
| On Road                   | Grand Ave           |
| Crossing Feature/Milepost | 87th Ave            |
| Offset                    | -50.00              |

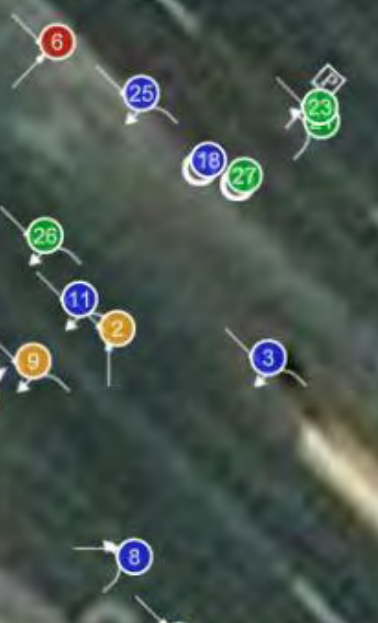

(12)

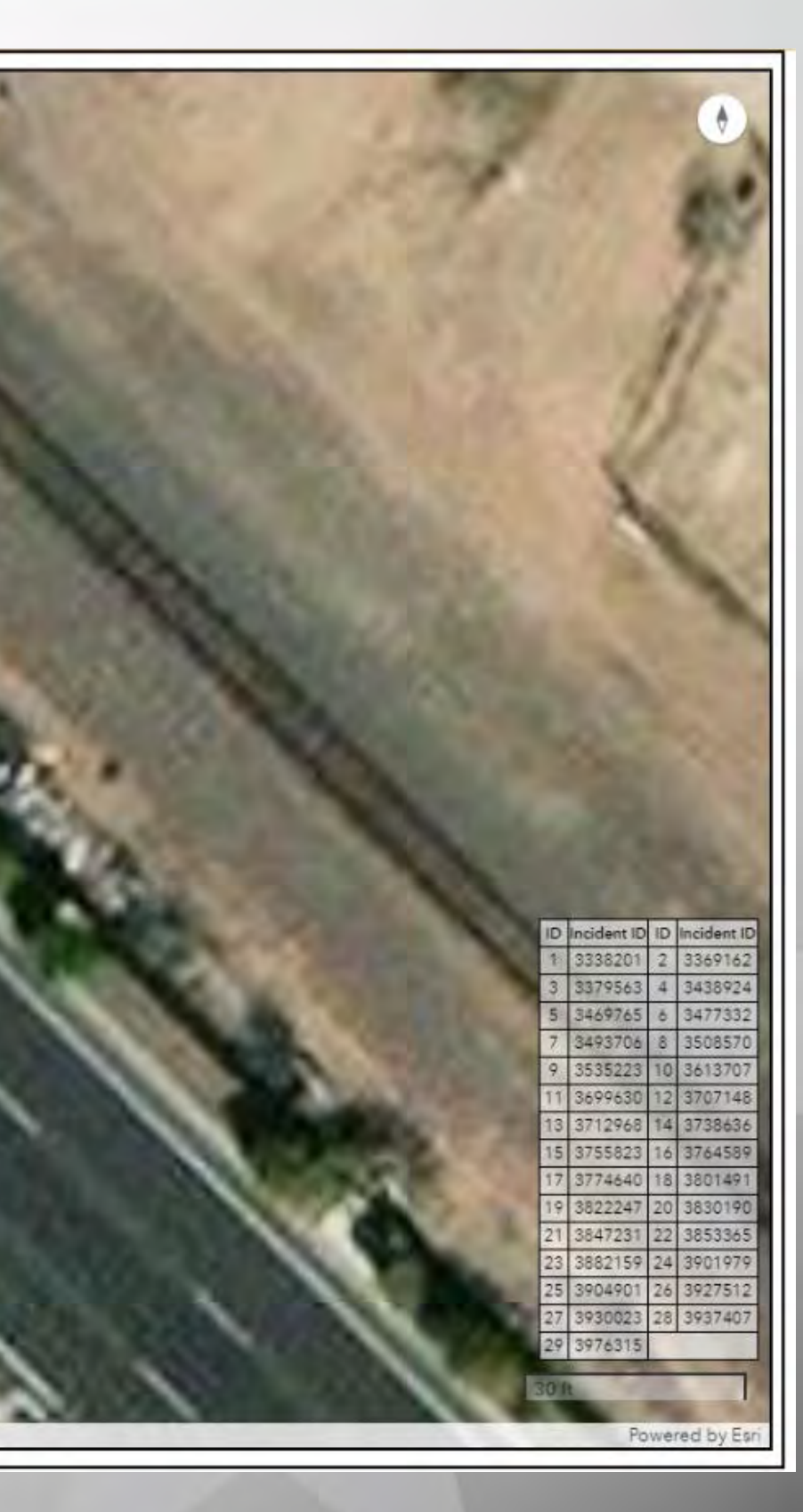

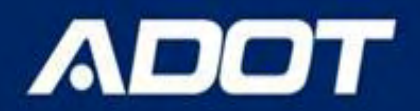

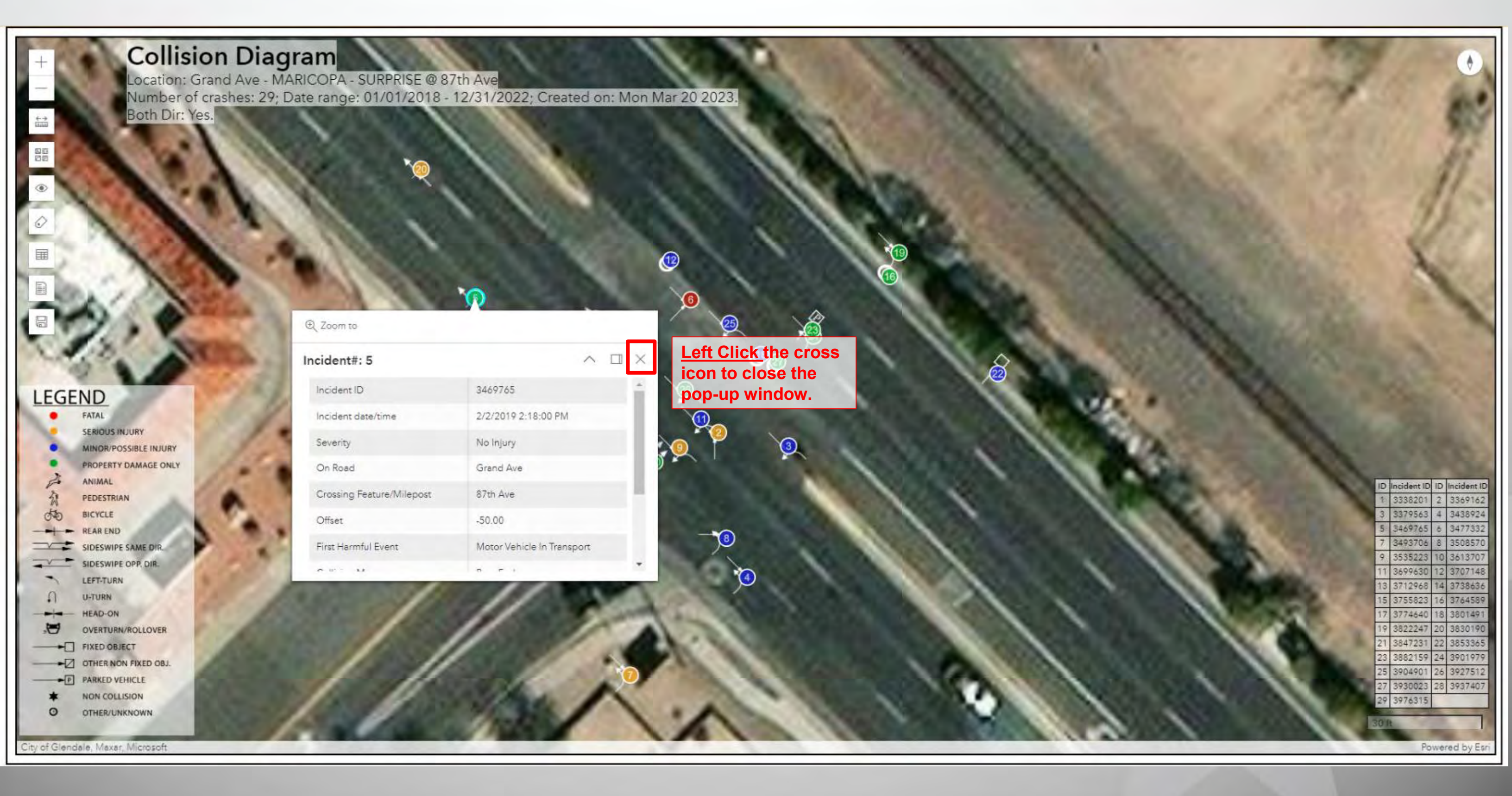

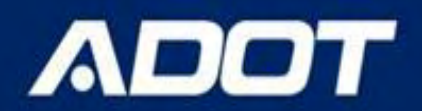

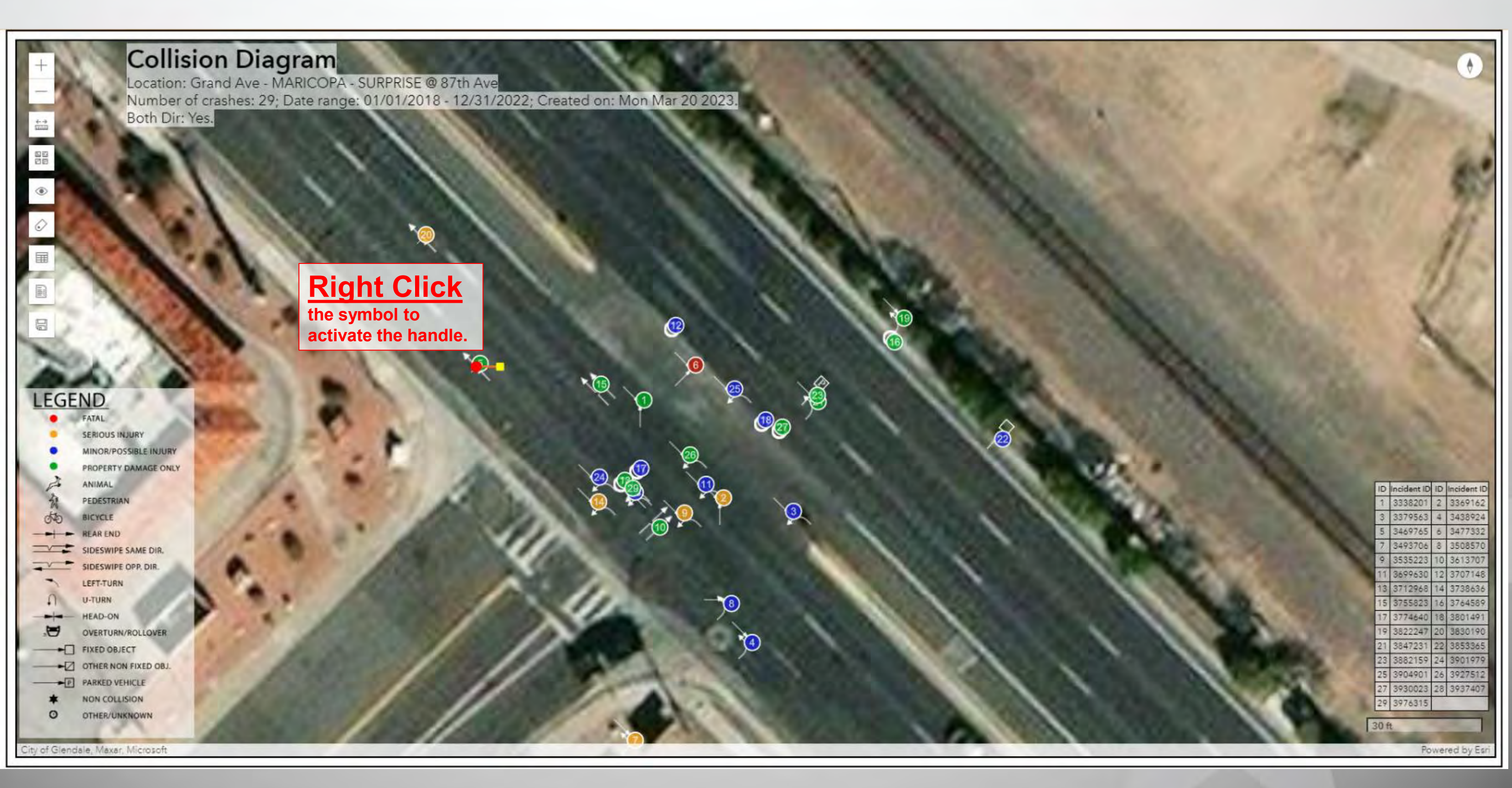

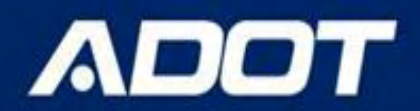

### **Collision Diagram** Location: Grand Ave - MARICOPA - SURPRISE @ 87th Ave Number of crashes: 29; Date range: 01/01/2018 - 12/31/2022; Created on: Mon Mar 20 2023 Both Dir: Yes. ۲ To move the symbol: Move the cursor close to the red dot. Hold the left button, drag to start moving, and release to end moving. e O LEGEND FATAL SERIOUS INJURY MINOR/POSSIBLE INJURY PROPERTY DAMAGE ONLY ANIMAL PEDESTRIAN BICYCLE 50 REAR END SIDESWIPE SAME DIR. SIDESWIPE OPP. DIR LEFT-TURN 1 **H-TURN** HEAD-ON OVERTURN/ROLLOVER FIXED OBJECT -OTHER NON FIXED OBJ. -17 PARKED VEHICLE P NON COLLISION 0 OTHER/UNKNOWN City of Glendale, Maxar, Microsoft

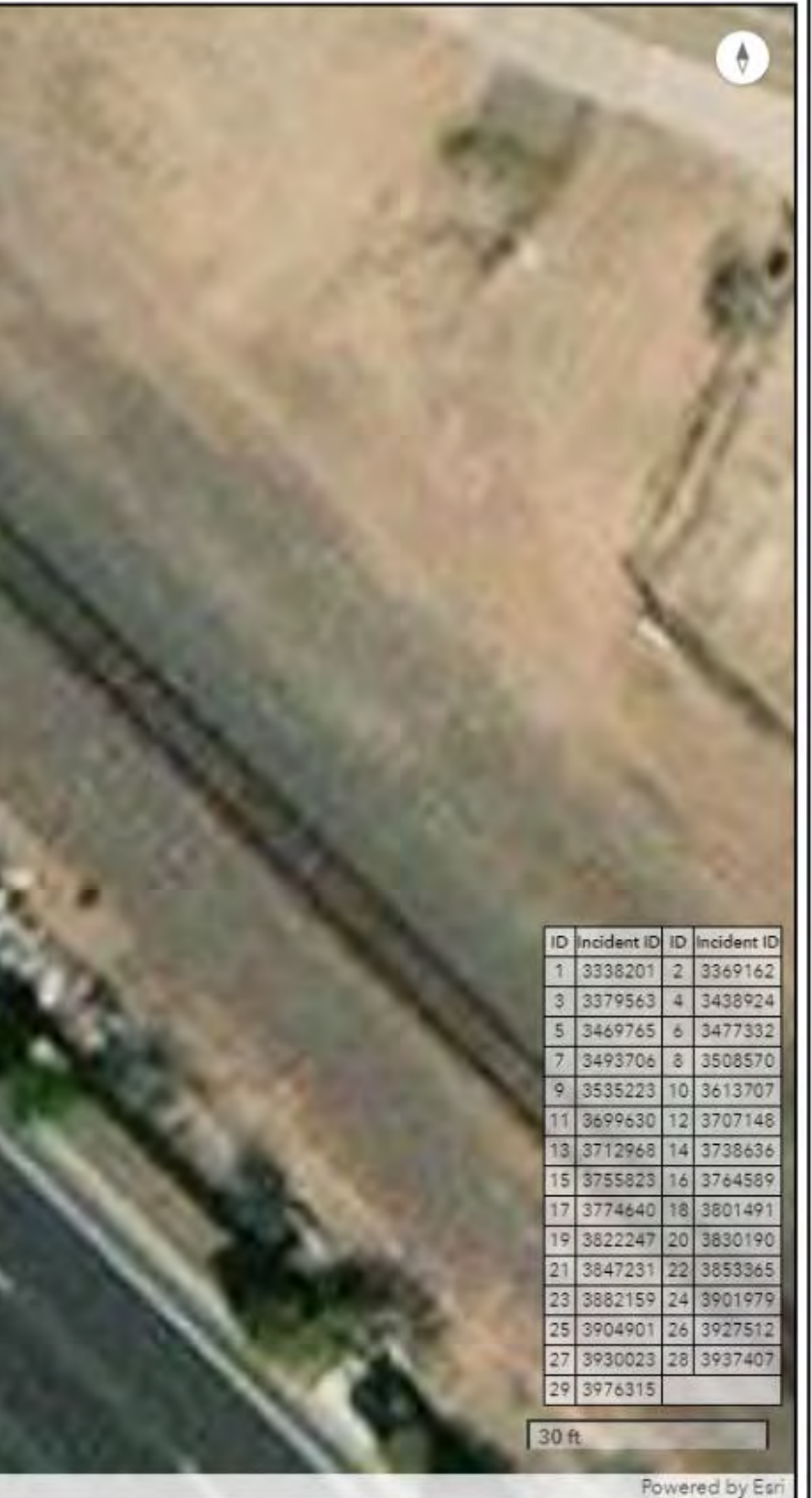

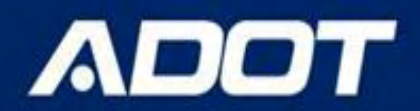

**P O** 

## **Collision Diagram**

Location: Grand Ave - MARICOPA - SURPRISE @ 87th Ave Number of crashes: 29; Date range: 01/01/2018 - 12/31/2022; Created on: Mon Mar 20 2023 Both Dir: Yes.

## To rotate the symbol: Move the cursor close to the yellow square. Hold the left button, drag to start rotating, and release to end rotating.

LEGEND FATAL

۲

OTHER/UNKNOWN

0

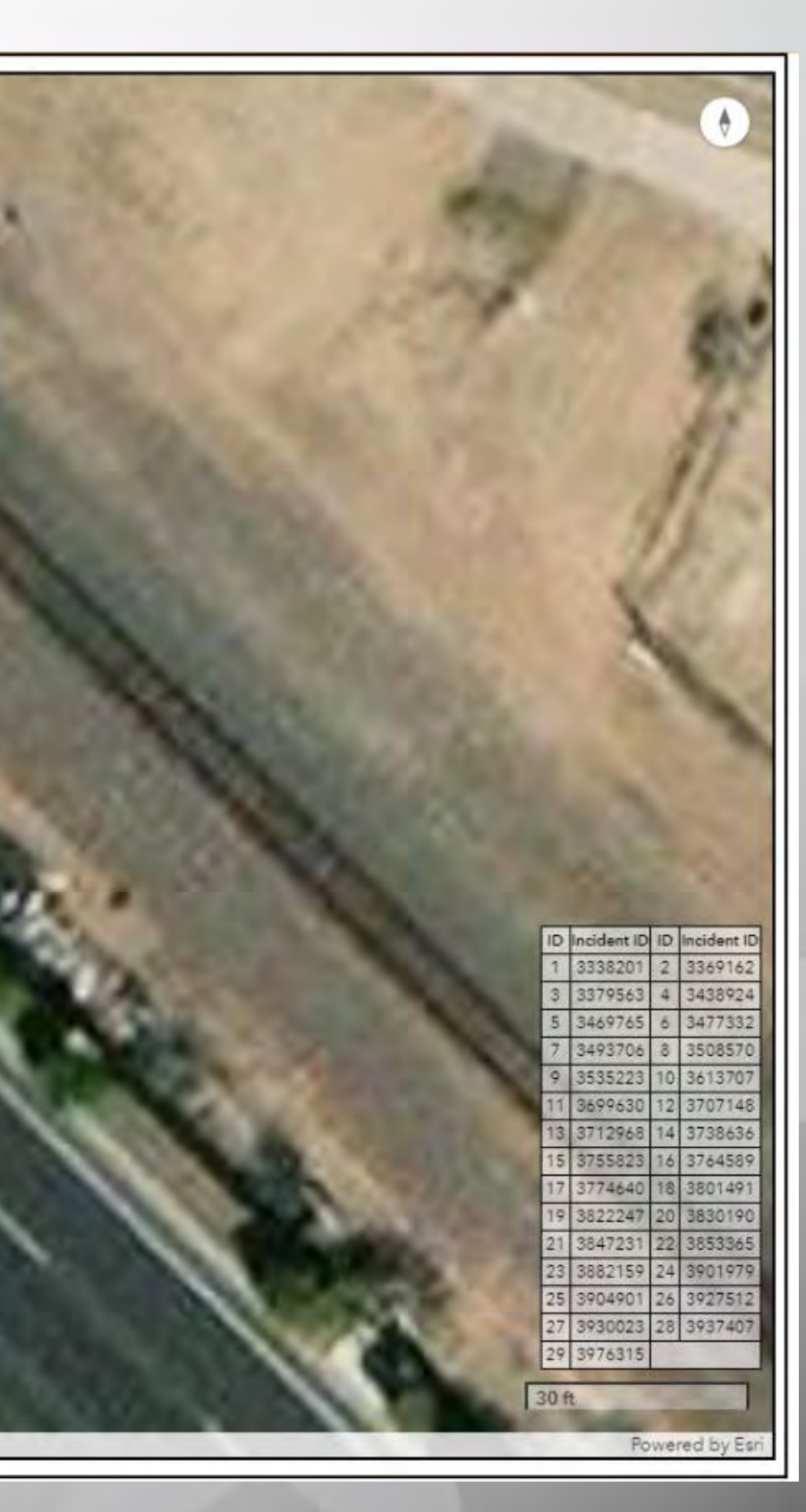

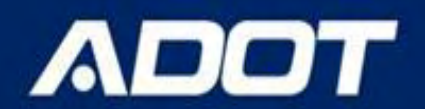

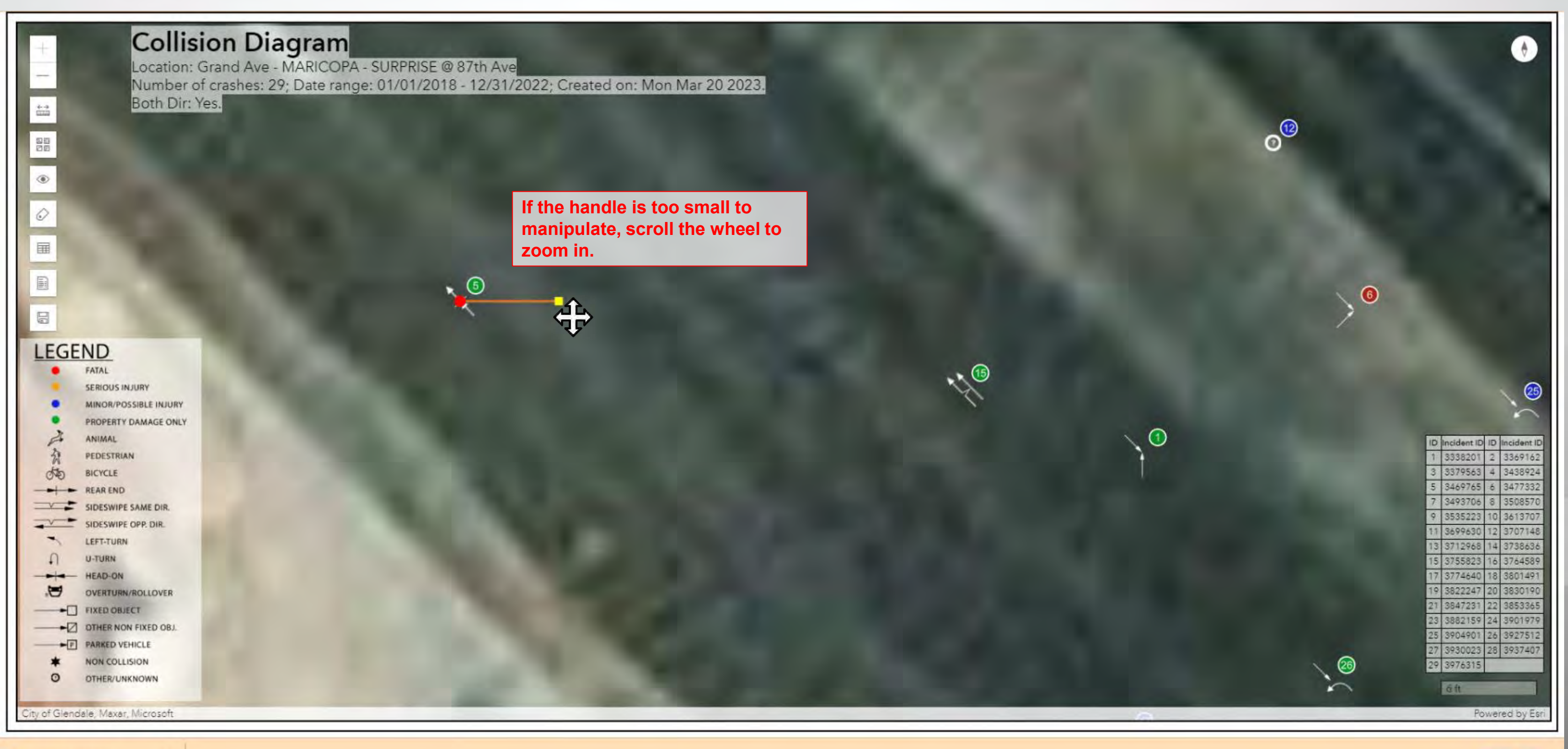

~

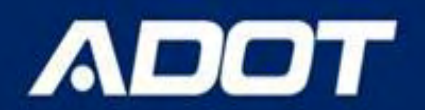

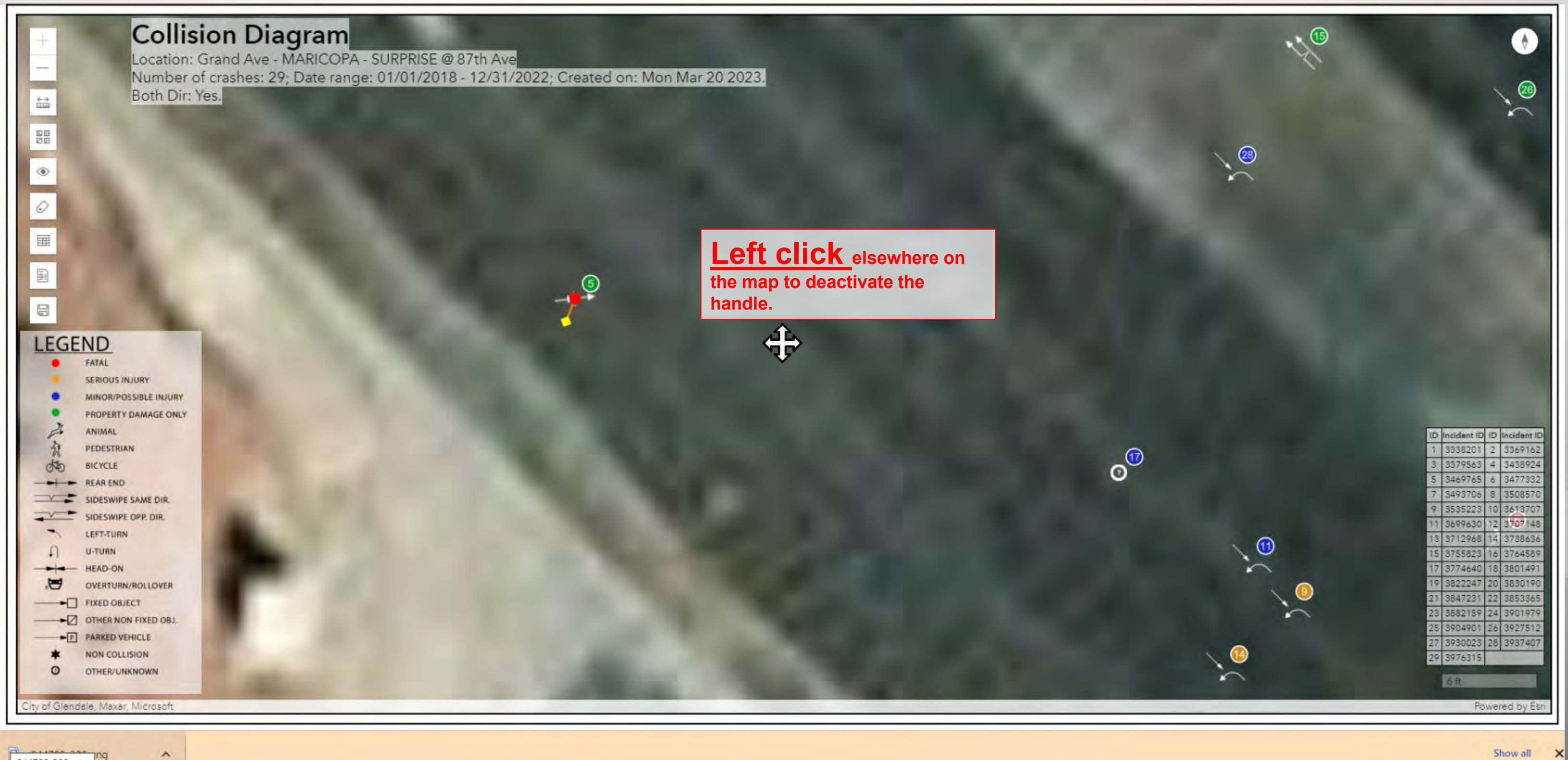

844708-200.png

# Outline

ADOT

- ACIS functions
- · What reports ACIS provides
- How to produce a ACIS report
- How to produce collision diagram
- How to produce network screening report

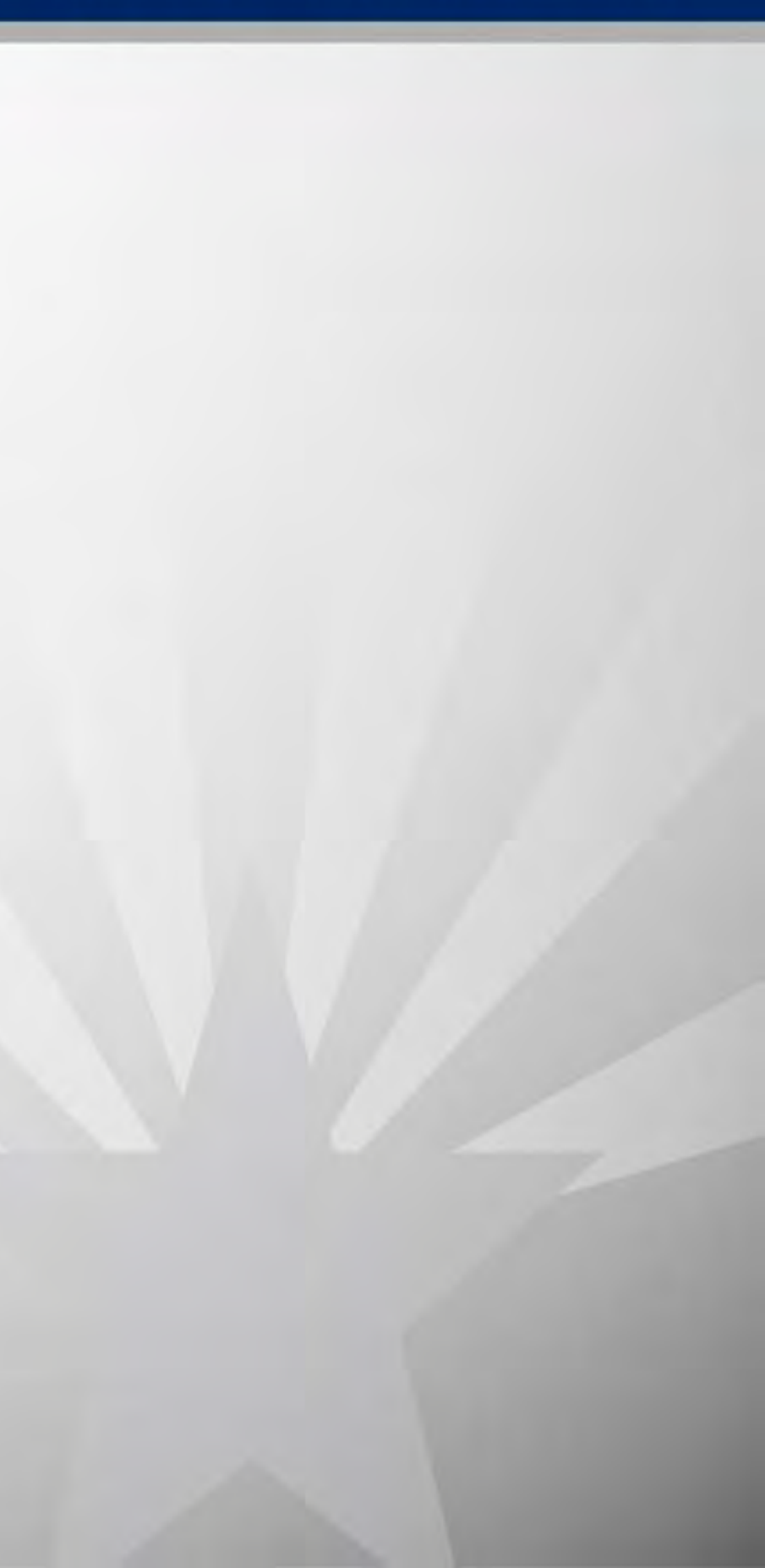

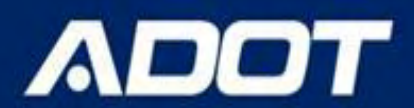

## **NS Report Form**

### Network Screening (NS) Report

| General                                    |   |
|--------------------------------------------|---|
| Vetwork Screening Report Type*             | 0 |
| Violation Type                             |   |
| Incident Date                              | 8 |
| 01/01/2022 - 12/31/2022                    |   |
| Ranking Criteria*                          | 6 |
| 2 or more fatal and serious injury crashes |   |
| Segments or Intersections or Ramps*        | 0 |
| State Highway (SHS) Milepost (MP) Segments | 4 |
|                                            |   |
| Location                                   |   |
| Location Criteria*                         | 0 |
| Statewide                                  | + |
| Output                                     |   |
| Output Report As"                          | 0 |
| Excel                                      |   |
|                                            |   |

Add Favorite

View Report

## ✓ General

- Report Type
- Crash Period
- Flags
- Ranking Criteria
- Location
  - Location Criteria
- Output Report
  - Data

# Segments/Intersections/Ramps

Excel/PDF/CSV/XML/HTML

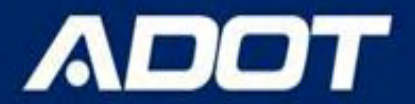

The location list will show the top crash locations with at least 2 or more fatal/serious injury crashes. The same list can be produced for locations with 10 or more total crashes. The type of locations are milepost segments (SHS only), ramps, and intersections.

| General                                    |
|--------------------------------------------|
| Network Screening Report Type*             |
| Locations List                             |
| Inc/dent Date                              |
| 01/01/2022 - 12/31/2022                    |
| Incident Flags                             |
| Pedestrian ×                               |
| Ranking Criteria*                          |
| 2 or more fatal and serious injury crashes |
| Segments or Intersections or Ramps*        |
| State Highway (SHS) Milepost (MP) Segments |
|                                            |
| State Highway (SHS) Milepost (MP) Segments |
| Intersections                              |
| State Highway (SHS) Ramps                  |

| - |
|---|
| 0 |
| 0 |
|   |
|   |
| 9 |
|   |
|   |

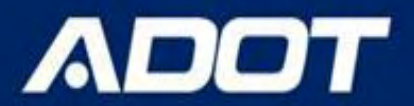

# NS MP segments sample output

| 2 | EC   | D               | E F          | G            | H            |              | J              | K                | L  | M          | N     |
|---|------|-----------------|--------------|--------------|--------------|--------------|----------------|------------------|----|------------|-------|
| 1 | Net  | twork Screening | Report: Loca | tions List   | - Sta        | ate H        | lighwa         | ay (SHS)         |    |            |       |
| ; | Rank | On Road         | Mile Post    | District     | K+A<br>Total | Fatal<br>(K) | Serious<br>(A) | Minor/Poss (B+C) |    | PDO<br>(O) | Total |
| 5 | 1    | I-10            | M259         | Southcentral | 3            | 2            | 1              |                  | 33 | 105        | 141   |
| 7 | 2    | I-10            | M255         | Southcentral | 1            | 1            | 0              |                  | 23 | 90         | 114   |
| 3 | 3    | I-10            | M264         | Southcentral | 5            | 3            | 2              |                  | 19 | 83         | 107   |
| ) | 4    | I-10            | M258         | Southcentral | 2            | 0            | 2              |                  | 29 | 72         | 103   |
| 0 | 5    | I-10            | M257         | Southcentral | 1            | 0            | 1              |                  | 25 | 77         | 103   |
| 1 | 6    | I-19            | M062         | Southcentral | 1            | 0            | 1              |                  | 13 | 78         | 92    |
| 2 | 7    | 1-10            | M256         | Southcentral | 2            | 0            | 2              |                  | 15 | 73         | 90    |
| 3 | 8    | I-10            | M262         | Southcentral | 5            | 3            | 2              |                  | 16 | 68         | 89    |
| 4 | 9    | I-10            | M260         | Southcentral | 1            | 0            | 1              |                  | 23 | 61         | 85    |
| 5 | 10   | I-10            | M251         | Southcentral | 0            | 0            | 0              |                  | 10 | 73         | 83    |
| 6 | 11   | I-10            | M253         | Southcentral | 0            | 0            | 0              |                  | 17 | 63         | 80    |
| 7 | 12   | I-10            | M254         | Southcentral | 2            | 1            | 1              |                  | 16 | 61         | 79    |
| 8 | 13   | I-10            | M250         | Southcentral | 1            | 0            | 1              |                  | 16 | 62         | 79    |
| 9 | 14   | SR-77           | M073         | Southcentral | 2            | 1            | 1              |                  | 15 | 54         | 71    |
| 0 | 15   | I-10            | M252         | Southcentral | 0            | 0            | 0              |                  | 9  | 59         | 68    |
| 1 | 16   | I-10            | M181         | Southcentral | 2            | 1            | 1              |                  | 18 | 46         | 66    |
| 2 | 17   | 1-19            | M061         | Southcentral | 4            | 0            | 4              |                  | 14 | 46         | 64    |
| 3 | 18   | I-10            | M249         | Southcentral | 0            | 0            | 0              |                  | 8  | 52         | 60    |
| 4 | 19   | I-10            | M247         | Southcentral | 2            | 1            | 1              |                  | 8  | 48         | 58    |
| 5 | 20   | I-10            | M248         | Southcentral | 1            | 0            | 1              |                  | 7  | 46         | 54    |
| 6 | 21   | I-10            | M177         | Southcentral | 0            | 0            | 0              |                  | 17 | 36         | 53    |
| 7 | 22   | I-10            | M241         | Southcentral | 1            | 1            | 0              |                  | 4  | 47         | 52    |
| 8 | 23   | I-10            | M266         | Southcentral | 2            | 0            | 2              |                  | 9  | 40         | 51    |
| 9 | 24   | I-10            | M178         | Southcentral | 3            | 1            | 2              |                  | 17 | 30         | 50    |
| 0 | 25   | I-10            | M179         | Southcentral | 3            | 1            | 2              |                  | 12 | 35         | 50    |
| 1 | 26   | I-10            | M199         | Southcentral | 2            | 0            | 2              |                  | 13 | 33         | 48    |
| 2 | 27   | I-10            | M242         | Southcentral | 0            | 0            | 0              |                  | 10 | 37         | 47    |
| 3 | 28   | I-10            | M261         | Southcentral | 3            | 0            | 3              |                  | 15 | 28         | 46    |
| 4 | 29   | I-10            | M268         | Southcentral | 2            | 0            | 2              |                  | 13 | 31         | 46    |
| 5 | 30   | I-10            | M180         | Southcentral | 3            | 2            | 1              |                  | 8  | 34         | 45    |
| 6 | 31   | I-10            | M184         | Southcentral | 3            | 1            | 2              |                  | 12 | 28         | 43    |
| 7 | 32   | I-19            | M060         | Southcentral | 4            | 2            | 2              |                  | 5  | 33         | 42    |
| 8 | 33   | I-10            | M265         | Southcentral | 1            | 0            | 1              |                  | 12 | 29         | 42    |
| 9 | 34   | I-10            | M267         | Southcentral | 1            | 0            | 1              |                  | 8  | 33         | 42    |
| 0 | 35   | I-10            | M176         | Southcentral | 4            | 1            | 3              |                  | 9  | 28         | 41    |
| 1 | 36   | I-10            | M243         | Southcentral | 0            | 0            | 0              |                  | 10 | 30         | 40    |
| 2 | 37   | I-10            | M263         | Southcentral | 6            | 1            | 5              |                  | 8  | 25         | 39    |
| 3 | 38   | 1-19            | M063         | Southcentral | 2            | 0            | 2              |                  | 8  | 29         | 39    |

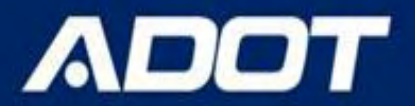

The crash type list will show the top crash types for locations with at least 2 or more fatal/serious injury crashes. The same list can be produced for locations with 10 or more total crashes. The type of locations are milepost segments (SHS only), ramps, local (non-SHS) intersections, and SHS intersections.

| General                                    |
|--------------------------------------------|
| Network Screening Report Type*             |
| Crash Type                                 |
| Incident Date                              |
| 01/01/2022 - 12/31/2022                    |
| Ranking Criteria*                          |
| 2 or more fatal and serious injury crashes |
| Segments or Intersections or Ramps*        |
| State Highway (SHS) Milepost (MP) Segments |
|                                            |
| State Highway (SHS) Milepost (MP) Segments |
| State Highway (SHS) Ramps                  |
| State Highway (SHS) Intersections          |
| Non State Highway (Non-SHS) Intersections  |

| 0  |
|----|
|    |
|    |
| 0  |
| -  |
| 0  |
| α, |
|    |
|    |
|    |

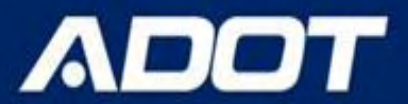

# **NS Crash Type Output**

Network Screening ReportCrash Type - State Highway (SHS) Milepost

|      |                                             | Severity |       |         |            |         |       |
|------|---------------------------------------------|----------|-------|---------|------------|---------|-------|
| Rank | Crash Type                                  | K+A      | Fatal | Serious | Minor/Poss | PDO (O) | Total |
|      |                                             | Total    | (K)   | (A)     | (B+C)      |         |       |
|      |                                             |          |       |         |            |         |       |
| 1    | Single Vehicle                              | 2367     | 697   | 1670    | 10771      | 32112   | 45250 |
| 2    | Rear End                                    | 1050     | 203   | 847     | 26699      | 59090   | 86839 |
| 3    | Head On                                     | 346      | 213   | 133     | 199        | 142     | 687   |
| 4    | Sideswipe Same Direction                    | 334      | 53    | 281     | 4548       | 26231   | 31113 |
| 5    | Pedestrian                                  | 285      | 170   | 115     | 135        | 1       | 421   |
| 6    | Angle (Front To Side)(Other Than Left Turn) | 111      | 10    | 101     | 660        | 1209    | 1980  |
| 7    | Left Turn                                   | 87       | 6     | 81      | 498        | 794     | 1379  |
| 8    | Sideswipe Opposite Direction                | 83       | 49    | 34      | 214        | 420     | 717   |
| 9    | Pedalcyclist                                | 50       | 16    | 34      | 110        | 0       | 160   |
| 10   | U Turn                                      | 8        | 3     | 5       | 36         | 60      | 104   |

### Report Parameters

Request ID : 0a0c15ed-e08e-455d-b15c-ac2052f953f7 Incident Date Range : 1/1/2017-12/31/2021 Network Screening Report Type : Crash Type Network Screening Segment/Intersection/Ramp Type : State Highway (SHS) Milepost (MP) Segments Network Screening Location Filter : Statewide Network Screening Rank Type : 2 or more fatal or serious injury (K+A) crashes Report Generated On : 3/10/2023 4:03:24 PM

This report is subject to the provisions of 23 USC § 407. Any intentional or inadvertent release of this material, or any data derived from its use does not constitute a waiver of privilege pursuant to 23 USC §407. 23 USC § 407 - Discovery and admission as evidence of certain reports and surveys. Notwithstanding any other provision of law, reports, surveys, schedules, lists, or data compiled or collected for the purpose of identifying, evaluating, or planning the safety enhancement of potential accident sites, hazardous roadway conditions, or railway-highway crossings, pursuant to sections 130, 144, and 148 of this title or for the purpose of developing any highway safety construction improvement project which may be implemented utilizing Federalaid highway funds shall not be subject to discovery or admitted into evidence in a Federal or State court proceeding or considered for other purposes in any action for damages arising from any occurrence at a location mentioned or addressed in such reports, surveys, schedules, lists, or data.

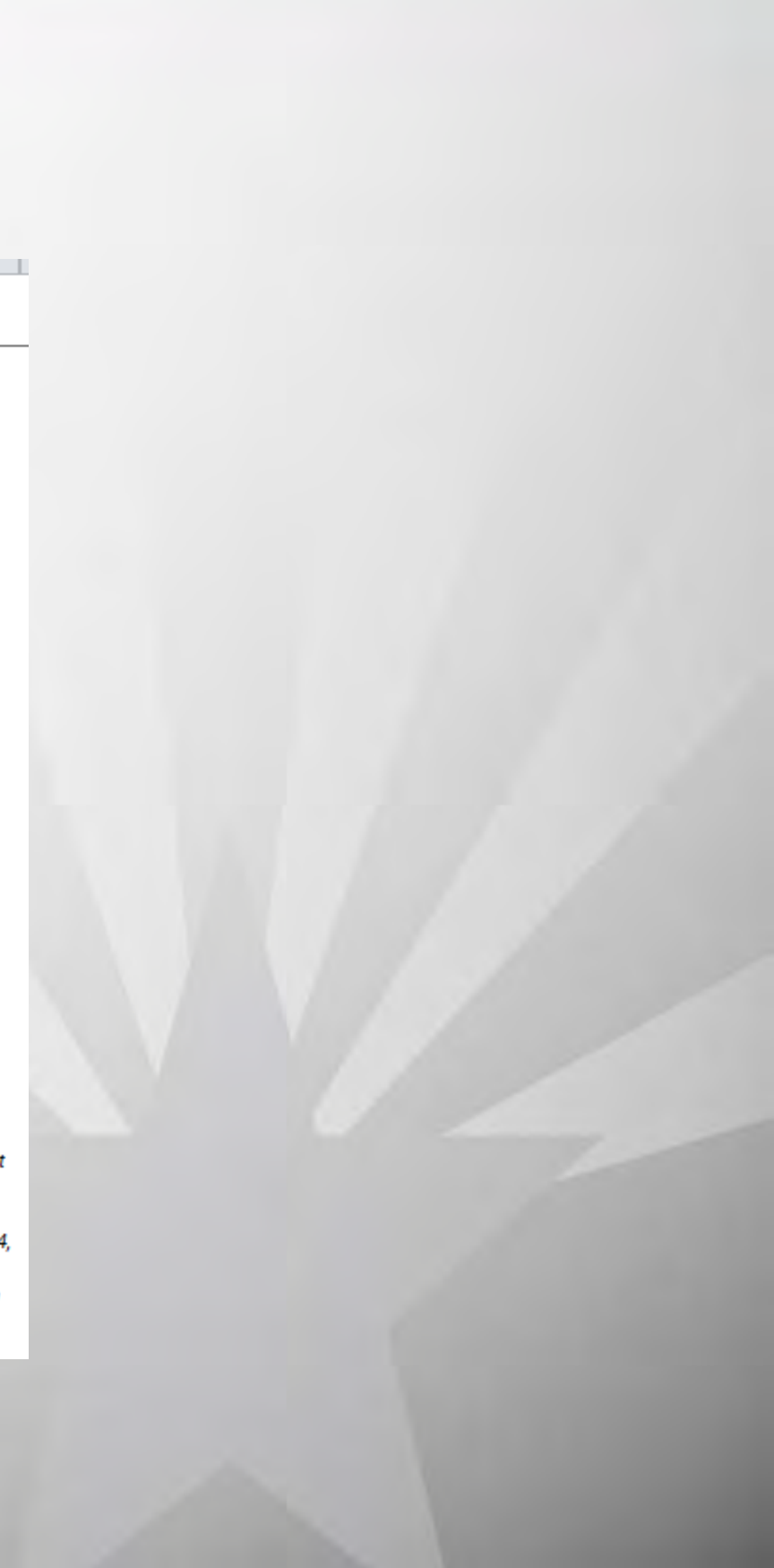

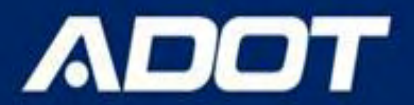

The violation type list will show the top violations for locations with at least 2 or more fatal/serious injury crashes. The same list can be produced for locations with 10 or more total crashes. The type of locations are milepost segments (SHS only), ramps, local (non-SHS) intersections, and SHS intersections.

| General                                    |
|--------------------------------------------|
| Network Screening Report Type*             |
| Violation Type                             |
| Incident Date                              |
| 01/01/2022 - 12/31/2022                    |
| Ranking Criteria*                          |
| 2 or more fatal and serious injury crashes |
| Segments or Intersections or Ramps*        |
| State Highway (SHS) Milepost (MP) Segments |
|                                            |
| State Highway (SHS) Milepost (MP) Segments |
| State Highway (SHS) Ramps                  |
| State Highway (SHS) Intersections          |
| Non State Highway (Non-SHS) Intersections  |

| 0 |
|---|
| 7 |
| 0 |
|   |
| - |
| 0 |
| 4 |
| ٩ |
|   |
|   |
|   |

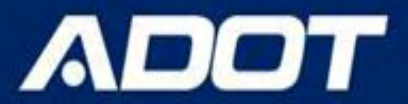

## **NS Violation Type Output**

### Network Screening ReportViolation Type - State Highway (SHS)

|      | I                                   |       |       |          |            |      |       |  |
|------|-------------------------------------|-------|-------|----------|------------|------|-------|--|
|      |                                     |       |       | Severity |            |      |       |  |
| Rank | Violation                           | K+A   | Fatal | Serious  | Minor/Poss | PDO  | Total |  |
|      |                                     | Total | (K)   | (A)      | (B+C)      | (0)  |       |  |
|      |                                     |       |       |          |            |      |       |  |
| 1    | Failed To Yield Right Of Way        | 186   | 64    | 122      | 812        | 1541 | 2539  |  |
| 2    | Speed Too Fast For Conditions       | 132   | 28    | 104      | 1006       | 2688 | 3826  |  |
| 3    | Disregarded Traffic Signal          | 91    | 24    | 67       | 545        | 712  | 1348  |  |
| 4    | Ran Stop Sign                       | 52    | 26    | 26       | 114        | 111  | 277   |  |
| 5    | Failed To Keep In Proper Lane       | 37    | 11    | 26       | 122        | 582  | 741   |  |
| 6    | Made Improper Turn                  | 35    | 10    | 25       | 177        | 593  | 805   |  |
| 7    | Exceeded Lawful Speed               | 19    | 6     | 13       | 53         | 88   | 160   |  |
| 8    | Followed Too Closely                | 14    | 1     | 13       | 250        | 849  | 1113  |  |
| 9    | Drove Left Of Center Line           | 13    | 6     | 7        | 16         | 40   | 69    |  |
| 10   | Did Not Use Crosswalk               | 11    | 4     | 7        | 4          | 0    | 15    |  |
| 11   | Unsafe Lane Change                  | 9     | 2     | 7        | 95         | 742  | 846   |  |
| 12   | Aggressive Driving                  | 4     | 3     | 1        | 9          | 11   | 24    |  |
| 13   | Drove Rode In Opposing Traffic Lane | 3     | 2     | 1        | 17         | 20   | 40    |  |
| 14   | Knowingly Operated With Faulty      | 2     | 0     | 2        | 5          | 8    | 15    |  |
| 15   | Crossed Median                      | 2     | 2     | 0        | 0          | 0    | 2     |  |

### **Report Parameters**

Request ID : c60aeb51-a005-41b6-9b92-1c03707310bb Incident Date Range : 1/1/2017-12/31/2021 Network Screening Report Type : Violation Type Network Screening Segment/Intersection/Ramp Type : State Highway (SHS) Intersections Network Screening Location Filter : Statewide Network Screening Rank Type : 2 or more fatal or serious injury (K+A) crashes Report Generated On : 3/10/2023 4:09:47 PM

This report is subject to the provisions of 23 USC § 407. Any intentional or inadvertent release of this material, or any data derived from its use does not constitute a waiver of privilege pursuant to 23 USC §407. 23 USC § 407 - Discovery and admission as evidence of certain reports and surveys. Notwithstanding any other provision of law, reports, surveys, schedules, lists, or data compiled or collected for the purpose of identifying, evaluating, or planning the safety enhancement of potential accident sites, hazardous roadway conditions, or railway-highway crossings, pursuant to sections 130, 144, and 148 of this title or for the purpose of developing any highway safety construction improvement project which may be implemented utilizing Federal-aid highway funds shall not be subject to discovery or admitted into evidence in a Federal or State court proceeding or considered for other purposes in any action for damages arising from any occurrence at a location mentioned or addressed in such reports, surveys, schedules, lists, or data.

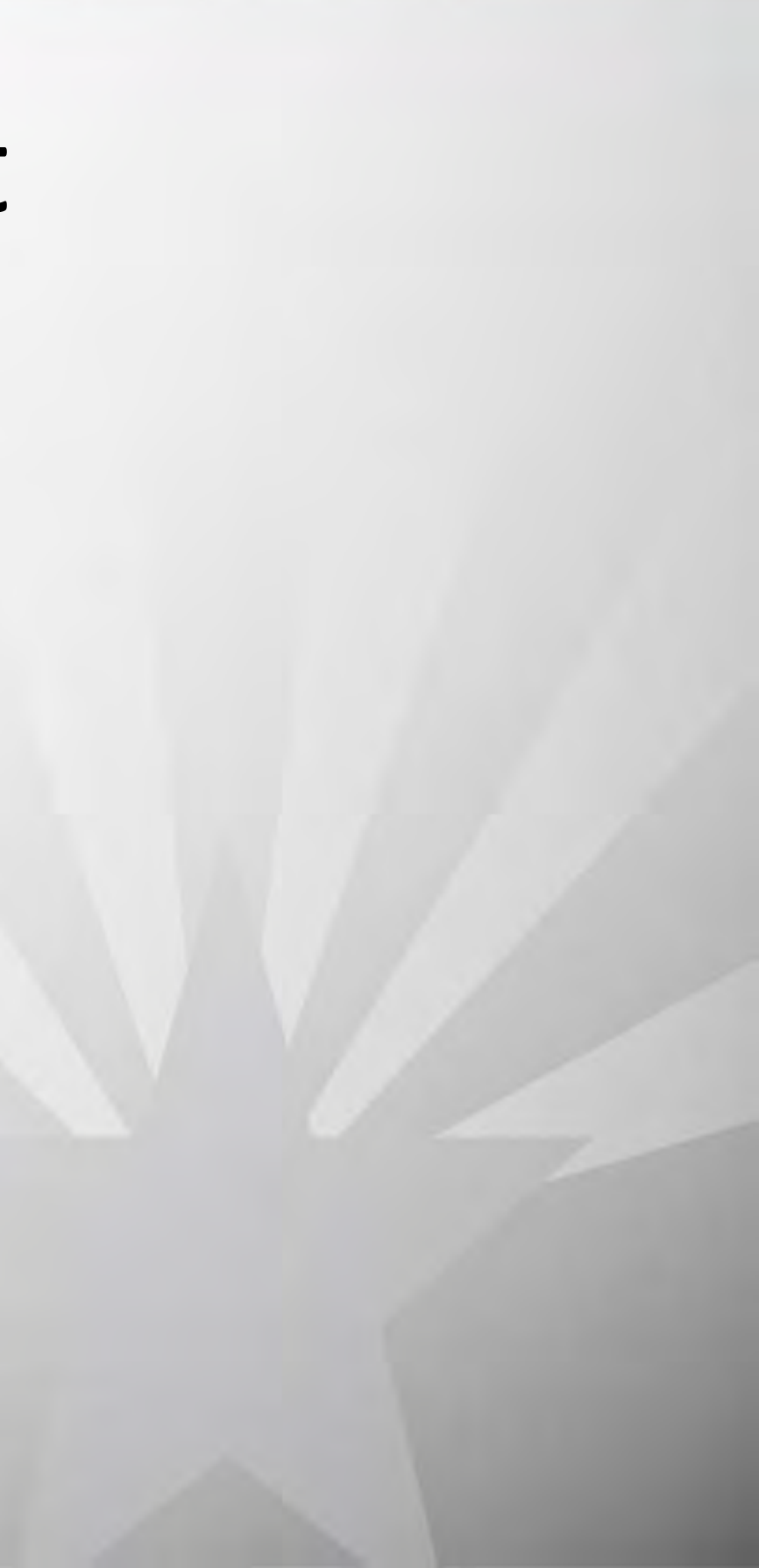

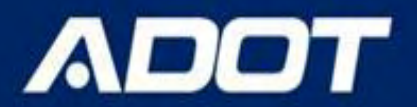

The NS locations, crash types, and violation types can be run for all crashes (statewide) or county, city, district, COG/MPO, or tribal area.

| Location                       |          |
|--------------------------------|----------|
| Location Criteria*             | <u>ė</u> |
| Statewide                      | •        |
|                                | Q.       |
| Select a Location Criteria     |          |
| Statewide                      |          |
| County                         |          |
| City                           |          |
| COG/MPC                        |          |
| Tribal Area                    |          |
| Engineer District              |          |
| Output.                        |          |
| Output Report As*              | 10       |
| Excel                          |          |
|                                | · Q.     |
| Select a format for the report |          |
| Report                         |          |
| PDF                            |          |
| Excel                          |          |
| CSV                            |          |
| XML                            |          |